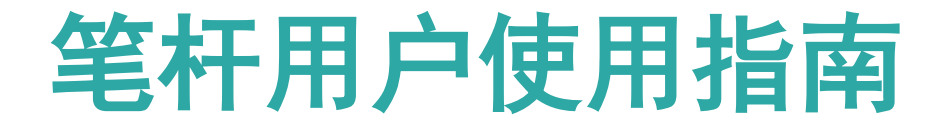

Wuhan lib imformation technologe co.,LTD

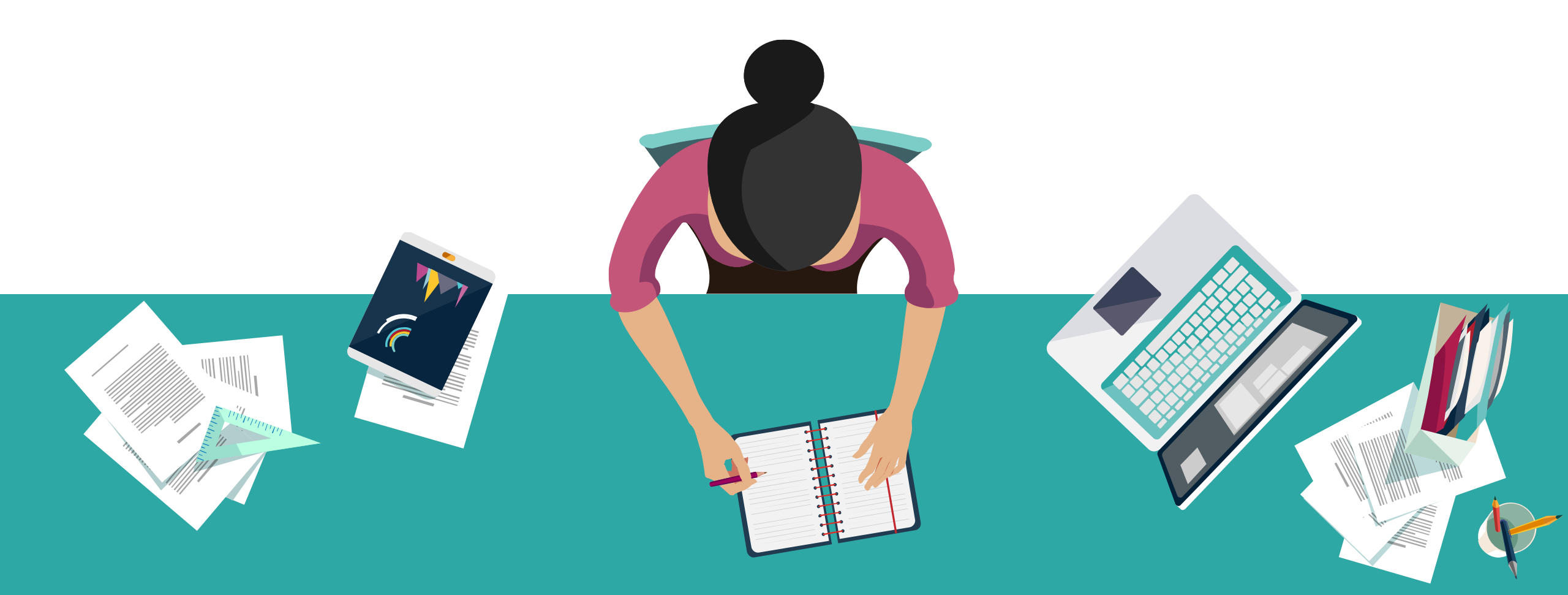

笔杆网是一个基于大数据的写作与创新平台。笔杆根据用户传统的写作习惯,将写作的过程划分为6大部分,即选题分析,资料搜集,提纲推荐,在线写作,参考文献,论文查重,专注解决写作各个阶段的问题。笔杆目前提供毕业论文写作的辅助和职称论文的写作辅助,专注学术创新的教育研究。通过云计算和大数据技术提供高效的写作环境。

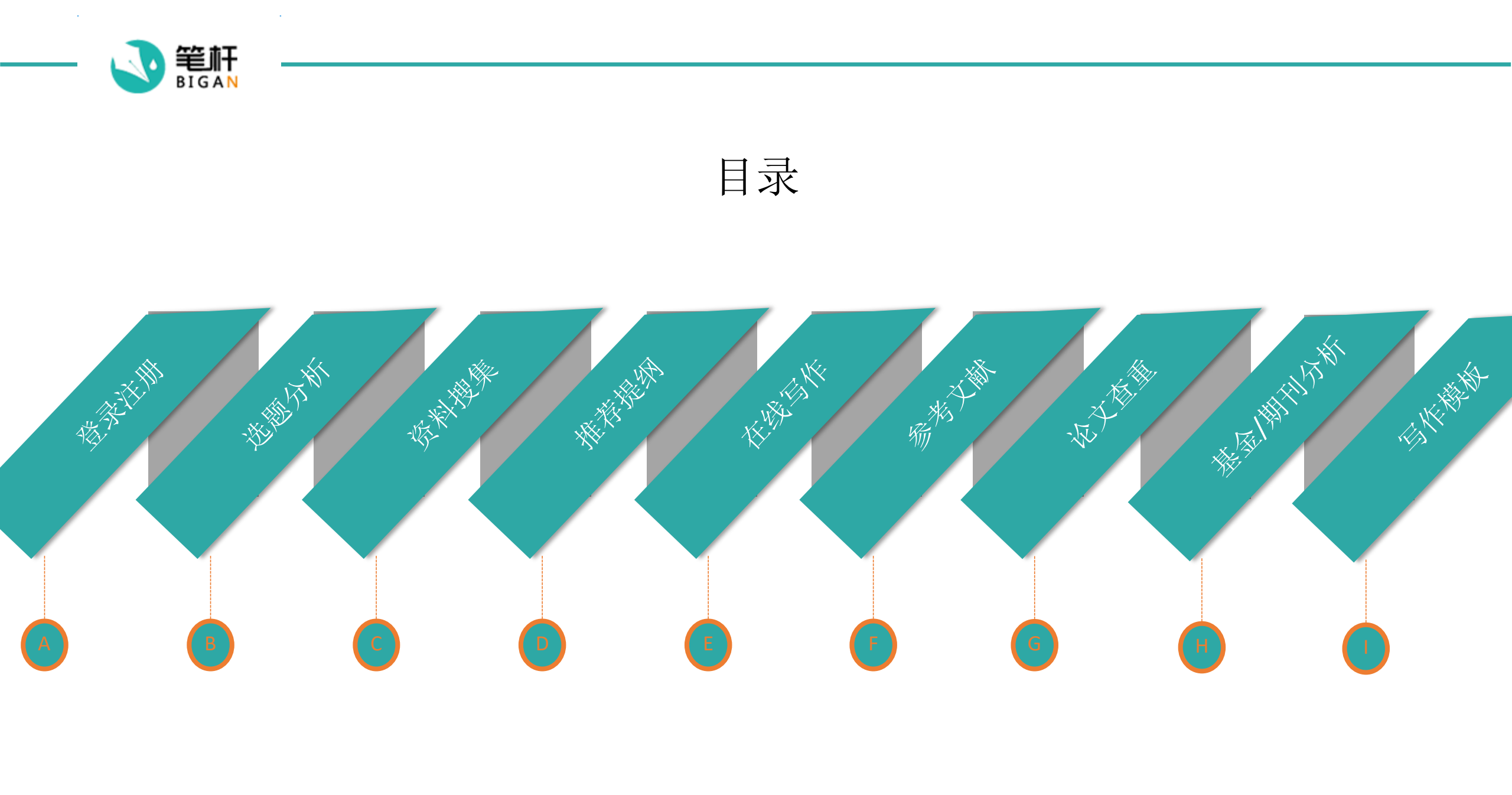

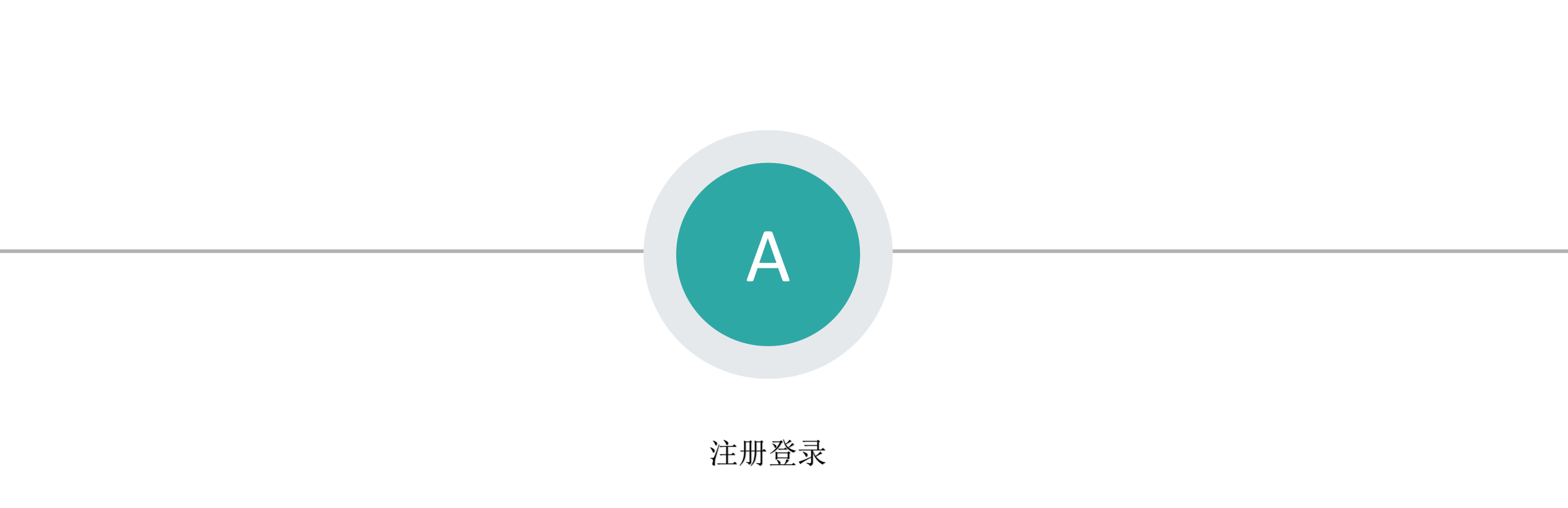

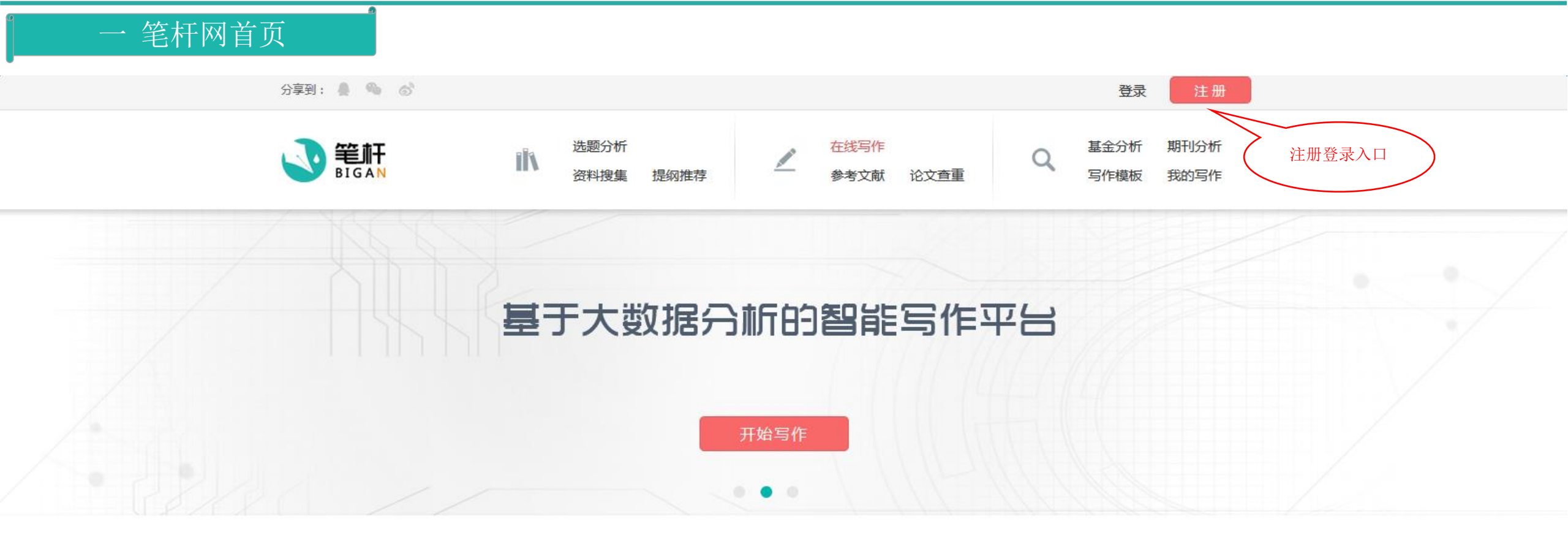

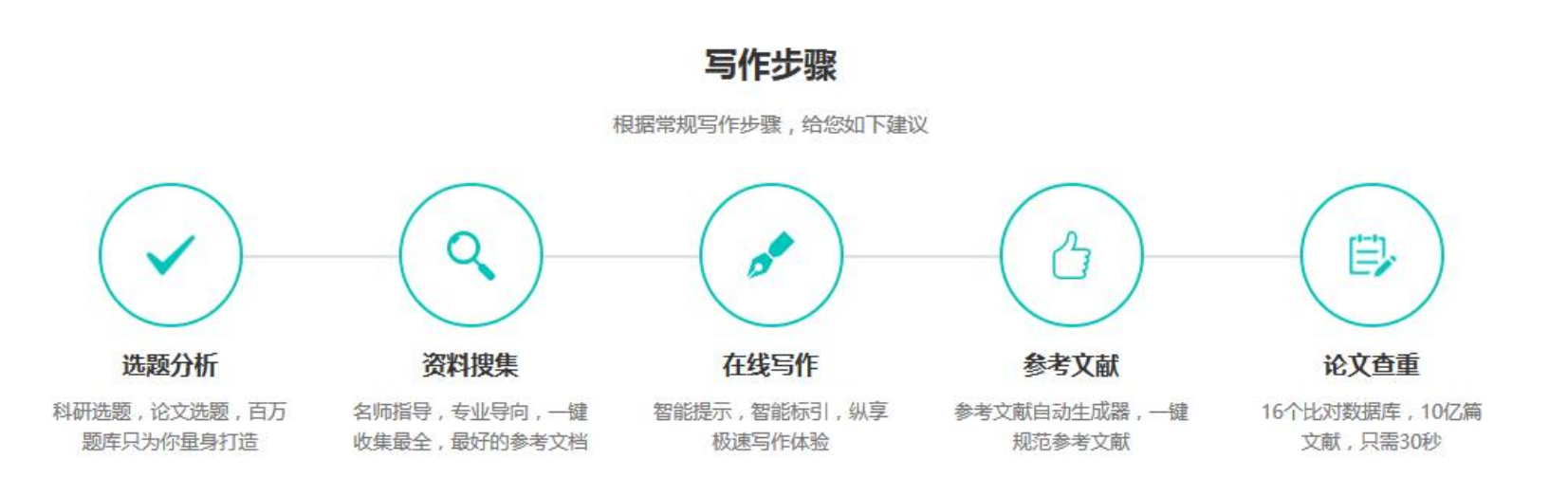

## 二注册

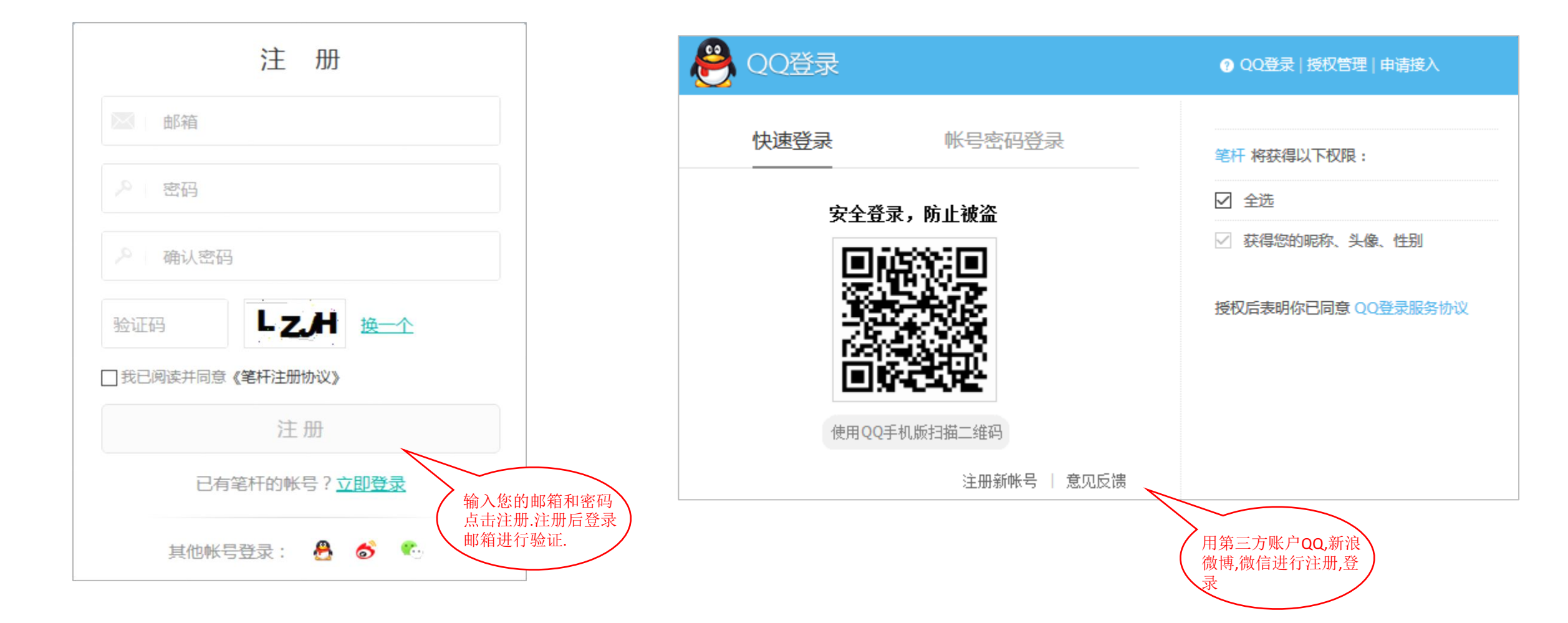

## 三登录和退出

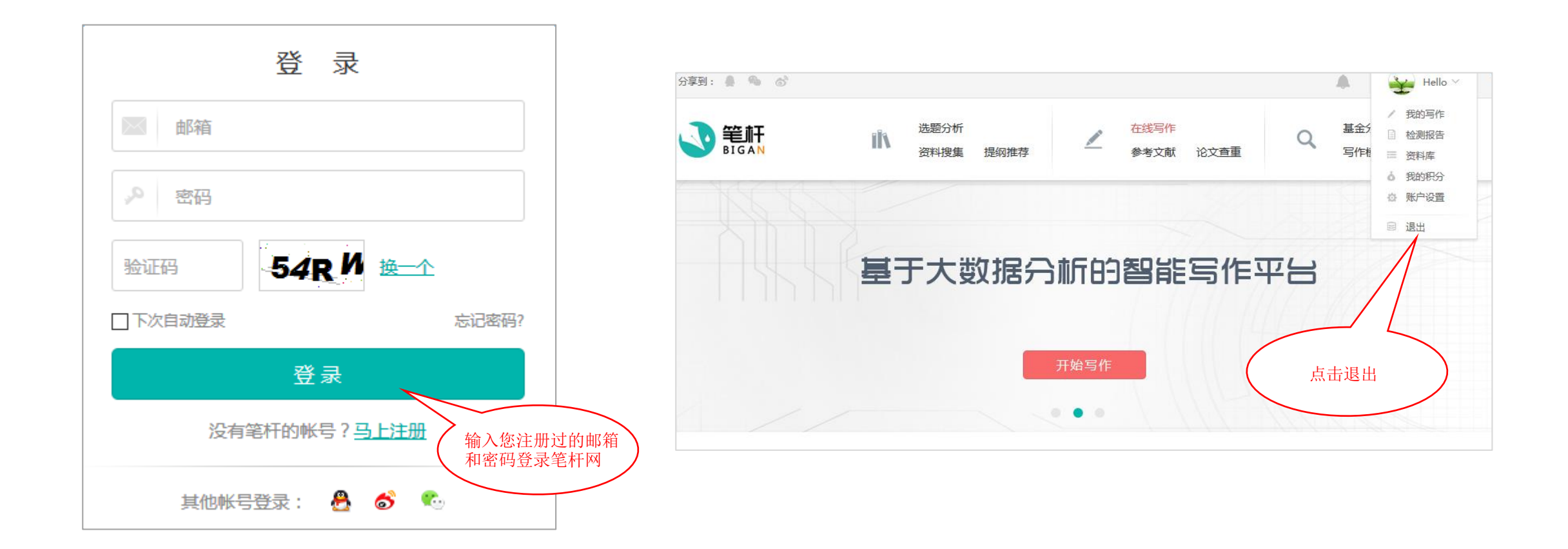

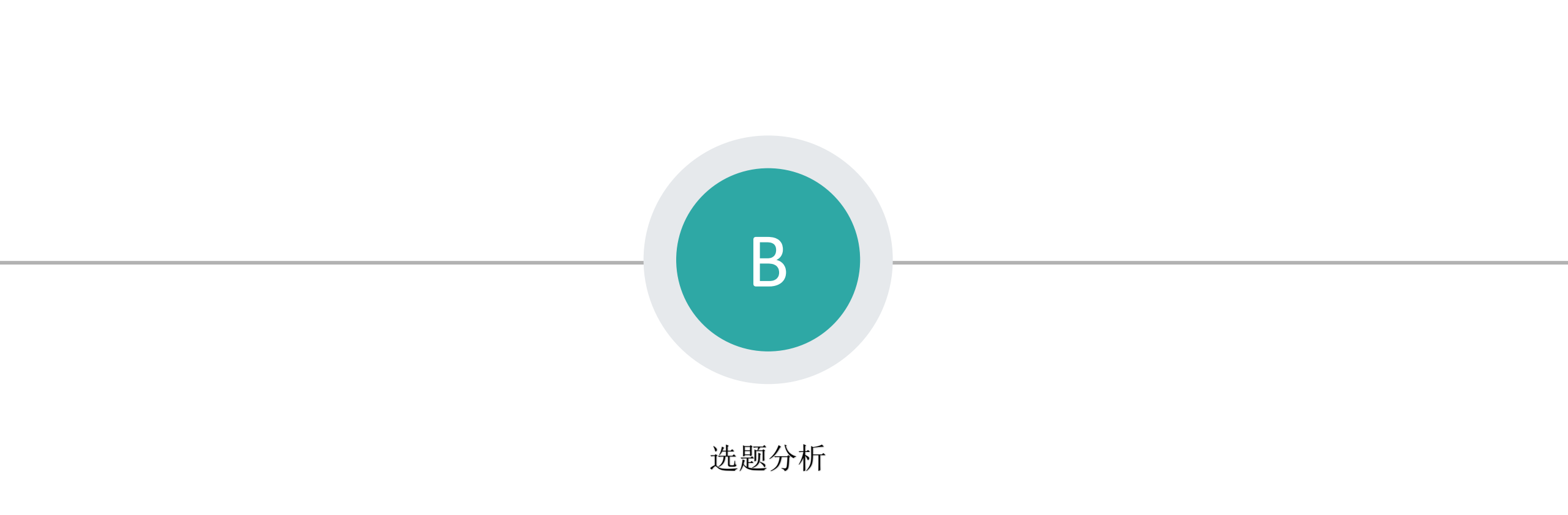

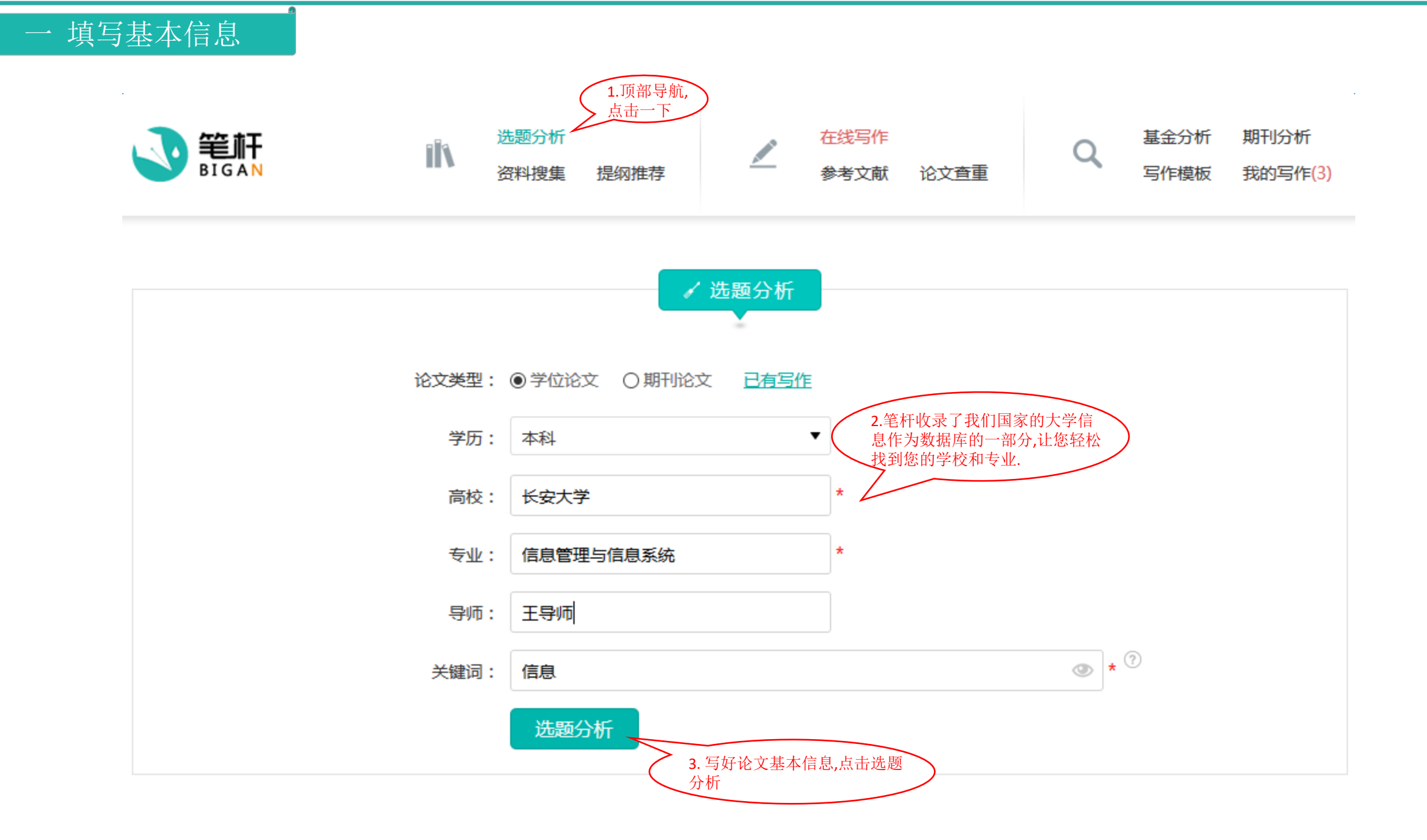

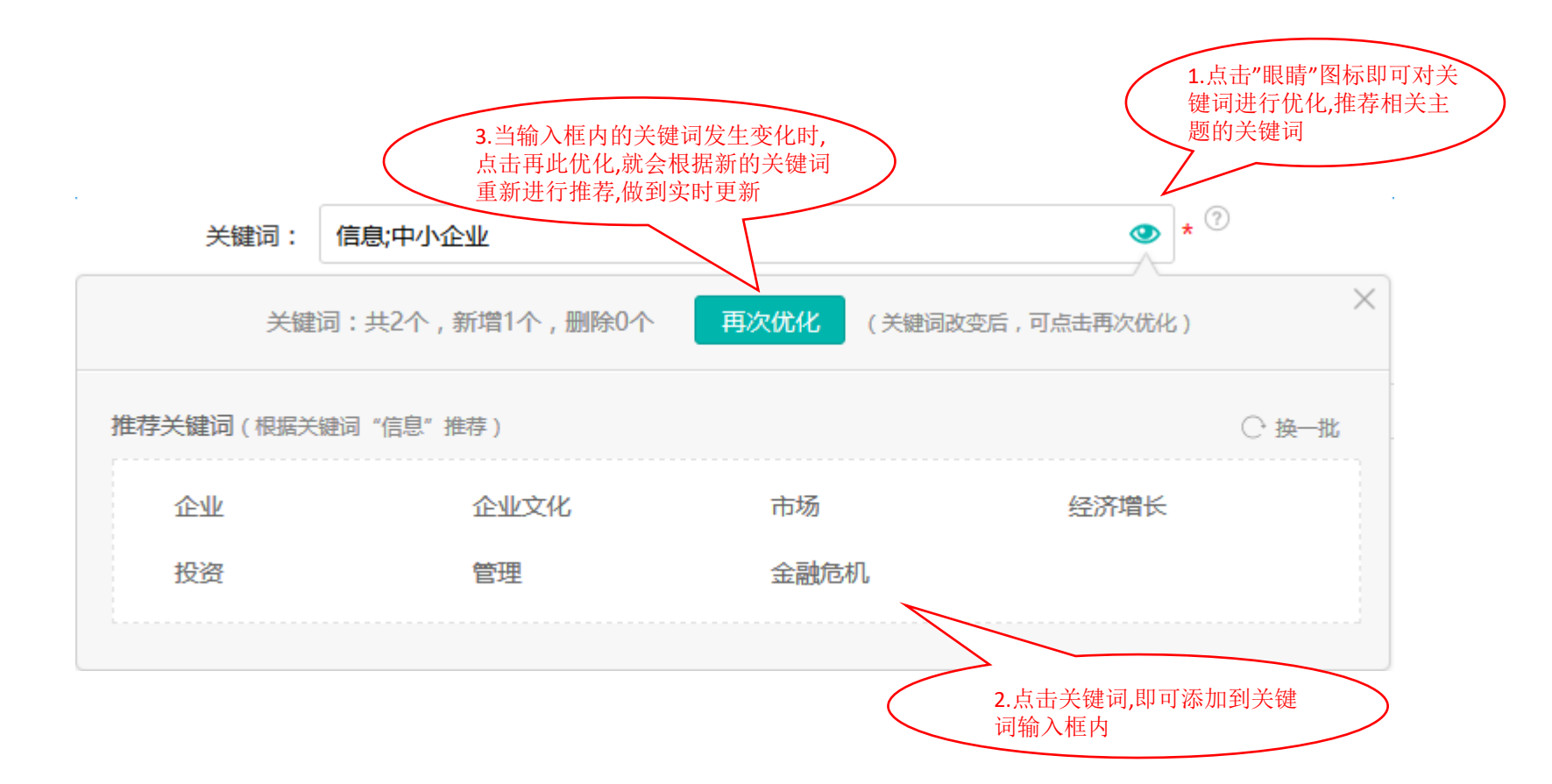

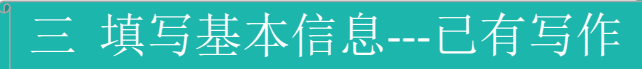

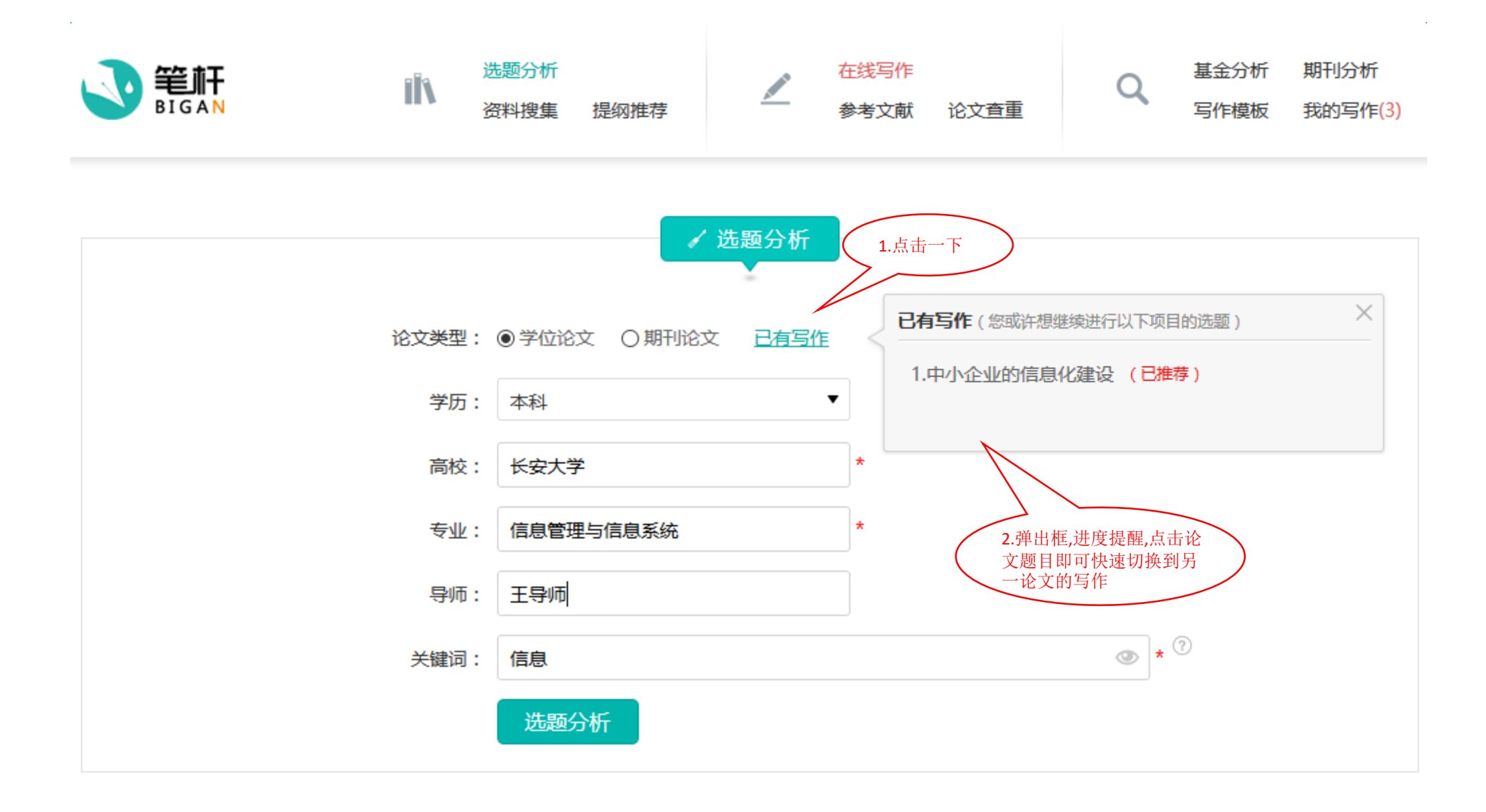

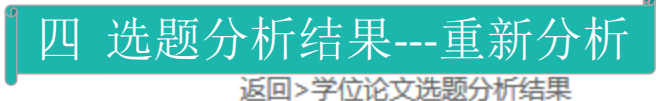

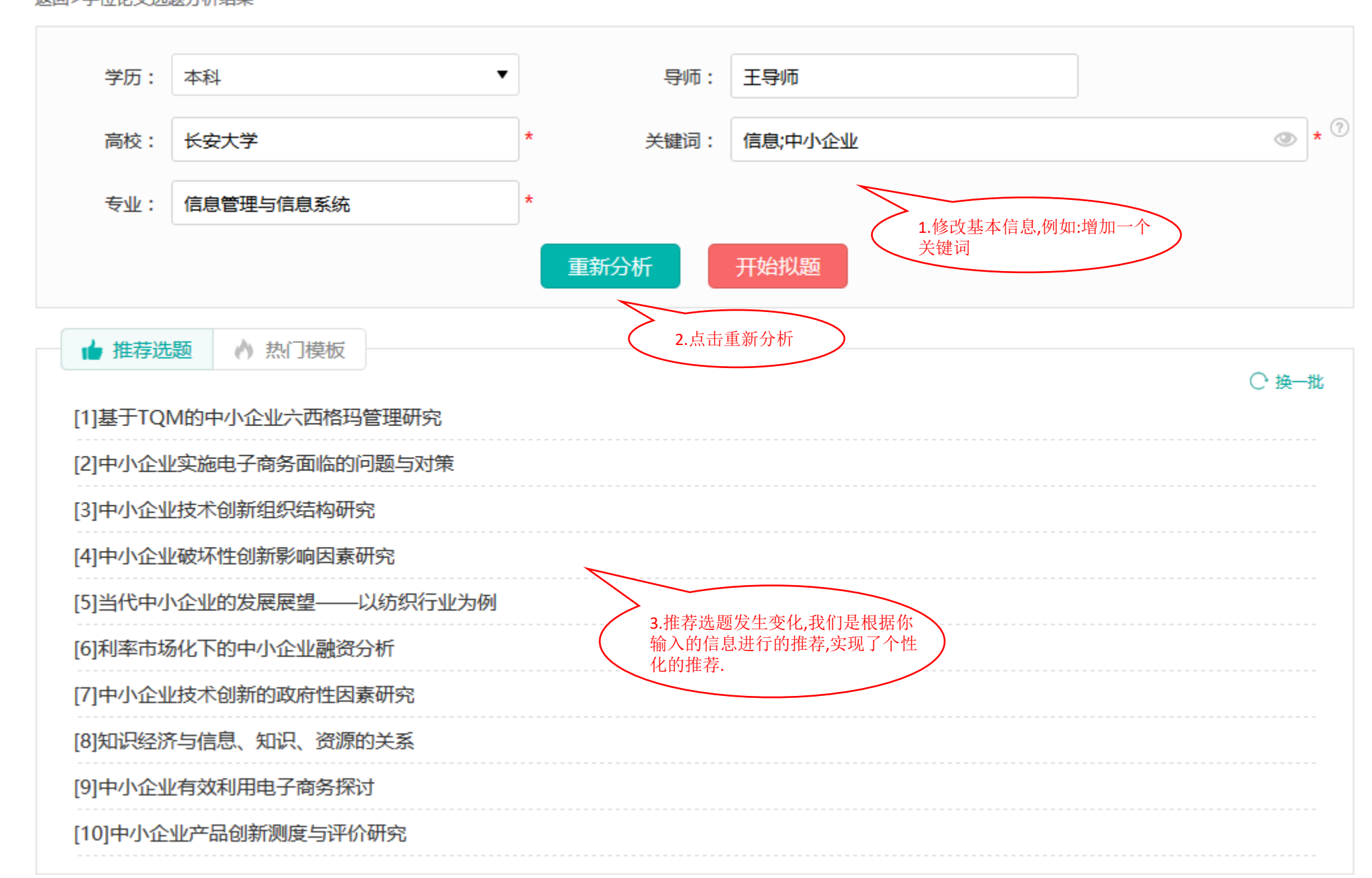

## 五 选题分析结果---选题分析

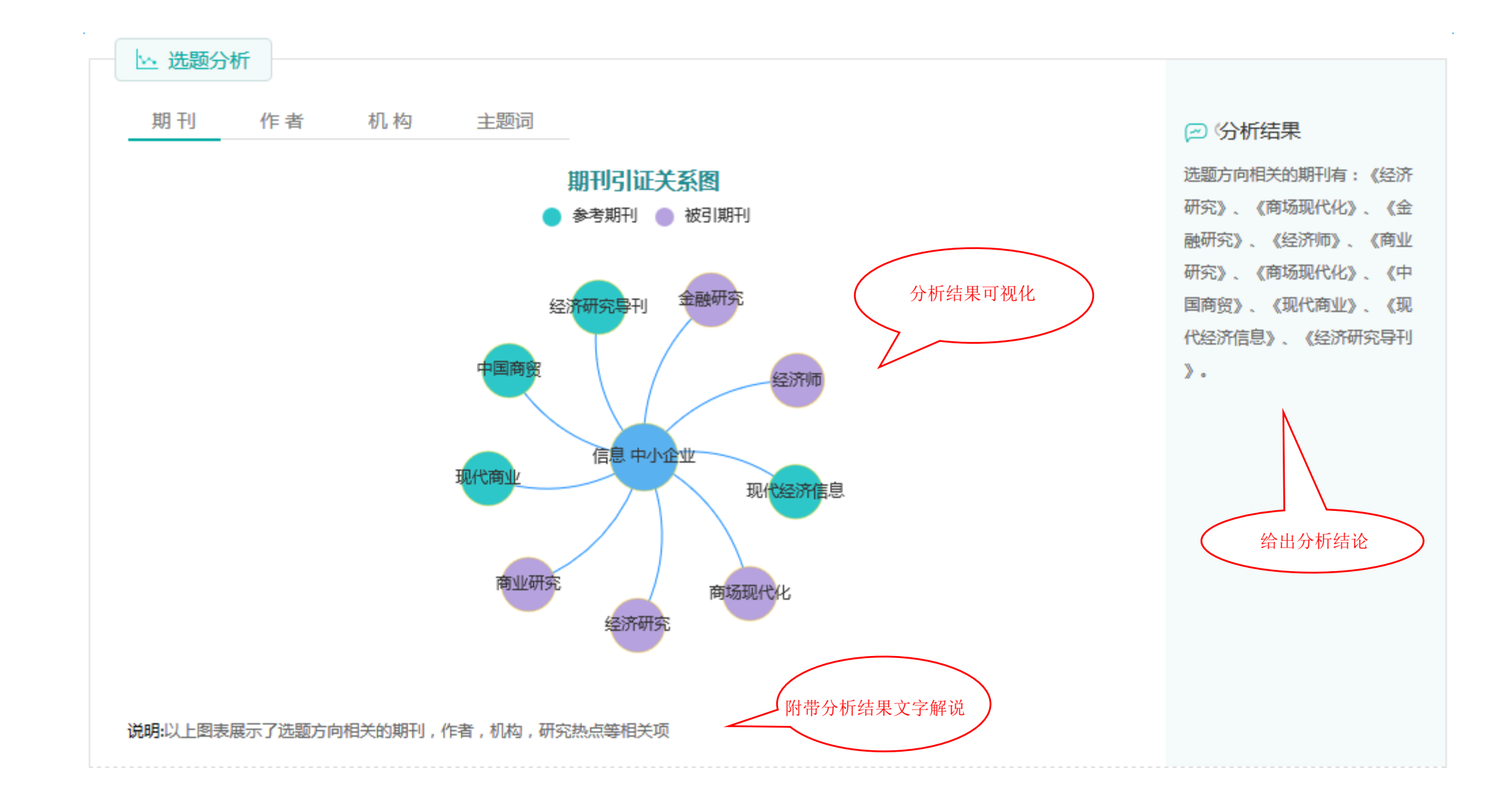

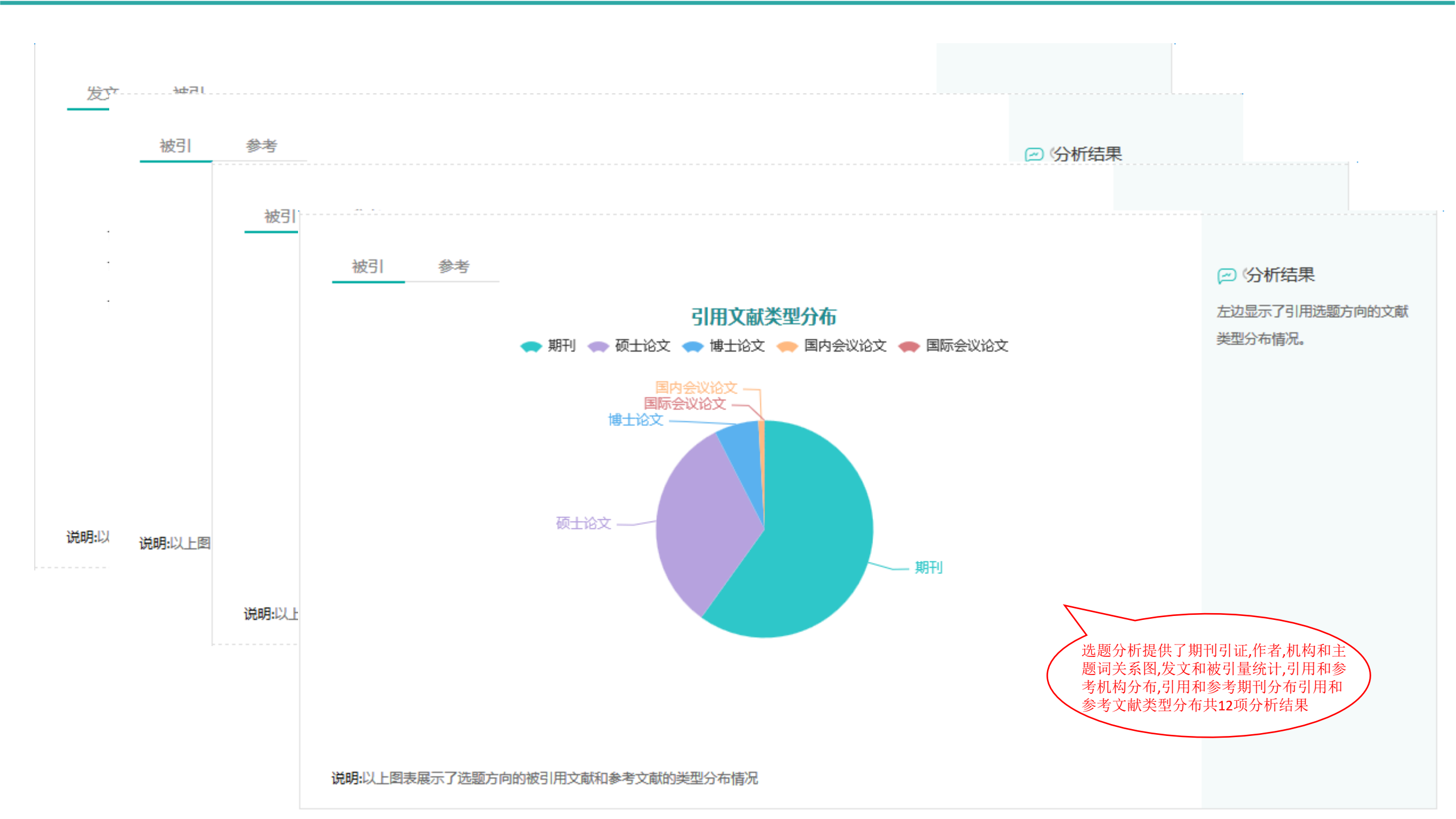

## 六 选题分析结果---备选题目

返回>学位论文选题分析结果

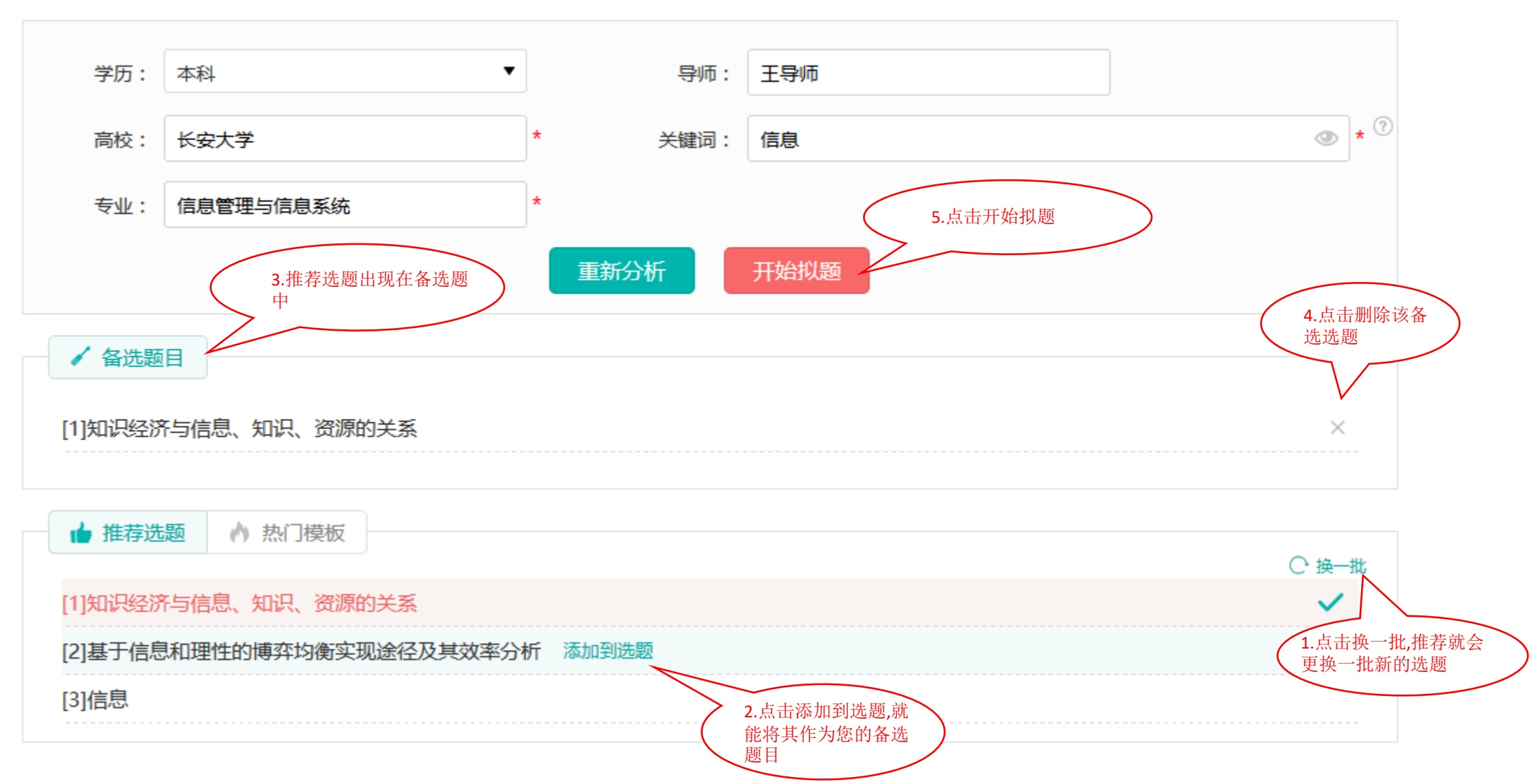

## 七 拟定题目

返回>拟定题目

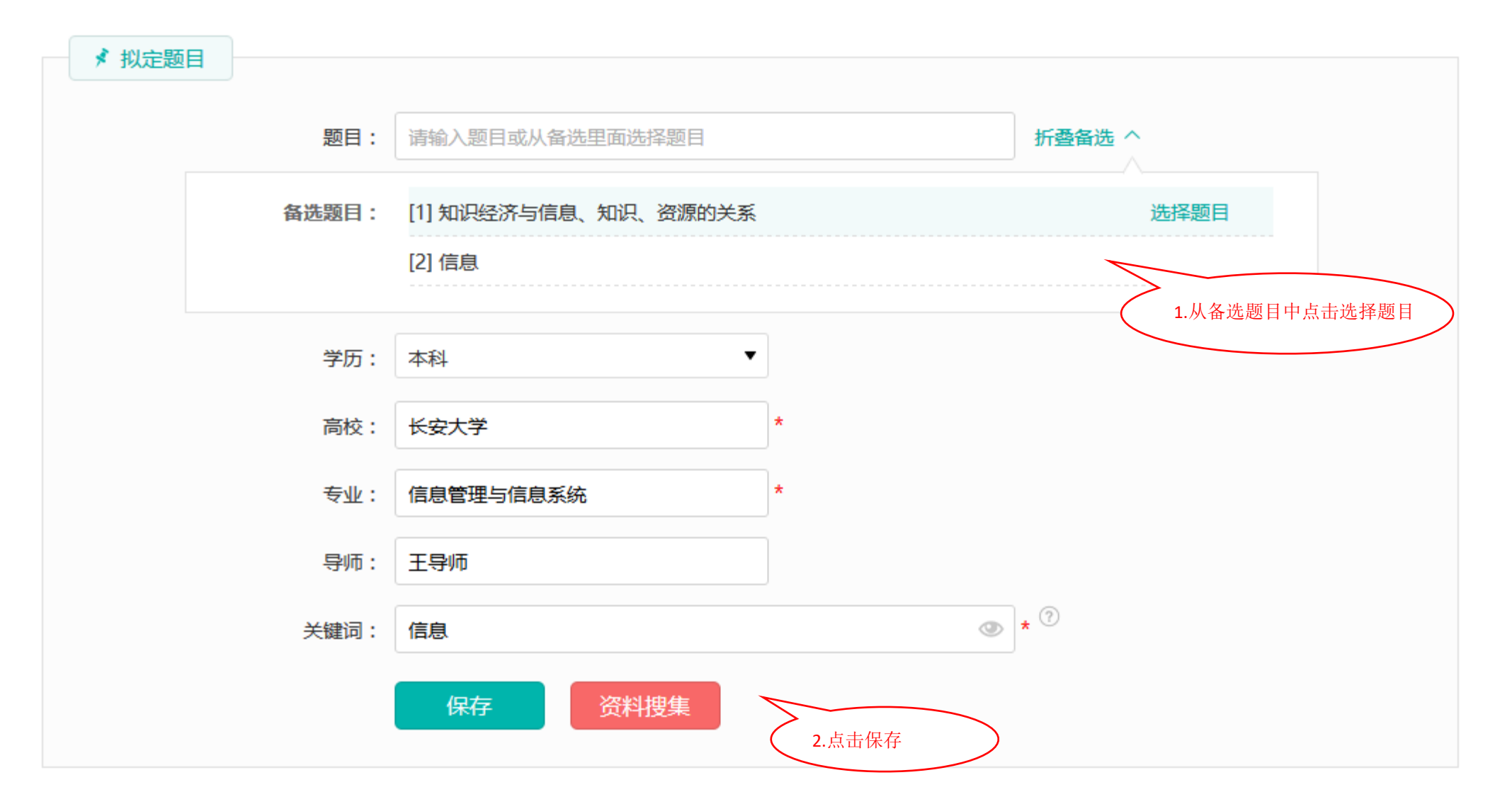

#### 笔杆的选题分析是:

1.应用500万专业学位论文题库, 3000万学术期刊,智能分类, 定位准确,根据高校,专业,导 师和写作方向关键词,精准的 从千万题库中定位合适选题。

总结

2.学术热点分布,学术态势走 向预测,评价指数追踪,让你的 选题不仅易写,而且与众不同

#### 返回>拟定题目

| メ 拟定题 |       |                                |        |        |
|-------|-------|--------------------------------|--------|--------|
|       | 题目:   | 请输入题目或从备选里面选择题目                |        | 折叠备选 ヘ |
|       | 备选题目: | [1] 知识经济与信息、知识、资源的关系<br>[2] 信息 |        | 选择题目   |
|       | 学历:   | 本科   ▼                         |        |        |
|       | 高校:   | 长安大学                           | *      |        |
|       | 专业:   | 信息管理与信息系统                      | *      |        |
|       | 导师:   | 王导师                            | ]      |        |
|       | 关键词:  | 信息                             | ٢      | * ⑦    |
|       |       | 保存资料搜集                         | 点击资料搜索 |        |

下一步

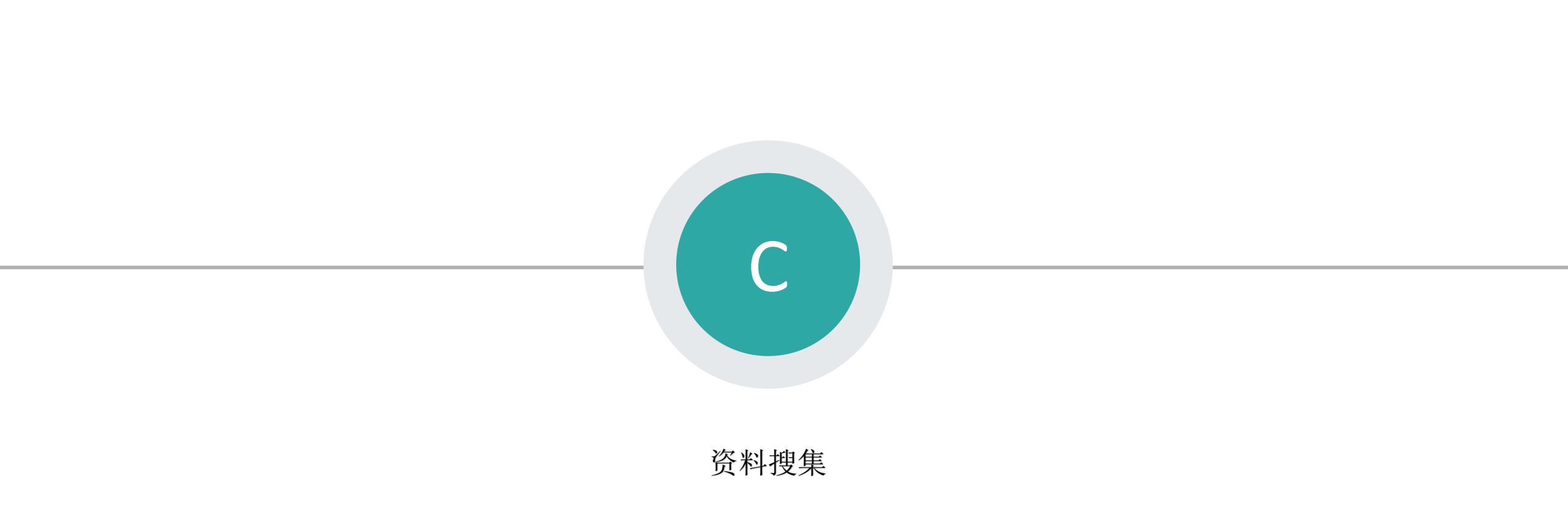

#### - 重新搜索

返回>推荐参考资料

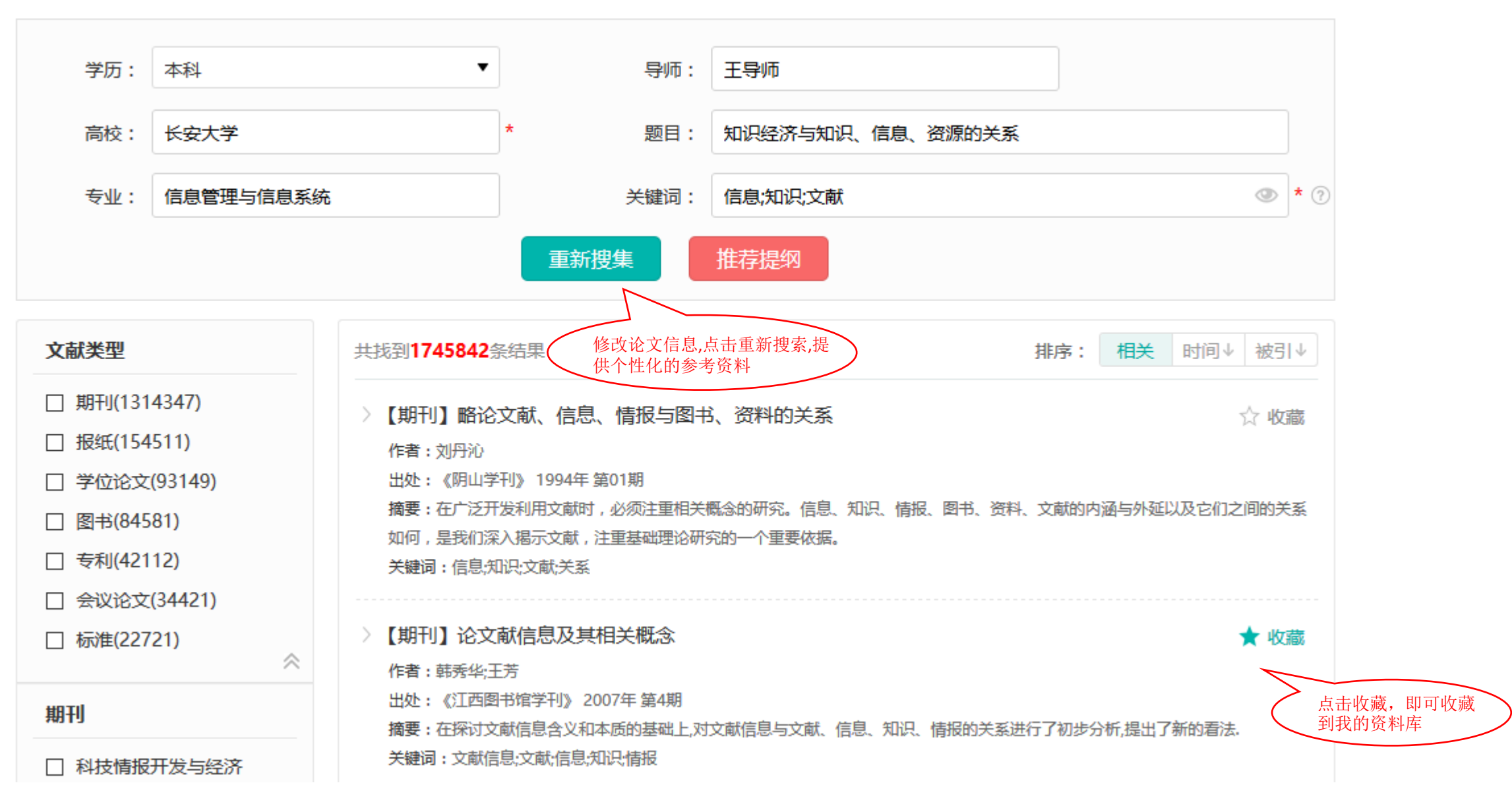

# 二资料库---收藏

| <b>全部</b> 收藏 」 | 上传       | 全部 收      | 2 藏 上传        |          | 检索资料      | 0 | 1 上传文档     |
|----------------|----------|-----------|---------------|----------|-----------|---|------------|
| 4              | 标题       |           | 标题            | 来源       | 作者        |   | 收藏时间       |
| □ 计算机与信息之间的几个问 | 回题       | ] 计算机与信息; | 之间的几个问题       | 维普;      | 王斌;邵春清;   |   | 2016-04-25 |
| □ 论计算机与信息、信息社会 | 会和信息文明 [ | ] 论计算机与信息 | 息、信息社会和信息文明   | 知网;维普; ] | 邱占芬;      |   | 2016-04-25 |
| □ 全选 	 □ 删除    |          | 3 全选 📋 删除 | 注 ▷ 导出        | (        | 1.点击可查看原文 | > |            |
|                |          |           | 2.可以进行删除和导出操作 |          |           |   |            |

#### 三 推荐参考资料

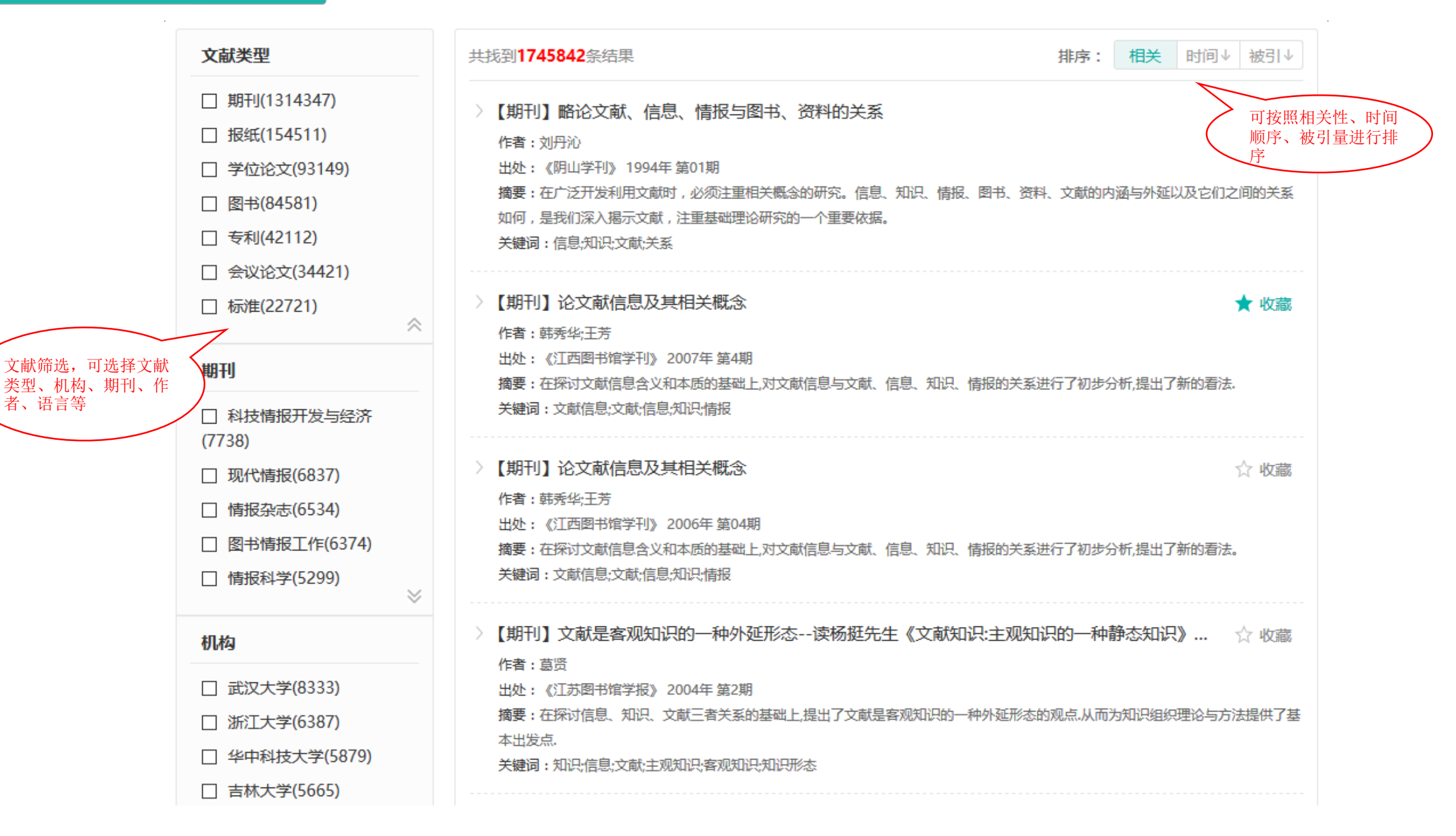

## 四 参考文献详情

返回>资料搜集

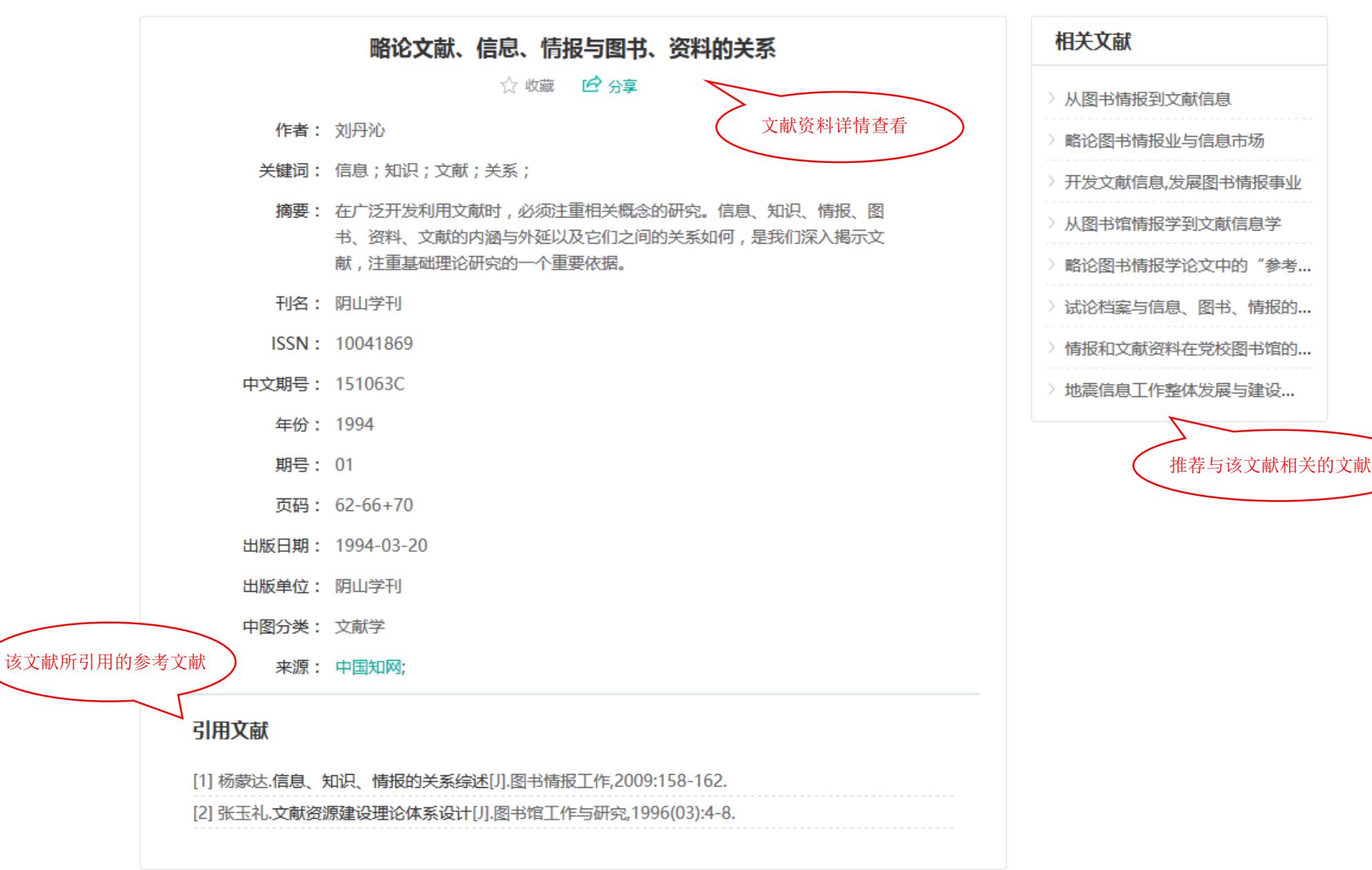

## 五 资料库---上传

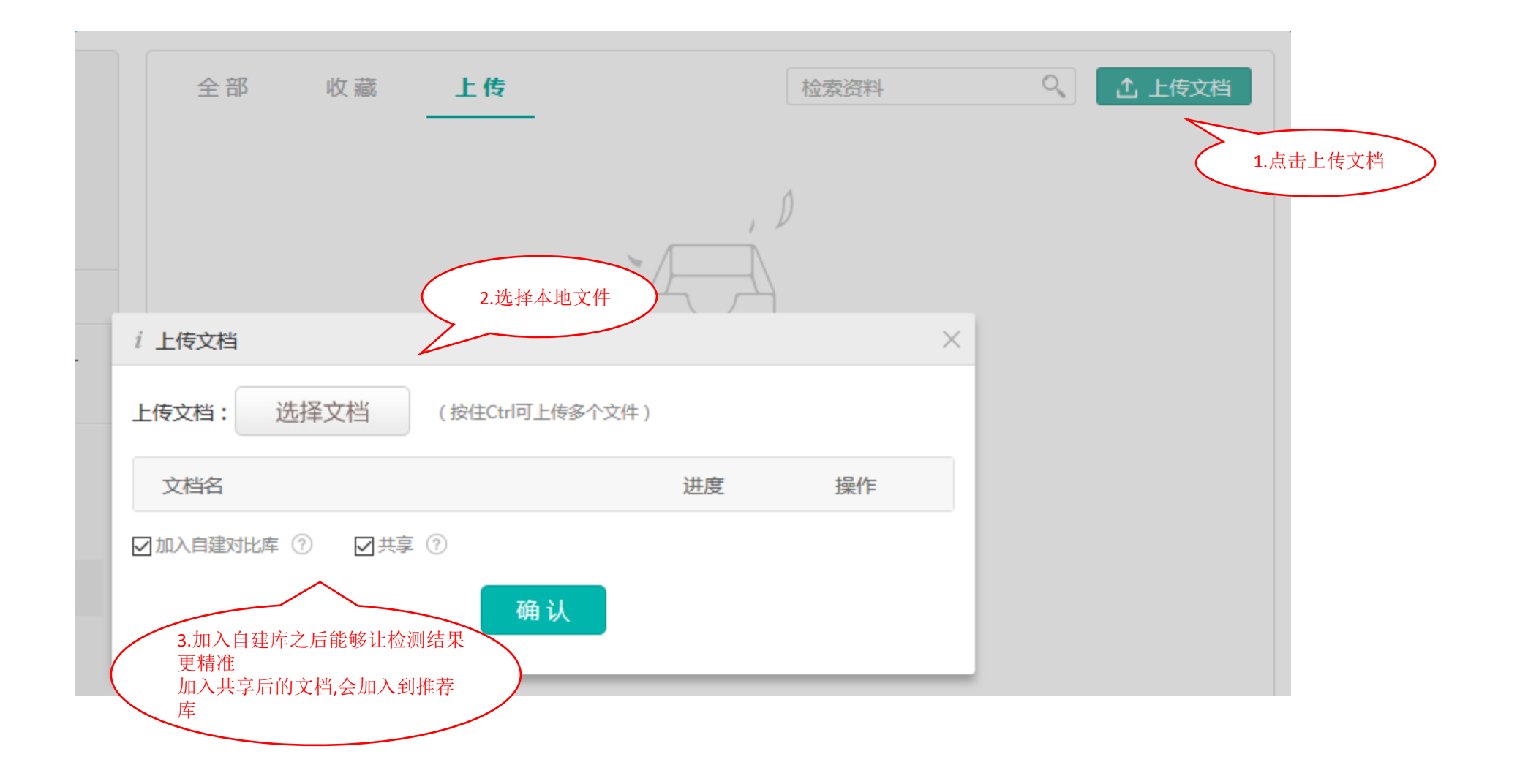

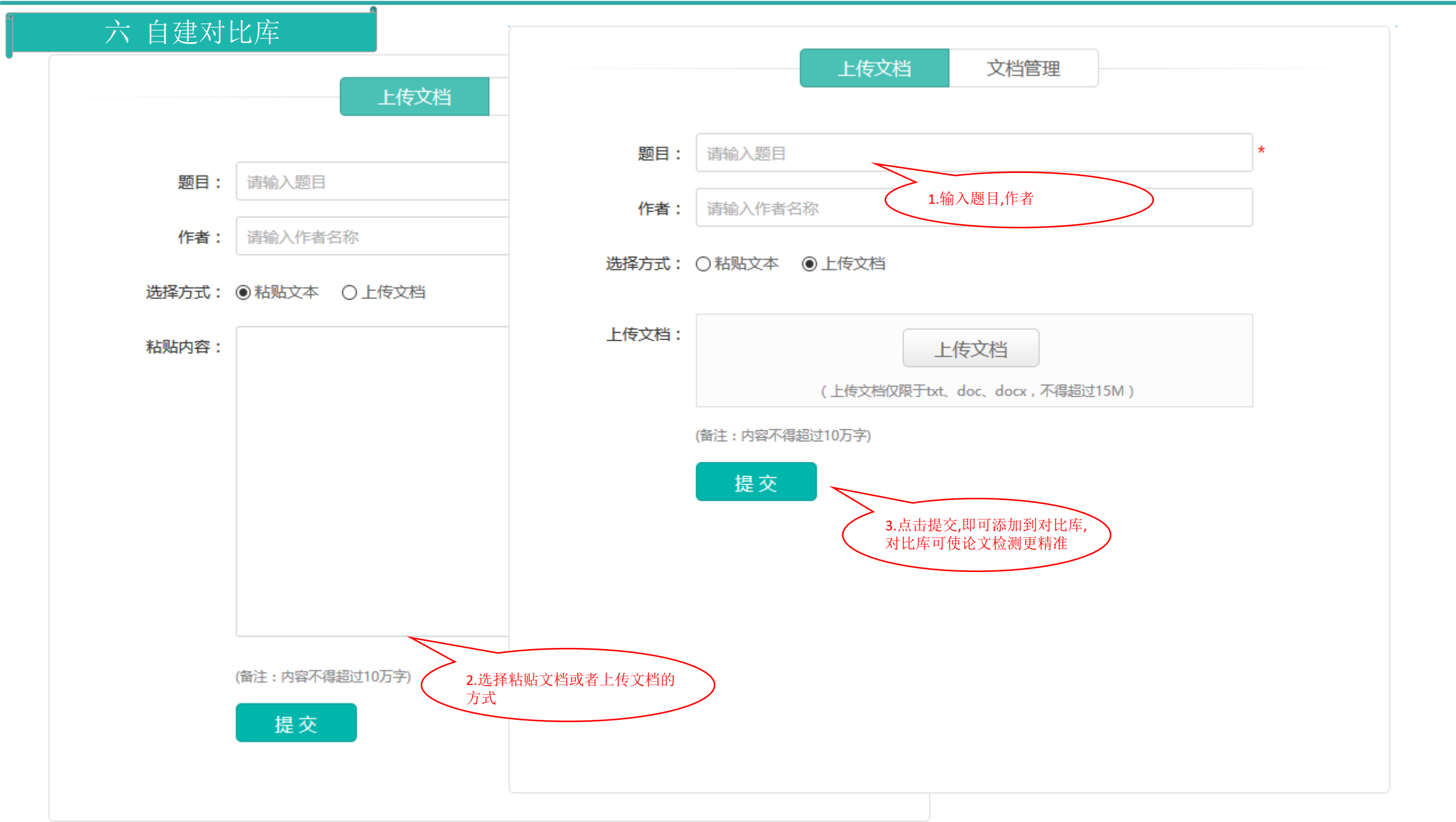

## 七 管理对比库

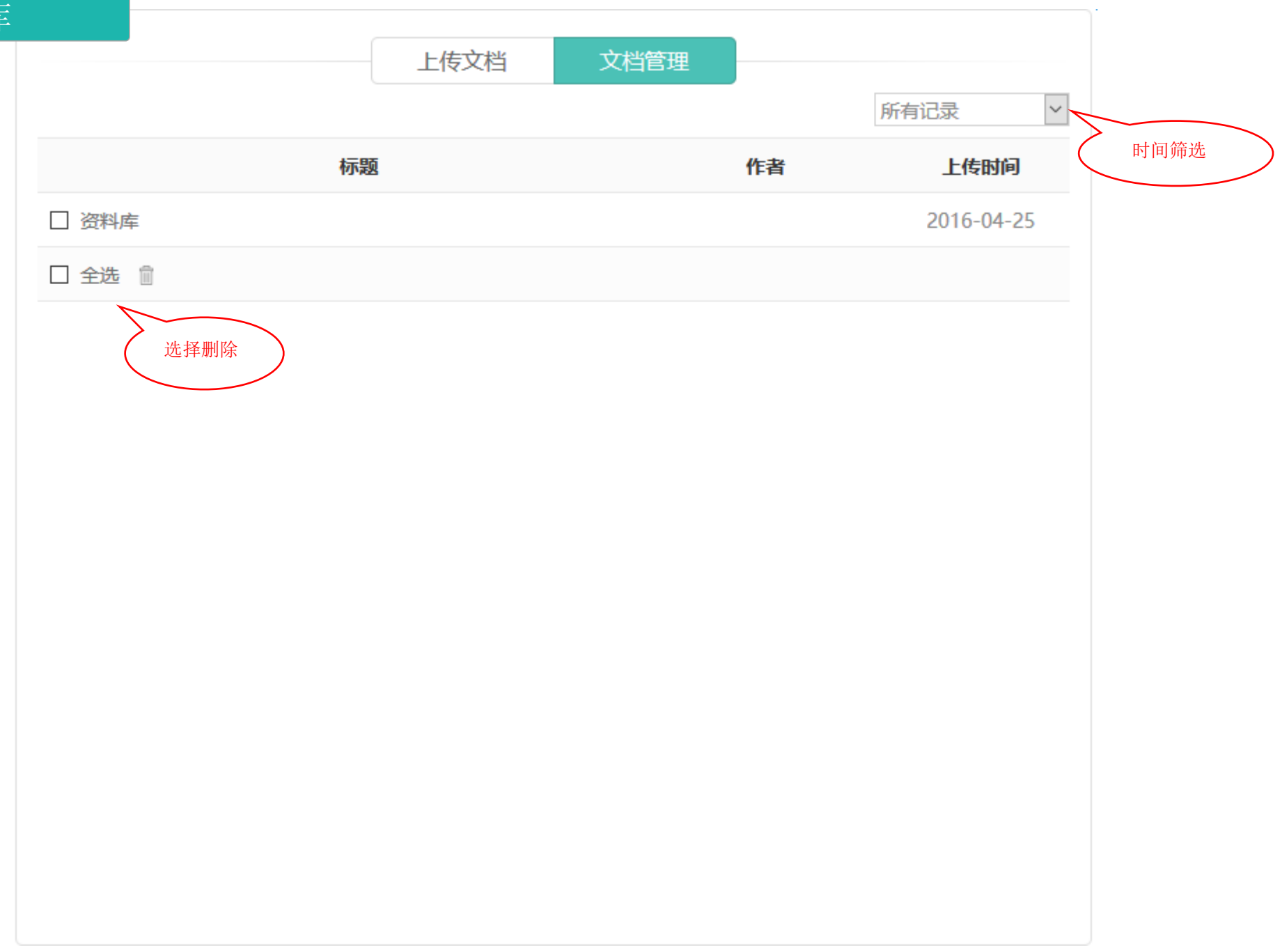

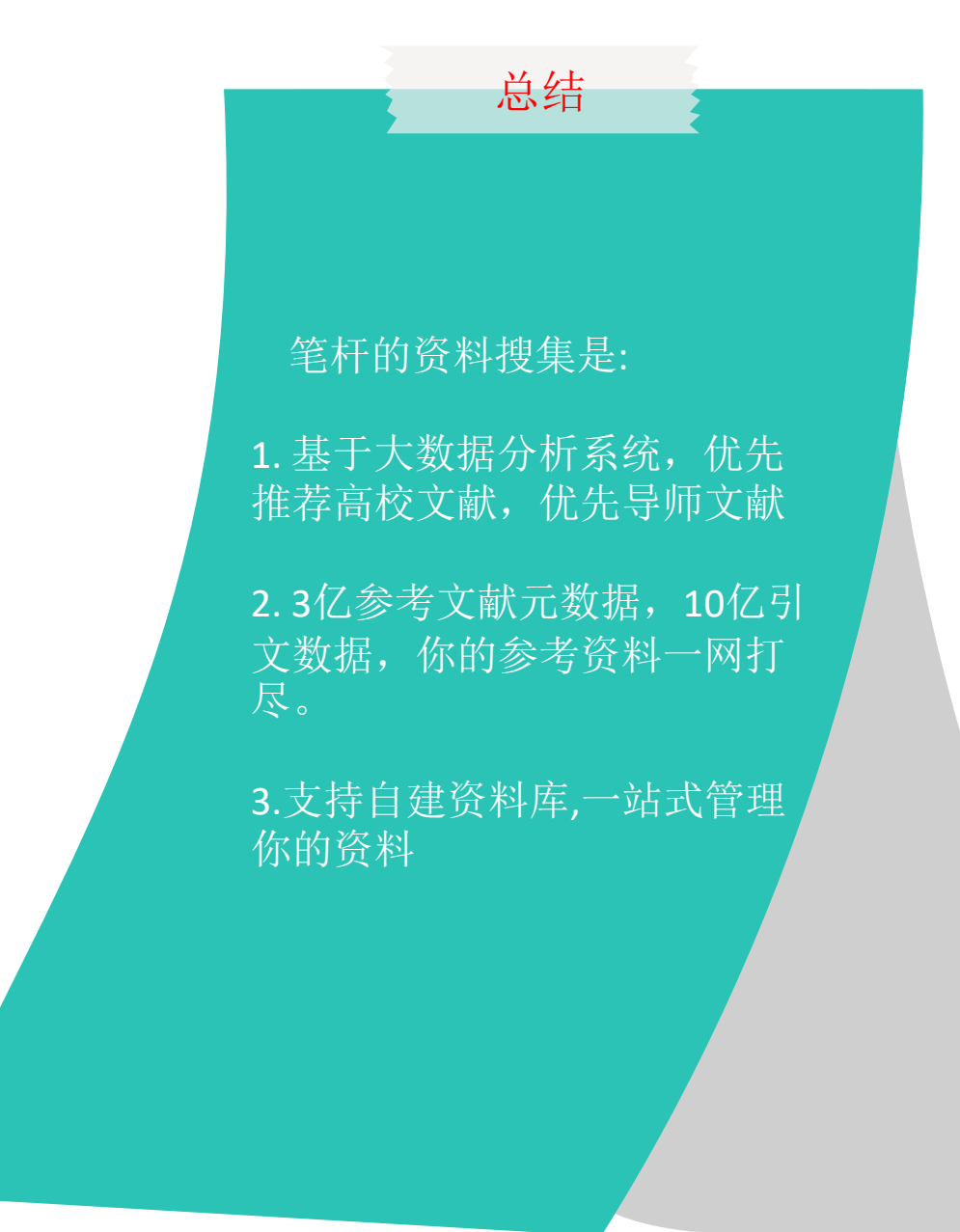

#### 返回>推荐参考资料

下一步

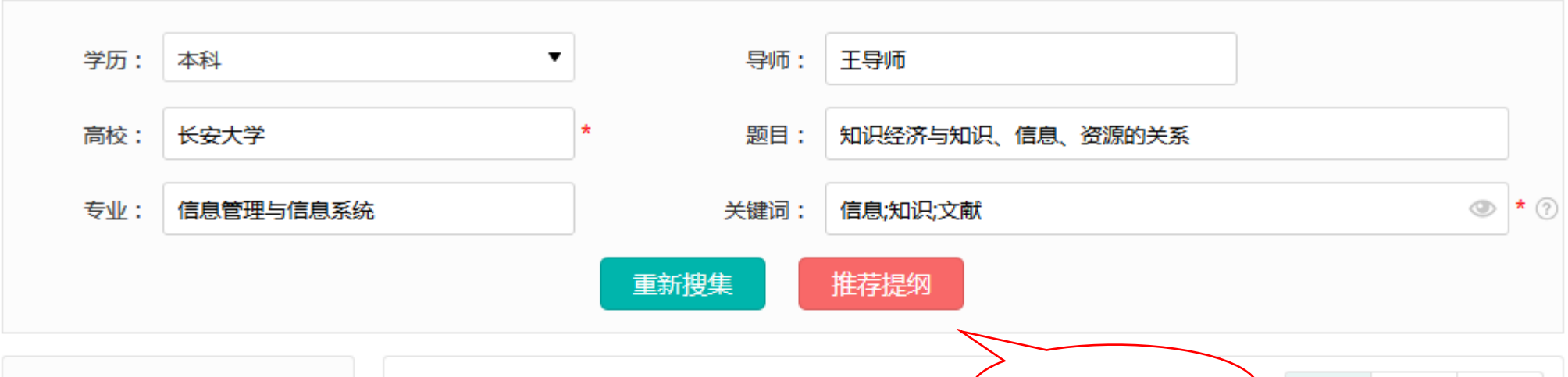

| 文献类型                                                                                                    | 共找到1745842条结果 点击推荐提纲 : 相关 时间↓ 被引↓                                                                                                    |  |  |  |  |  |
|----------------------------------------------------------------------------------------------------|----------------------------------------------------------------------------------------------------|--|--|--|--|--|
| <ul> <li>期刊(1314347)</li> <li> 报纸(154511)</li> <li> 学位论文(93149)</li> <li>图书(84581)</li> <li>专利(42112)</li> </ul> | <ul> <li>&gt; 【期刊】略论文献、信息、情报与图书、资料的关系</li> <li>☆ 收藏</li> <li>作者:刘丹沁</li> <li>出处:《阴山学刊》1994年 第01期</li> <li>摘要:在广泛开发利用文献时,必须注重相关概念的研究。信息、知识、情报、图书、资料、文献的内涵与外延以及它们之间的关系如何,是我们深入揭示文献,注重基础理论研究的一个重要依据。</li> <li>关键词:信息,知识;文献;关系</li> </ul> |  |  |  |  |  |
| □ 云戊尼又(3++21) □ 标准(22721)                                                                                        | > 【期刊】论文献信息及其相关概念 ★ 收藏 作者: 韩秀华;王芳                                                                                                    |  |  |  |  |  |
| 期刊<br>□ 科技情报开发与经济                                                                                                | 出处:《江西图书馆学刊》 2007年 第4期<br>摘要:在探讨文献信息含义和本质的基础上,对文献信息与文献、信息、知识、情报的关系进行了初步分析,提出了新的看法.<br>关键词:文献信息;文献;信息;知识;情报                                                                                                    |  |  |  |  |  |

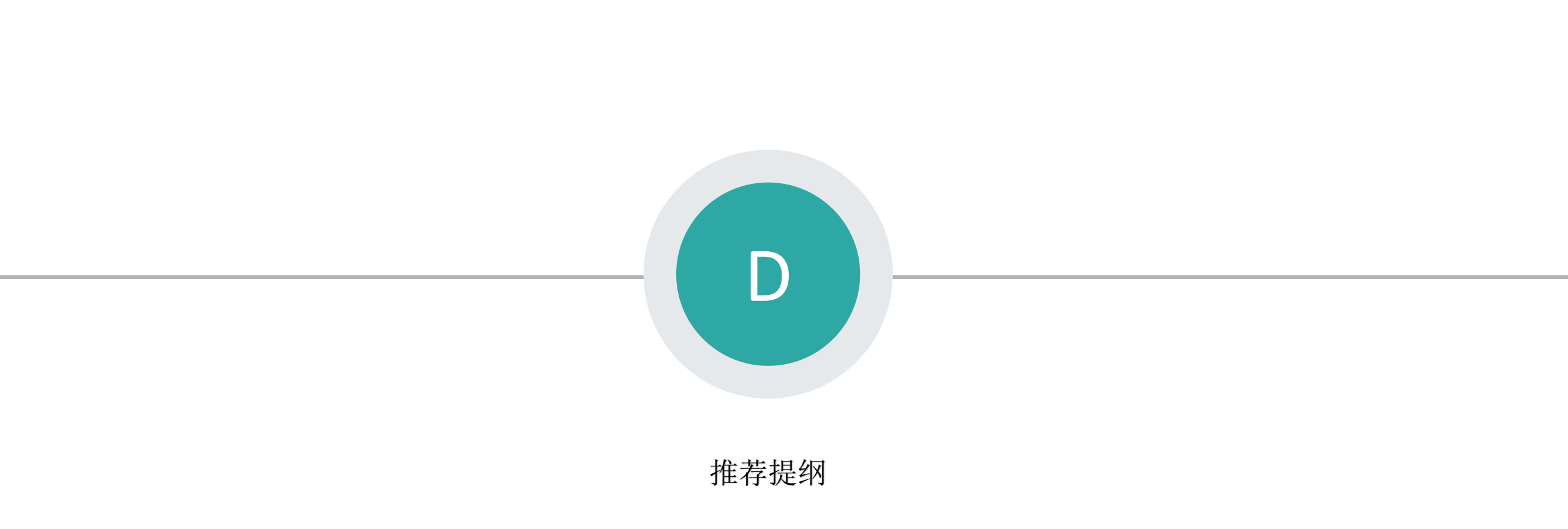

#### - 重新推荐

返回>提纲推荐

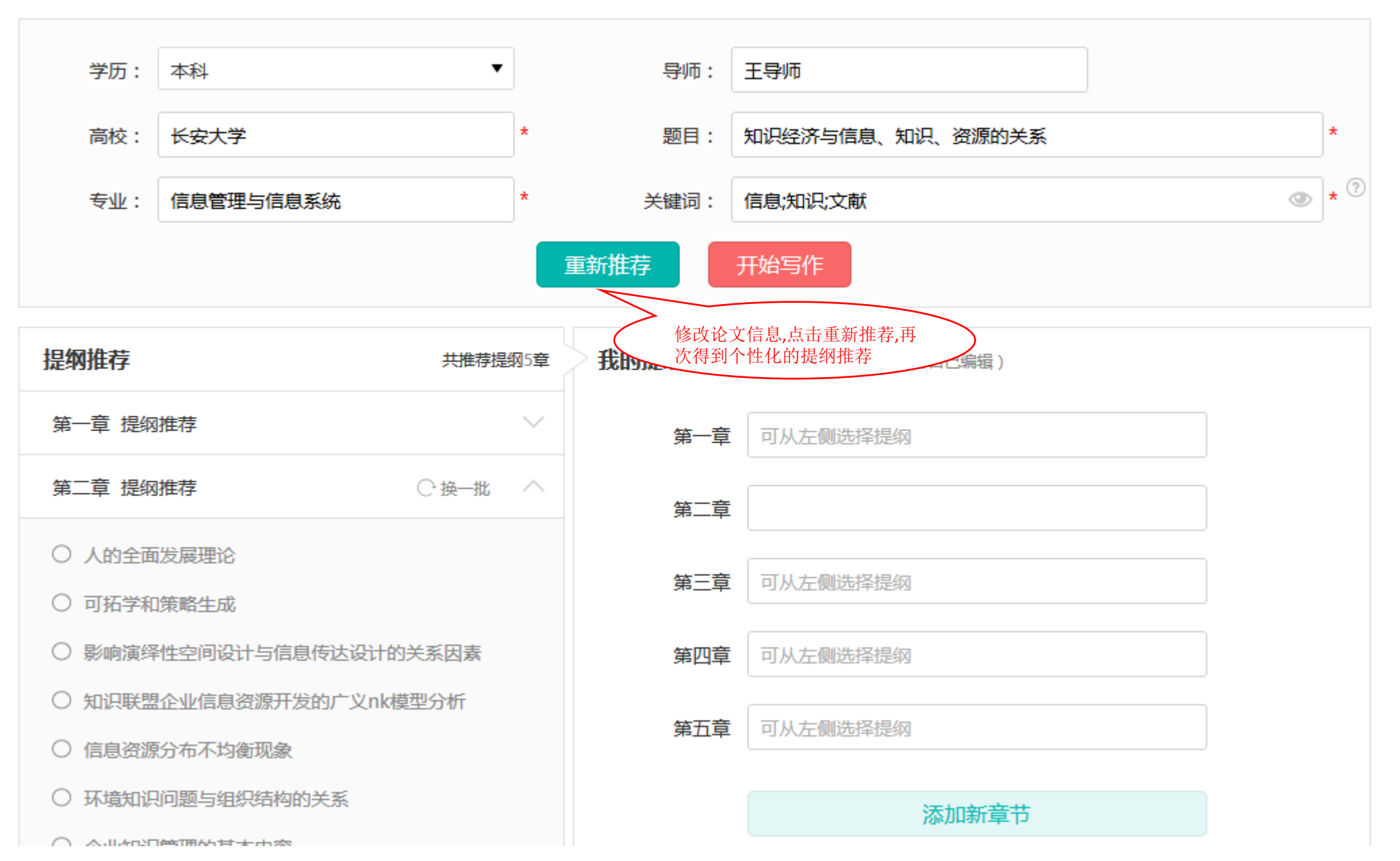

## 二 填写我的提纲

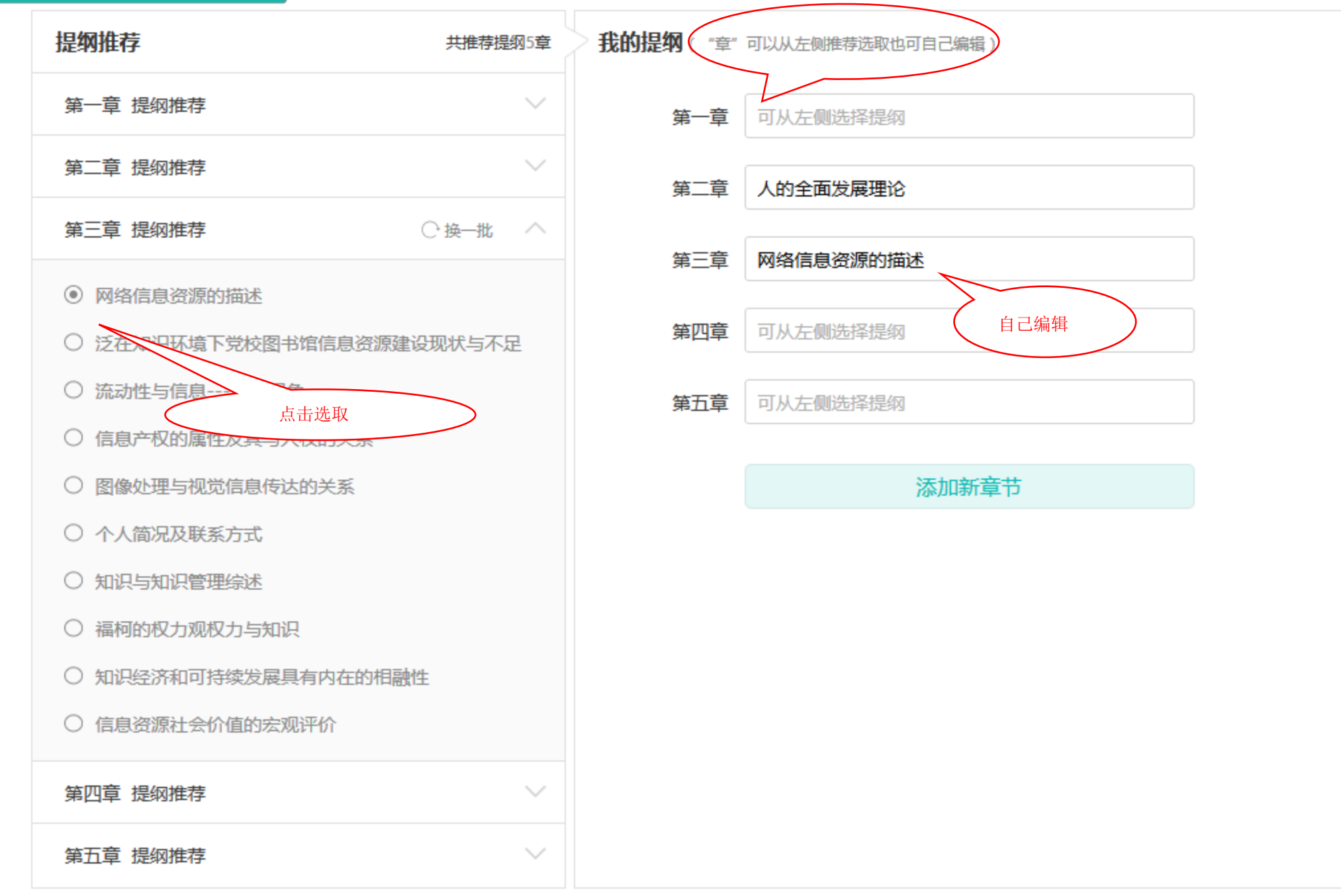

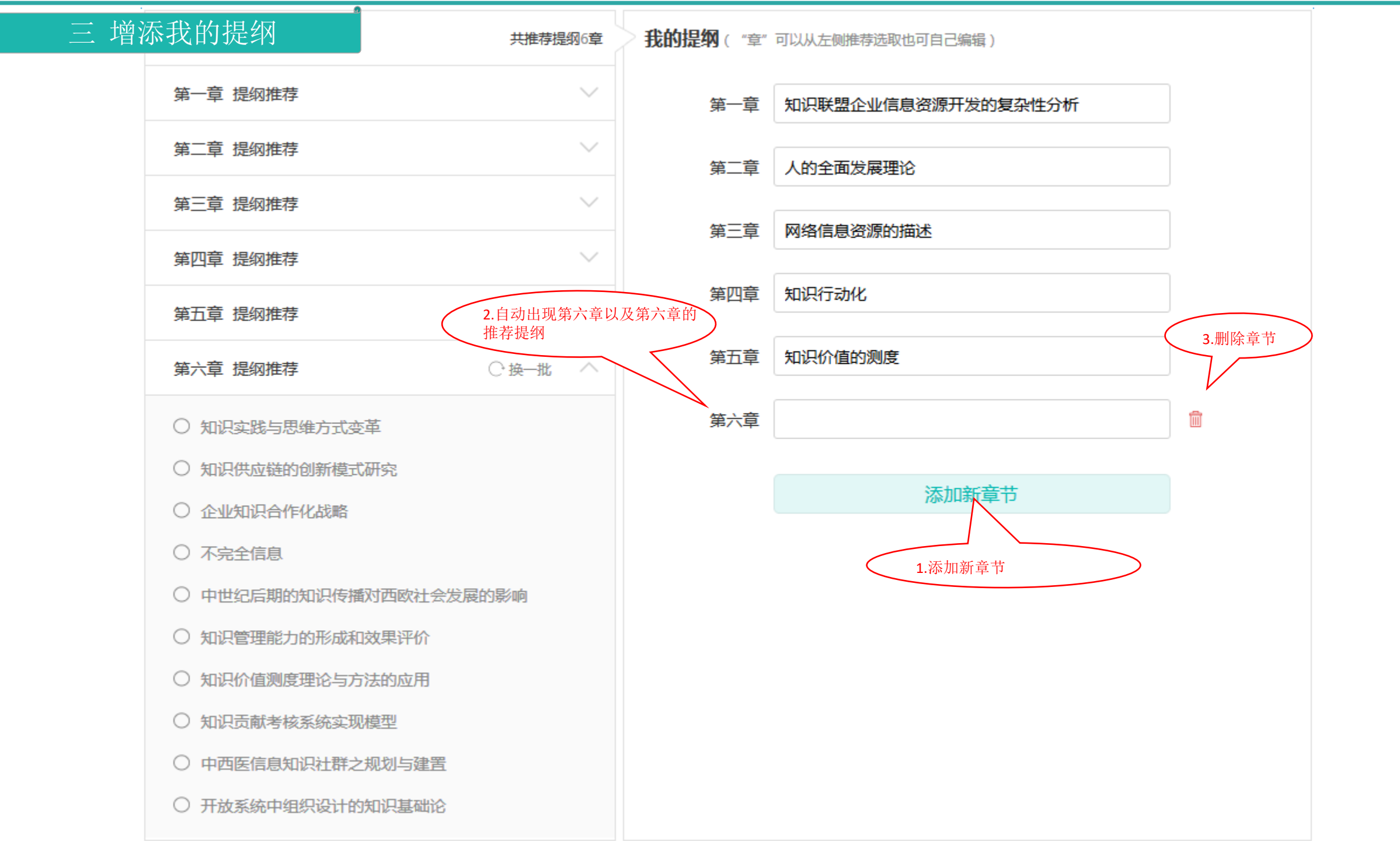

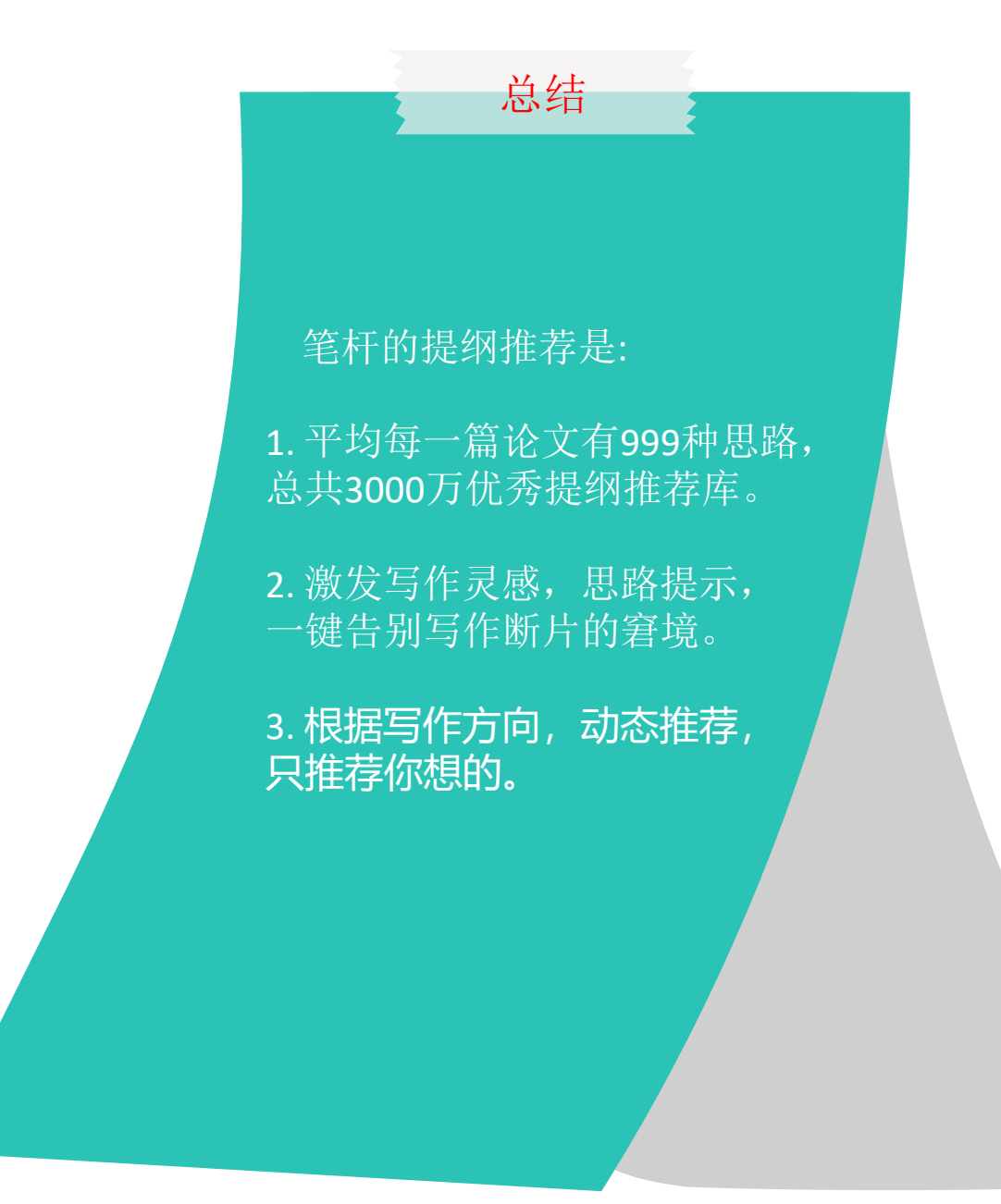

# 下一步

学历: 本科 导师: 王导师 • 知识经济与信息、知识、资源的关系 × 高校: 长安大学 题目: 专业: 信息管理与信息系统 关键词: 信息;知识;文献 重新推荐 开始写作 点击开始写作 提纲推荐 我的提纲 ("章"可以从左侧推荐选 共推荐提纲5章 第一章 提纲推荐  $\sim$ 第一章 可从左侧选择提纲 第二章 提纲推荐 ○ 换一批 へ 第二章 ○ 人的全面发展理论 第三章 可从左侧选择提纲 ○ 可拓学和策略生成 ○ 影响演绎性空间设计与信息传达设计的关系因素 第四章 可从左侧选择提纲 ○ 知识联盟企业信息资源开发的广义nk模型分析 第五章 可从左侧选择提纲 ○ 信息资源分布不均衡现象 ○ 环境知识问题与组织结构的关系 添加新章节

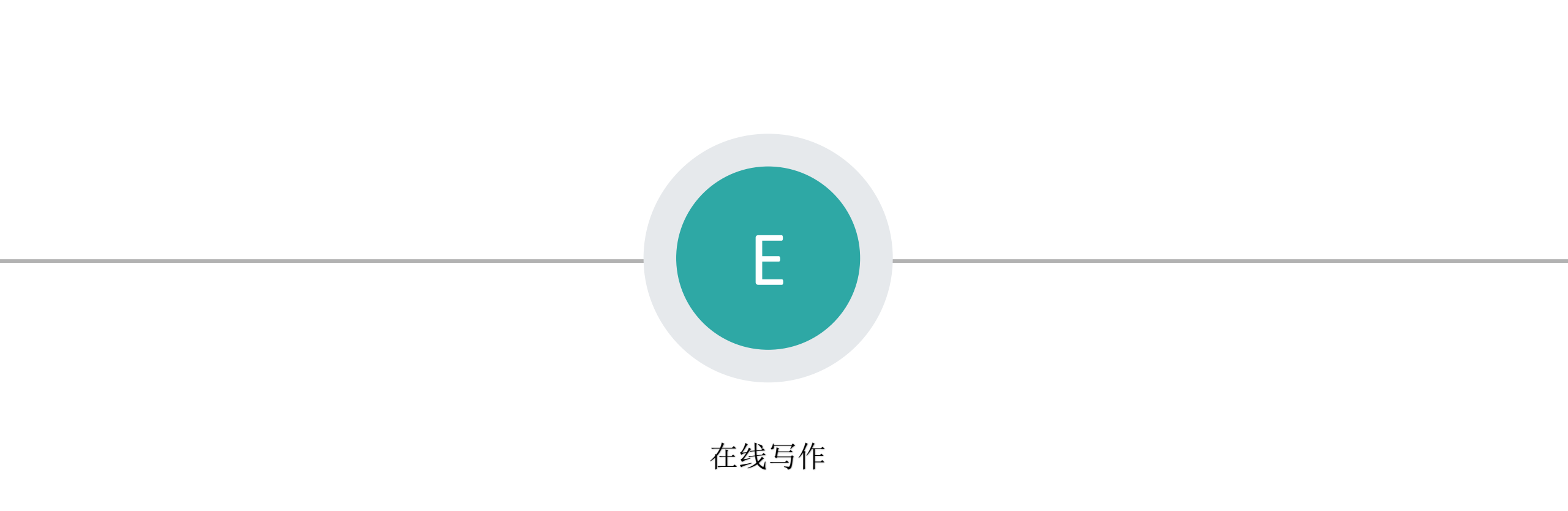

#### 一 写作页面

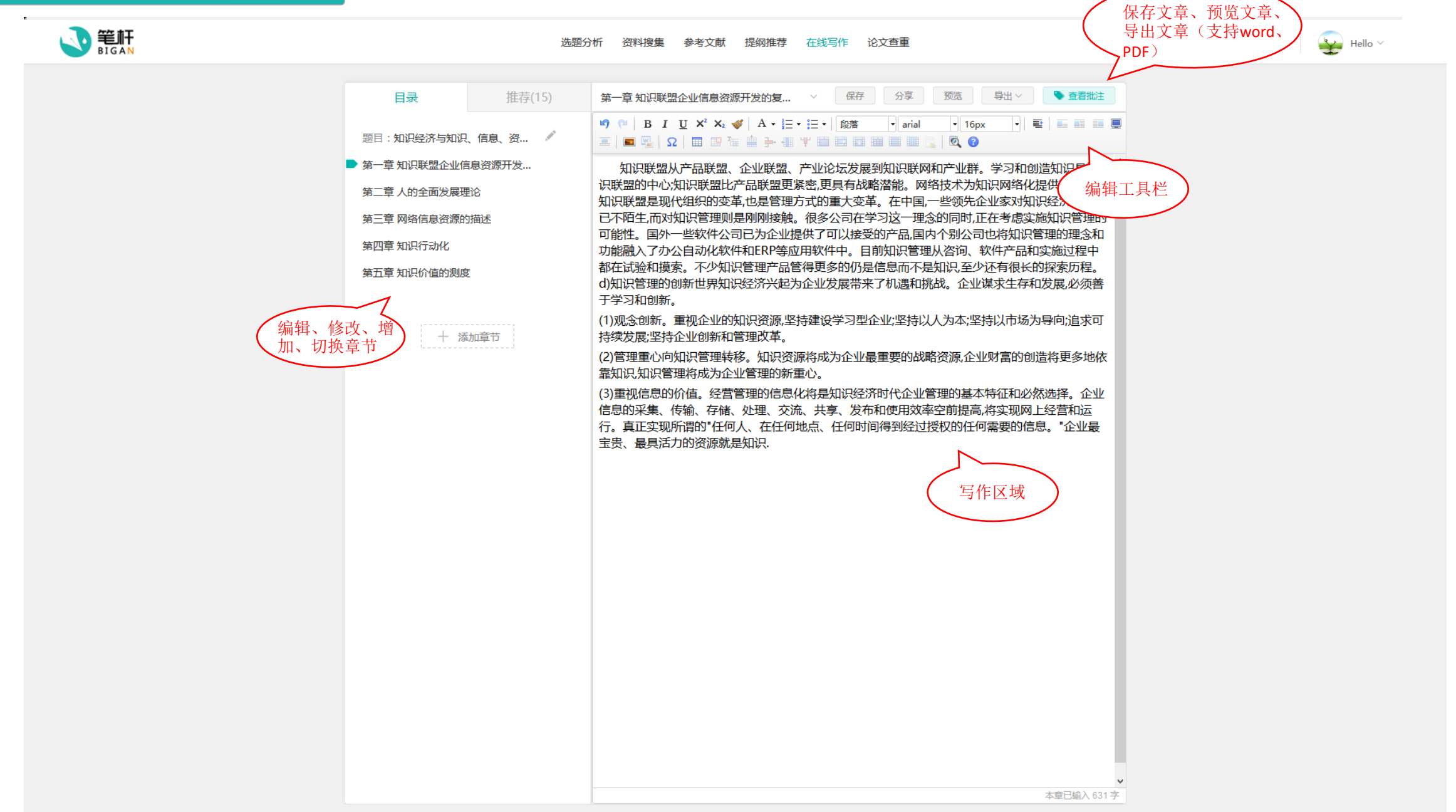
# 二 章节切换

| 选题分析 资料搜集                                                      | 集 参考文献 提纲推荐 在线写作 论文查重                        | 🔔 🛛 😜 Hello 🗸 |
|----------------------------------------------------------------|----------------------------------------------|---------------|
| <ul> <li>         田子(15)         <ul> <li></li></ul></li></ul> | ● 季女就 提明推荐 在线导作 论文查辑           K型企业信息资源开发的复点 |               |
|                                                                | ▲<br>本章已输入 631 字                             |               |

#### 二 写作推荐

选题分析 资料搜集 参考文献 提纲推荐 在线写作 论文查重

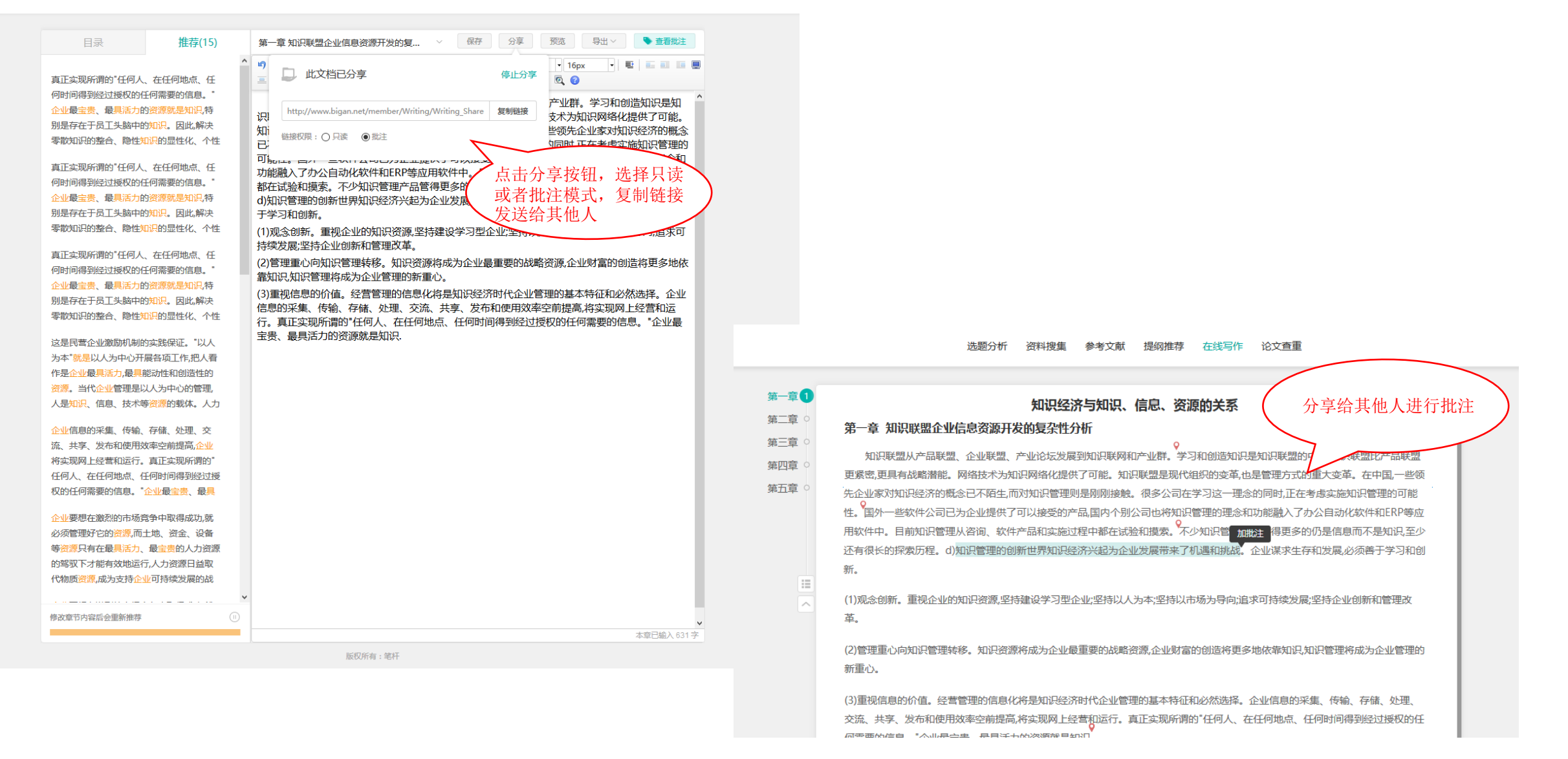

#### 三导出

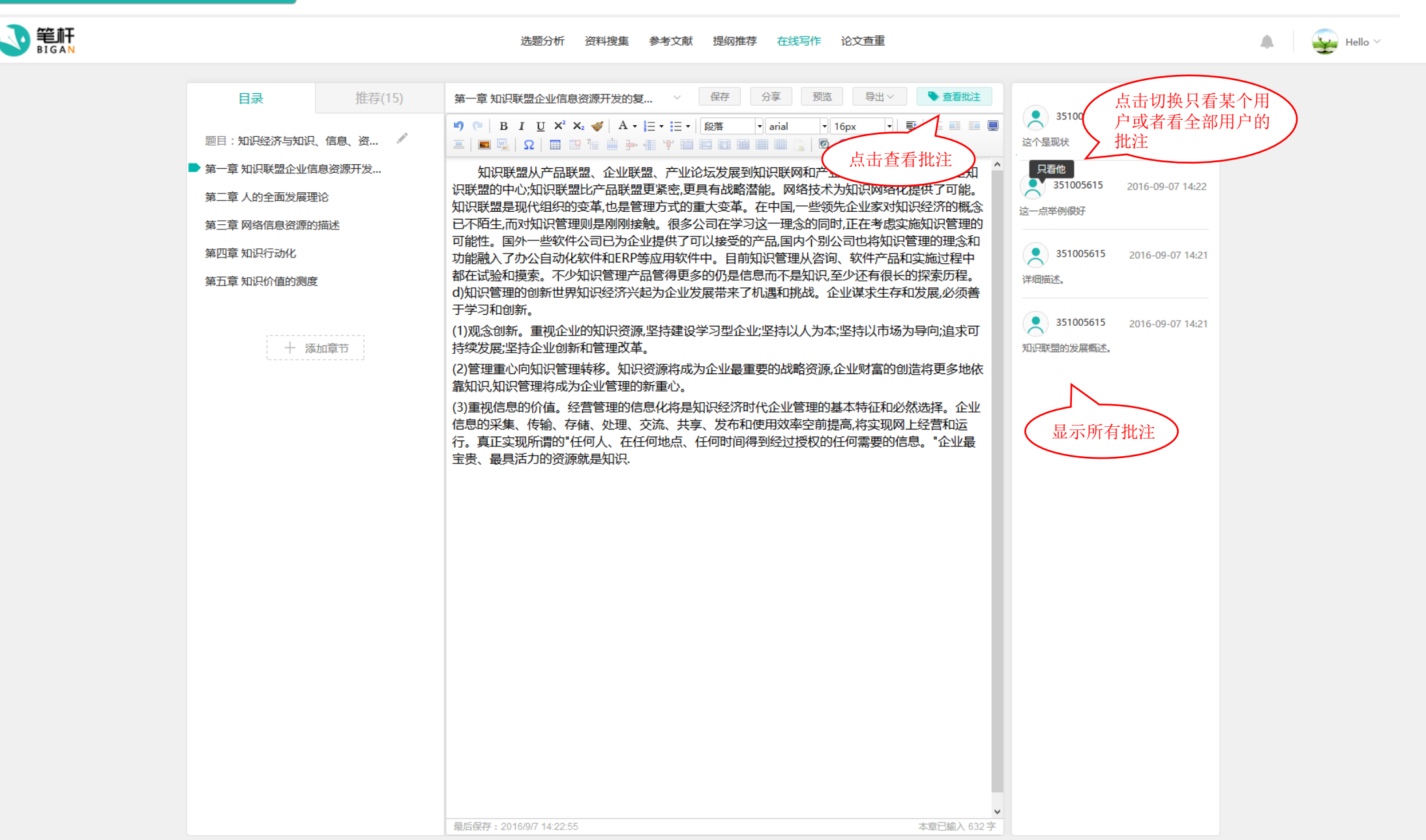

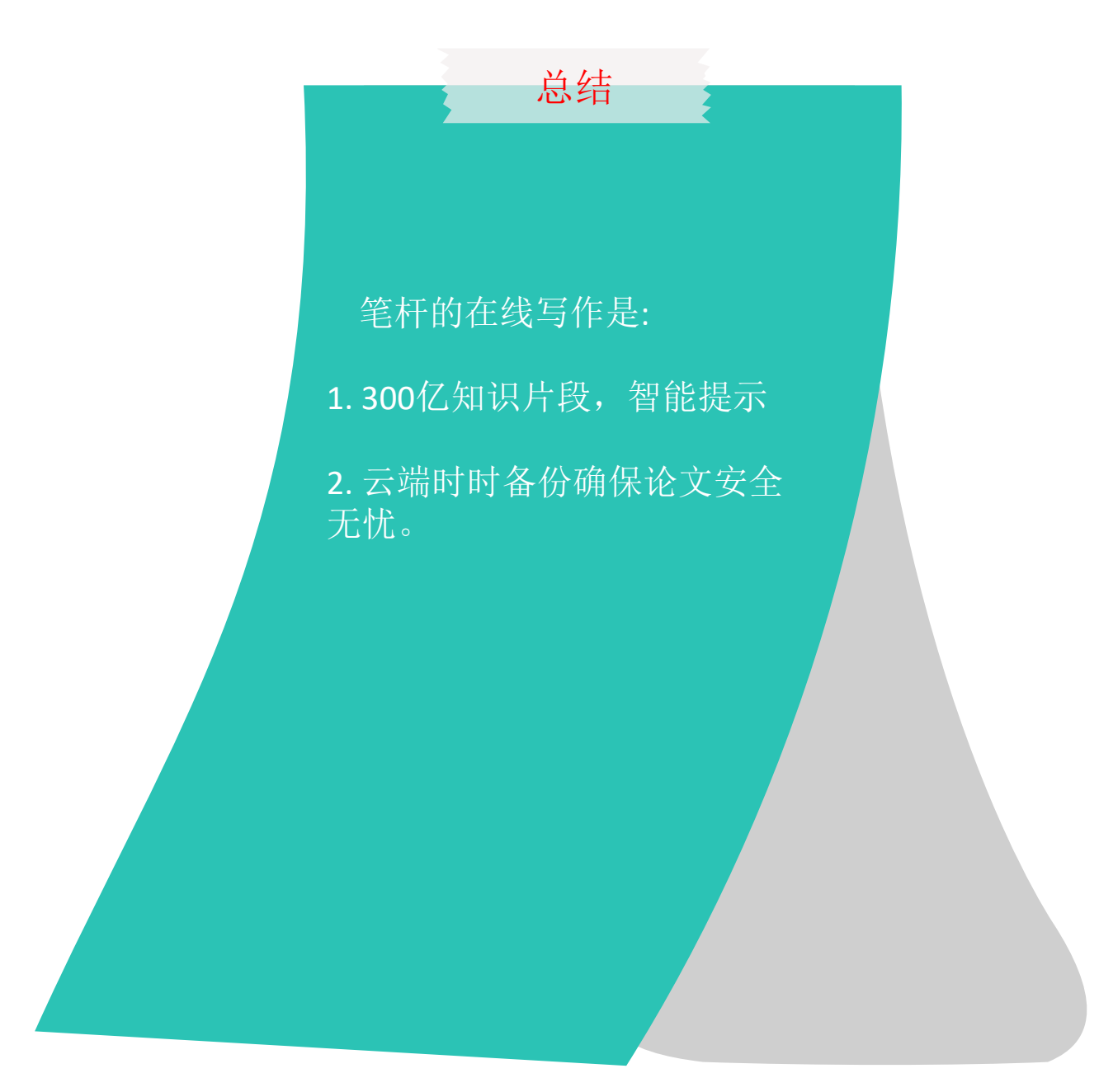

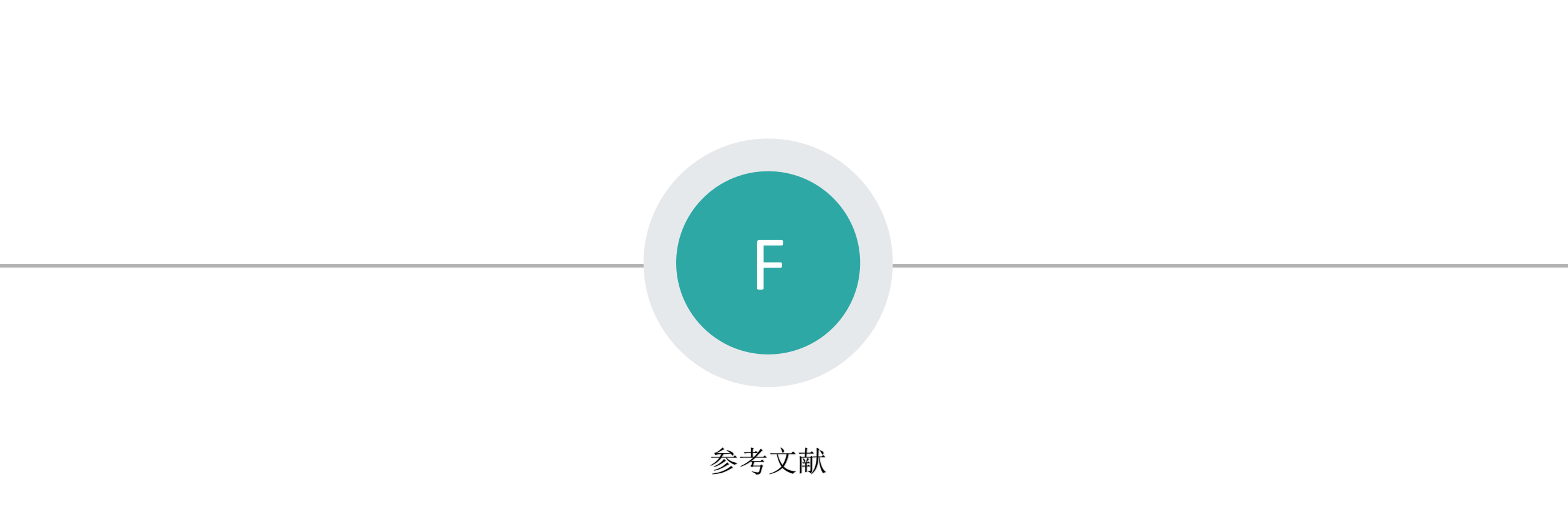

#### 一 参考文献

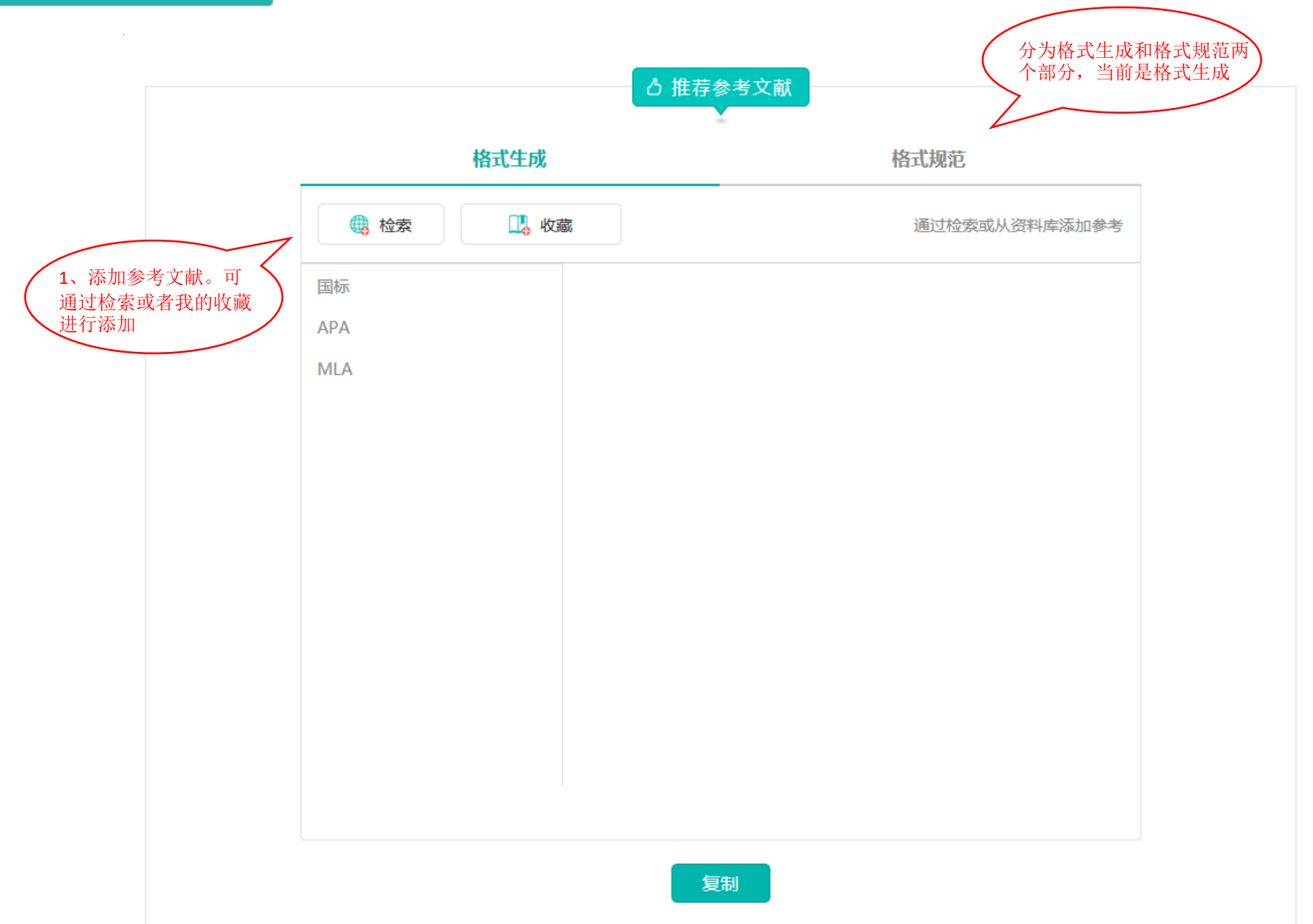

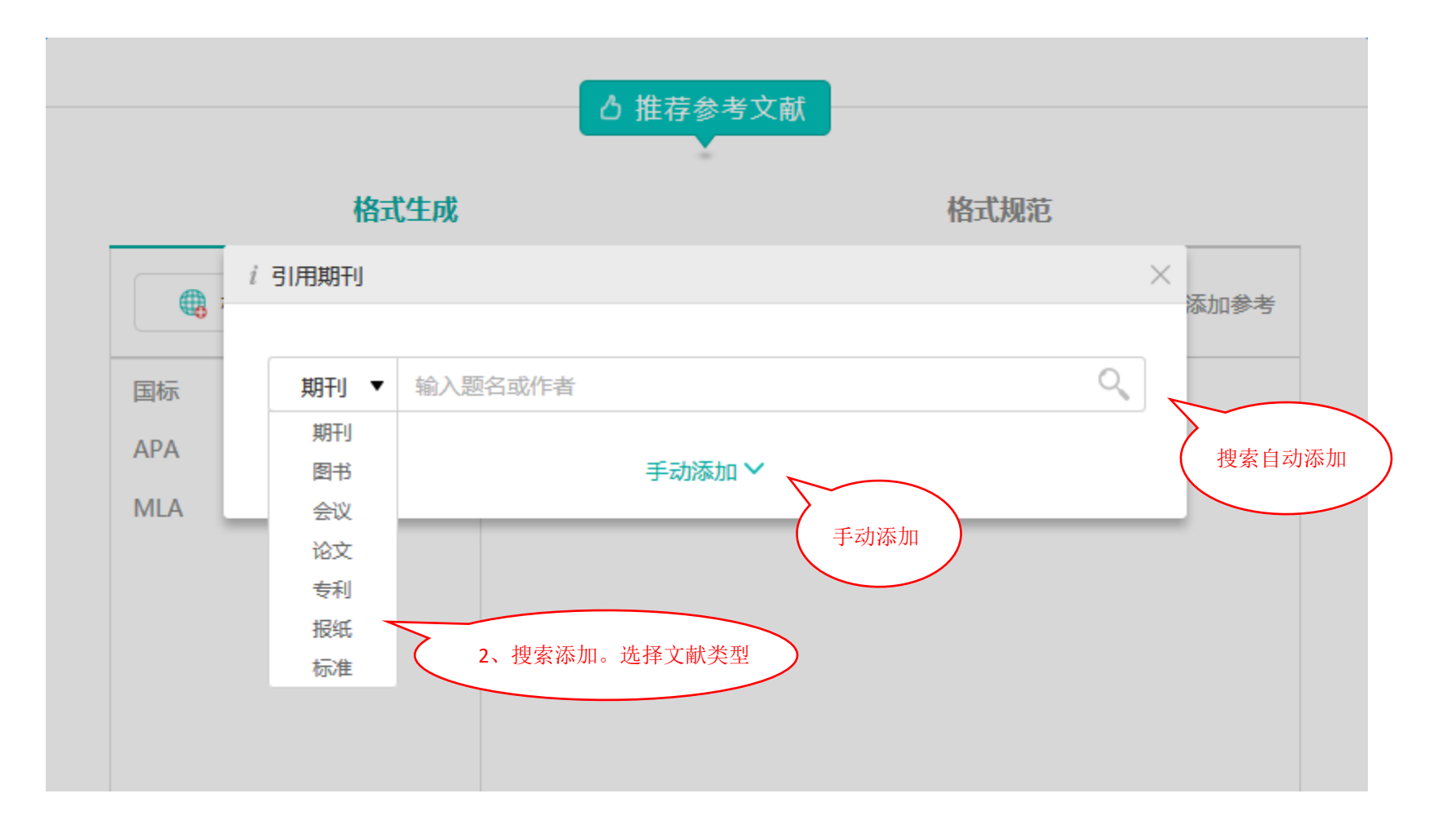

#### 三 搜索添加

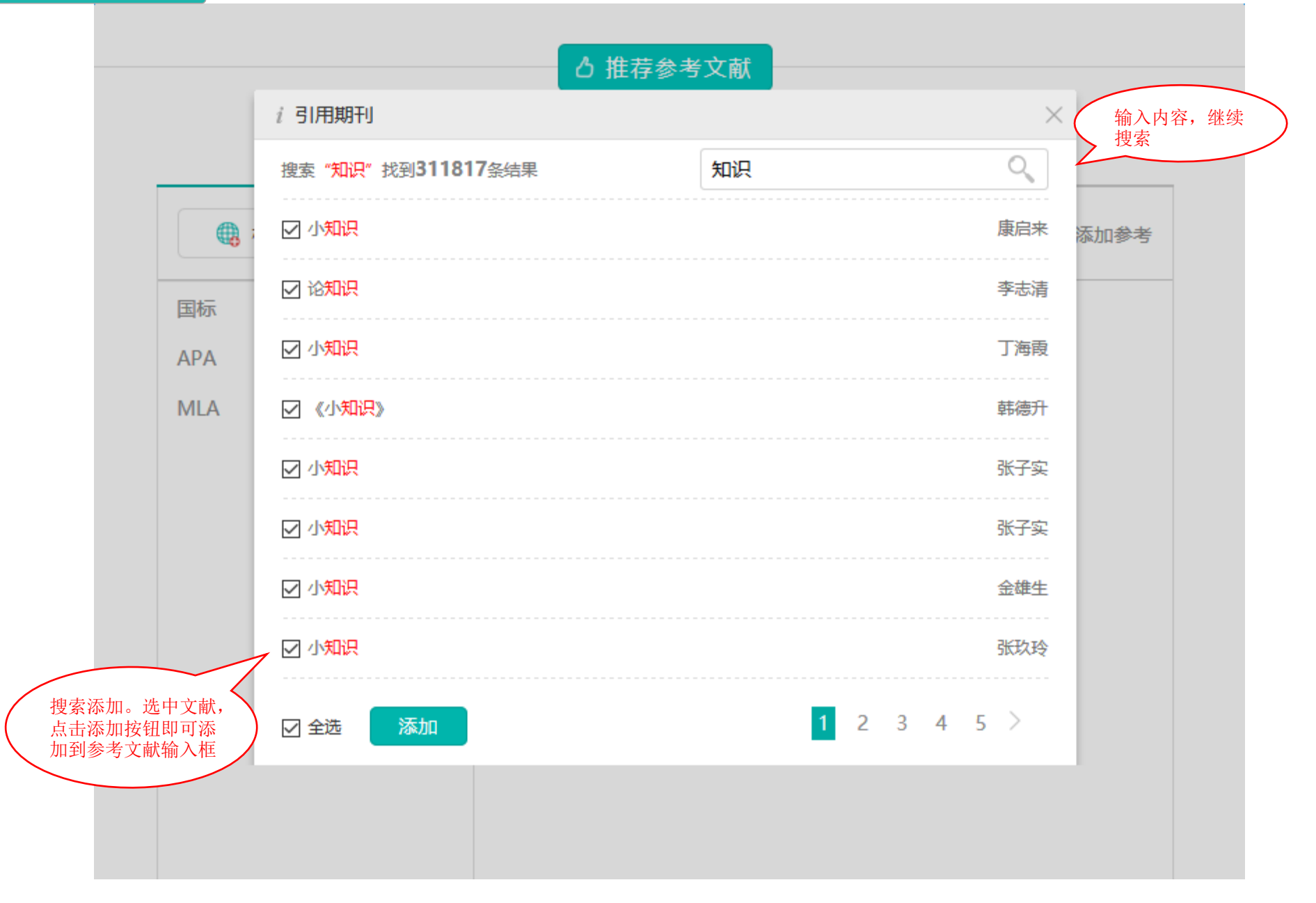

## 四手动添加

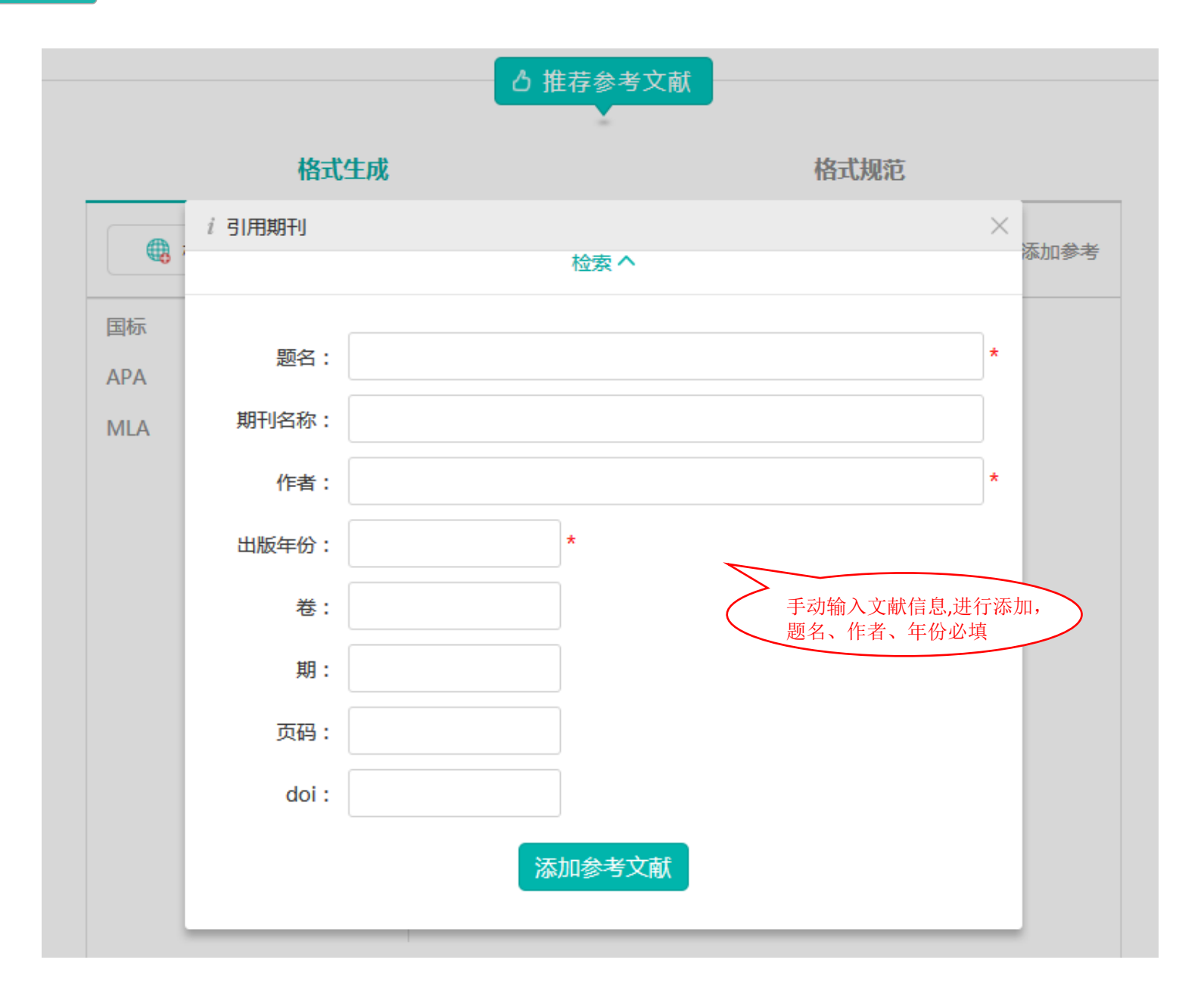

### 五 添加我的收藏

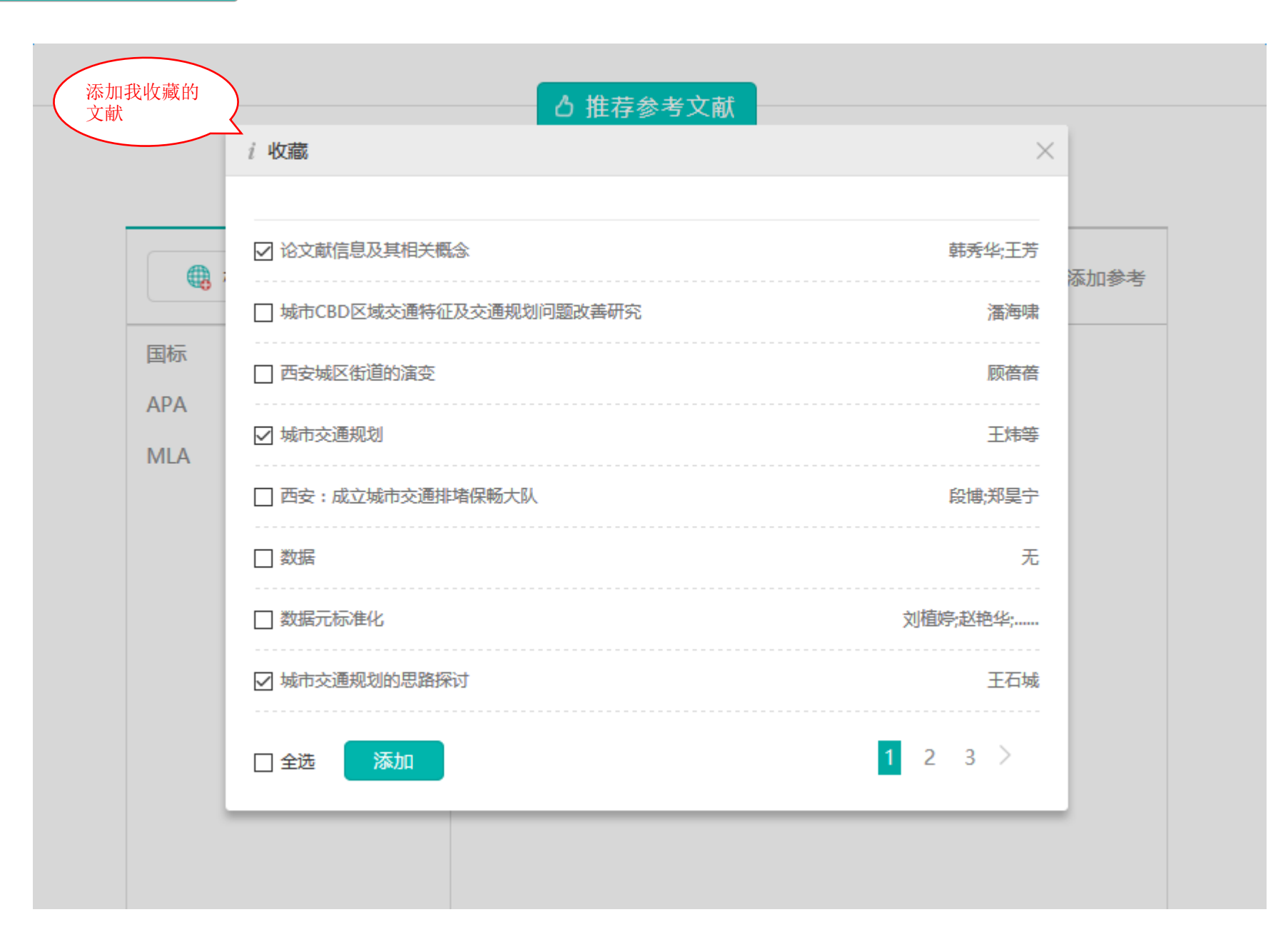

#### 六 切换格式

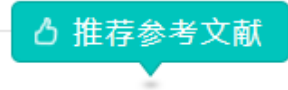

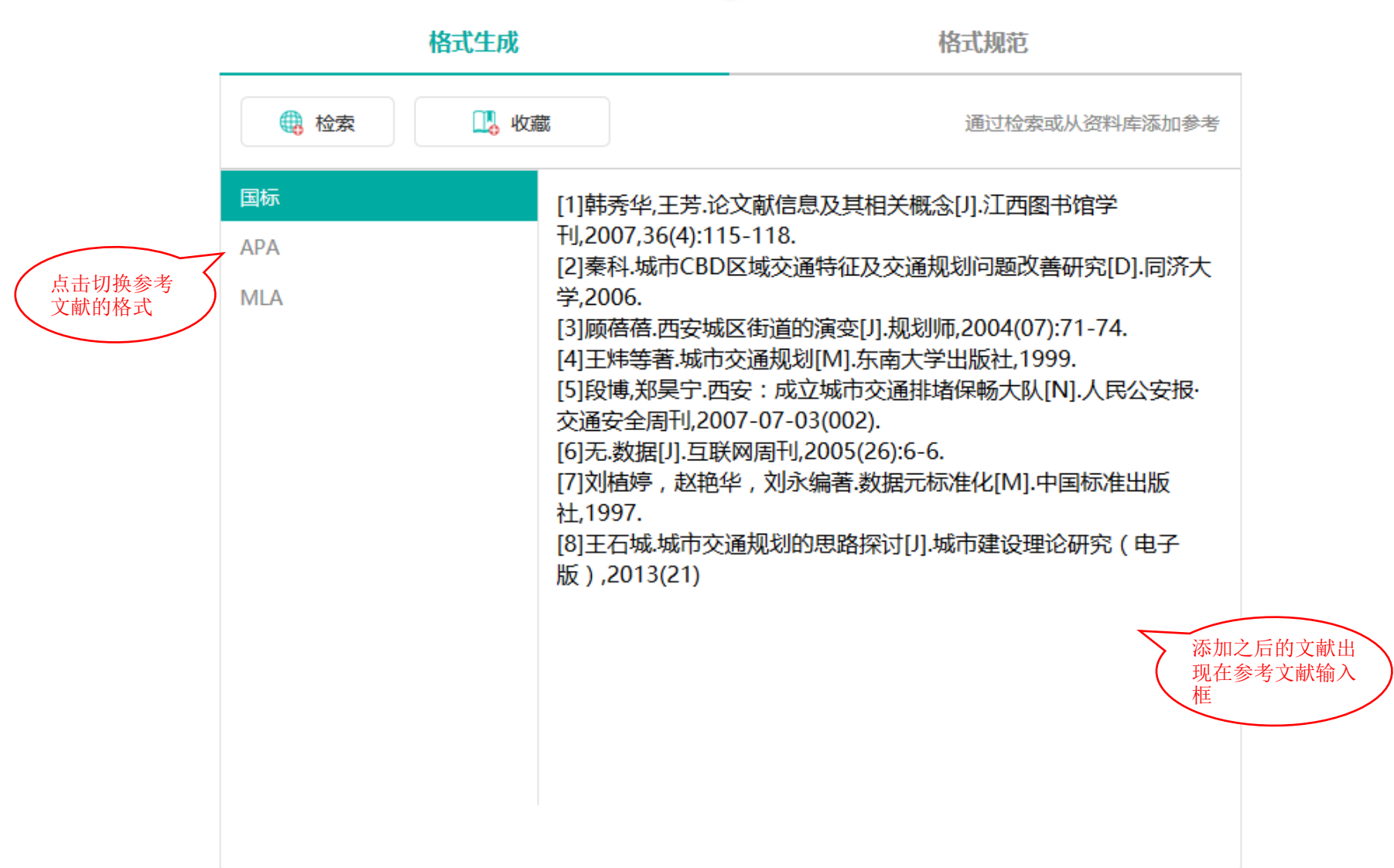

七 格式规范

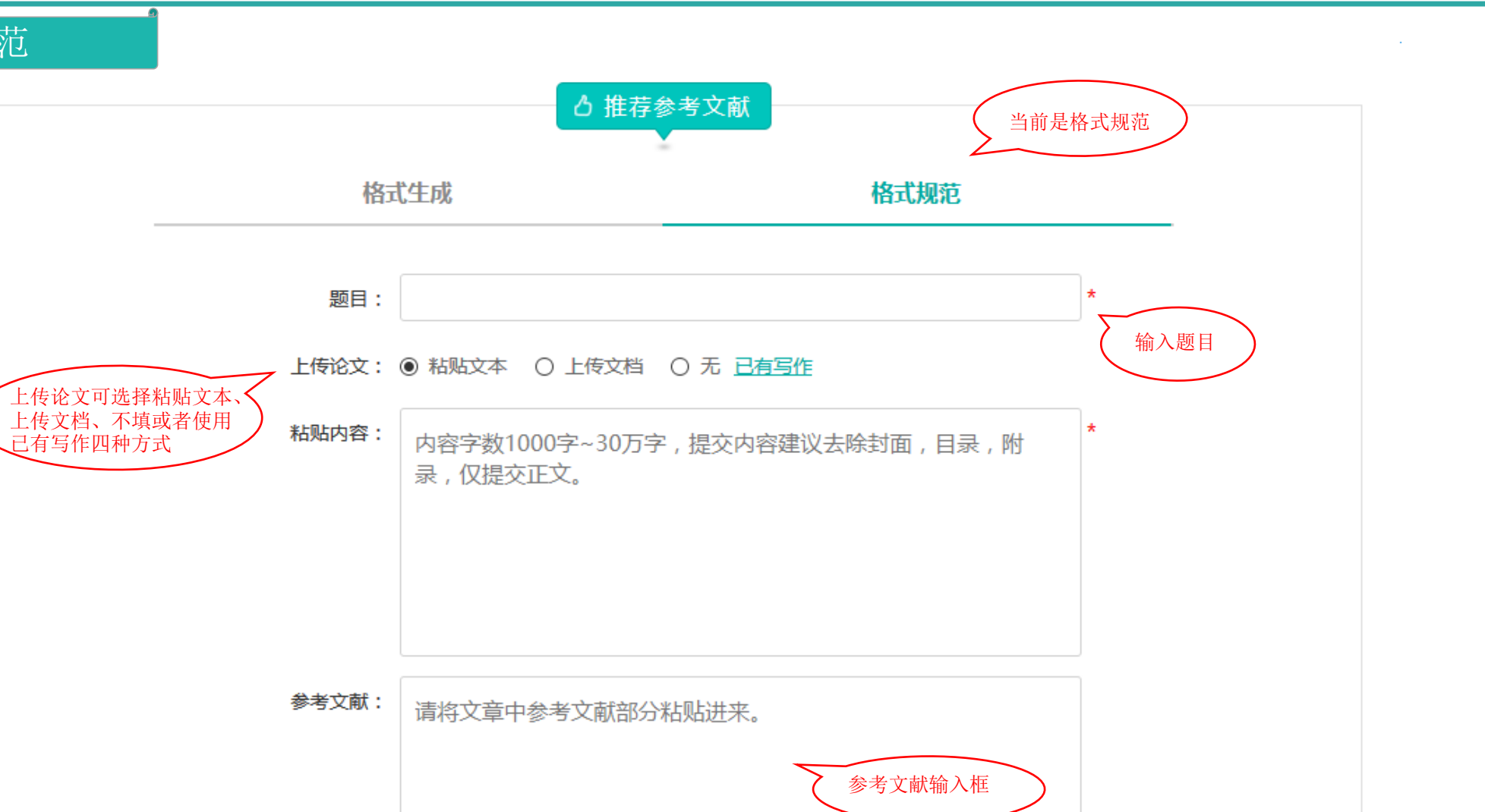

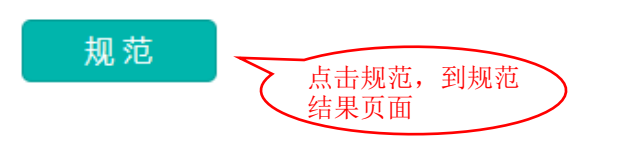

#### 返回>规范参考文献 八 规范结果 🗋 规范的参考文献 参考文献: 3条 无法识别的: 0条 重复的文献: 0条 补上的文献3条(查重可降低 0.1) 规范完成的参考文献 国标 • 复制 [1]秦云.青少年知识利用习惯的调查研究[D].安徽师范大学,2012. [2]陈诗铭.广州市人才培养问题的思考[J].科技管理研究,1986(02):43-48. [3]吴威.创意产业与区域经济增长互动发展研究[D].吉林大学,2014. 🗋 规范详情 无法识别的参考文献(0条) 用户可能遗漏的参考文献(3条) 收起 へ 规范文献的统 秦云.青少年知识利用习惯的调查研究[D].安徽师范大学,2012. 计和详情

 无法识别的参考文献(0条)

 用户可能遗漏的参考文献(3条)

 秦云、青少年知识利用习惯的调查研究[D].安徽师范大学,2012.

 陈诗铭,广州市人才培养问题的思考[J].科技管理研究,1986(02):43-48.

 吴威创意产业与区域经济增长互动发展研究[D].吉林大学,2014.

 重复的参考文献(0条)

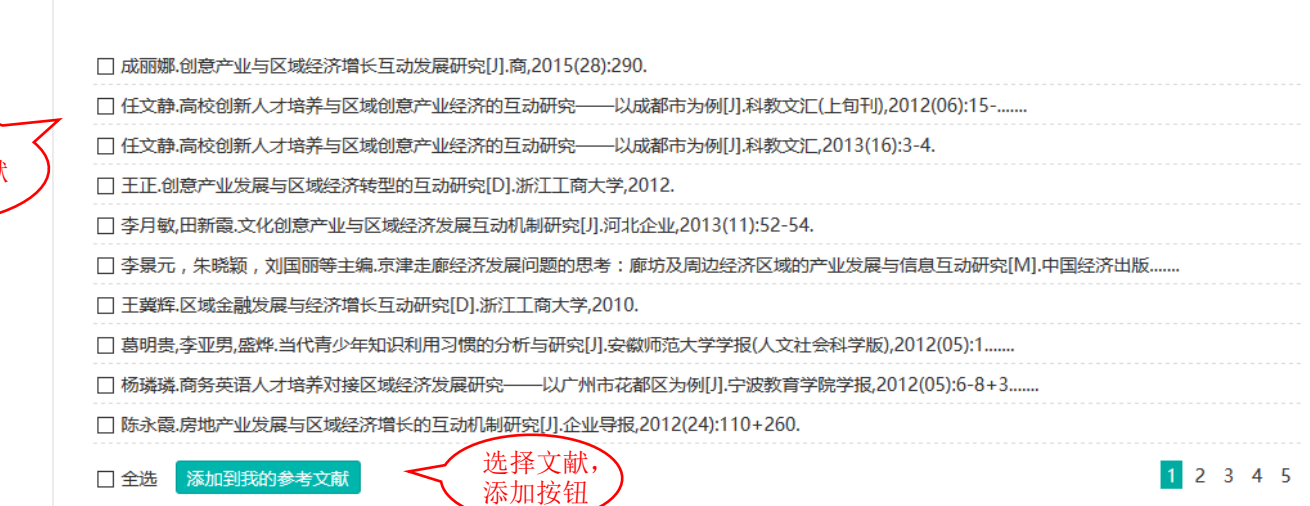

推荐的参考文献

返回>规范参考文献

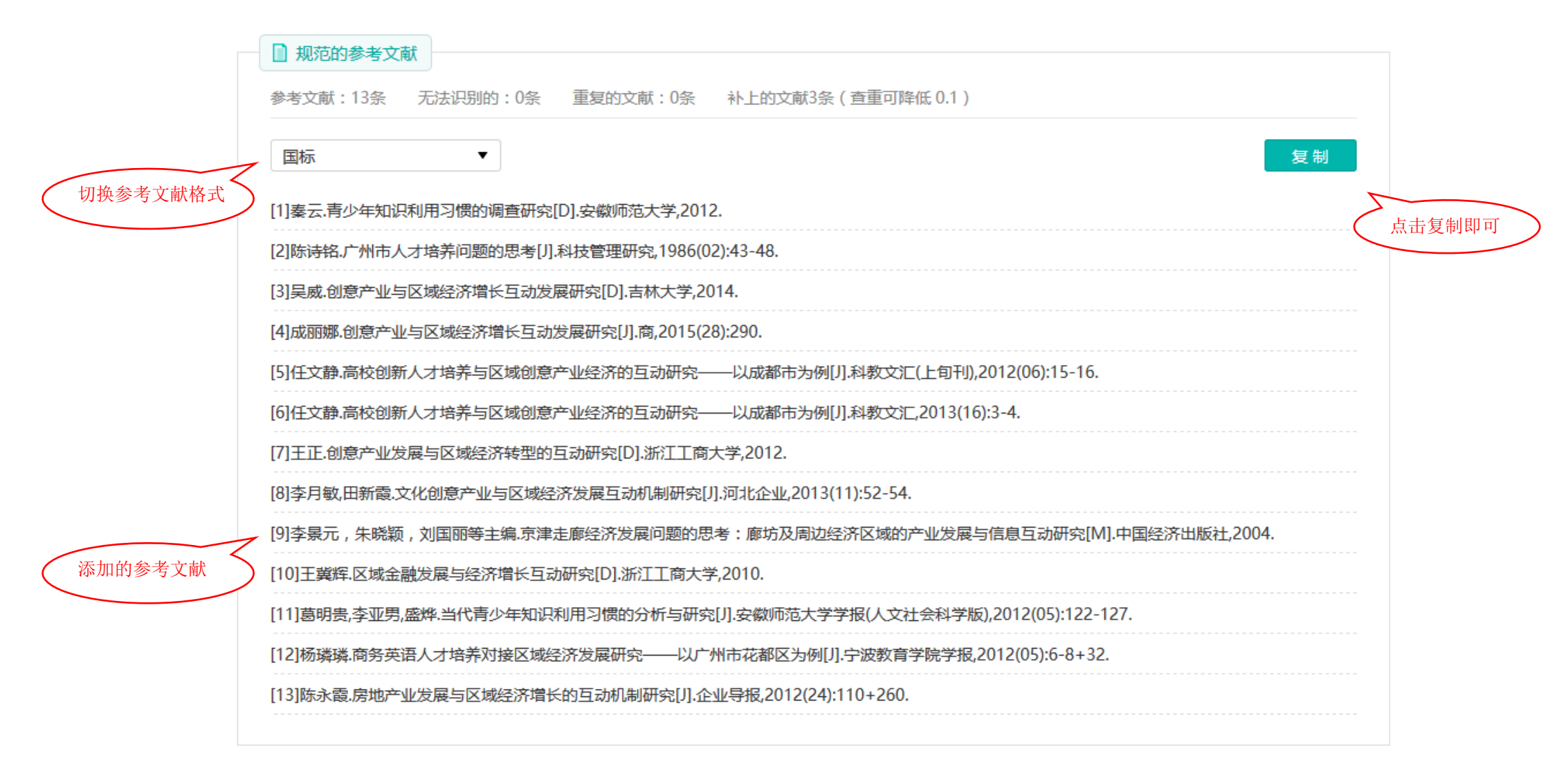

## 十 文献规范记录

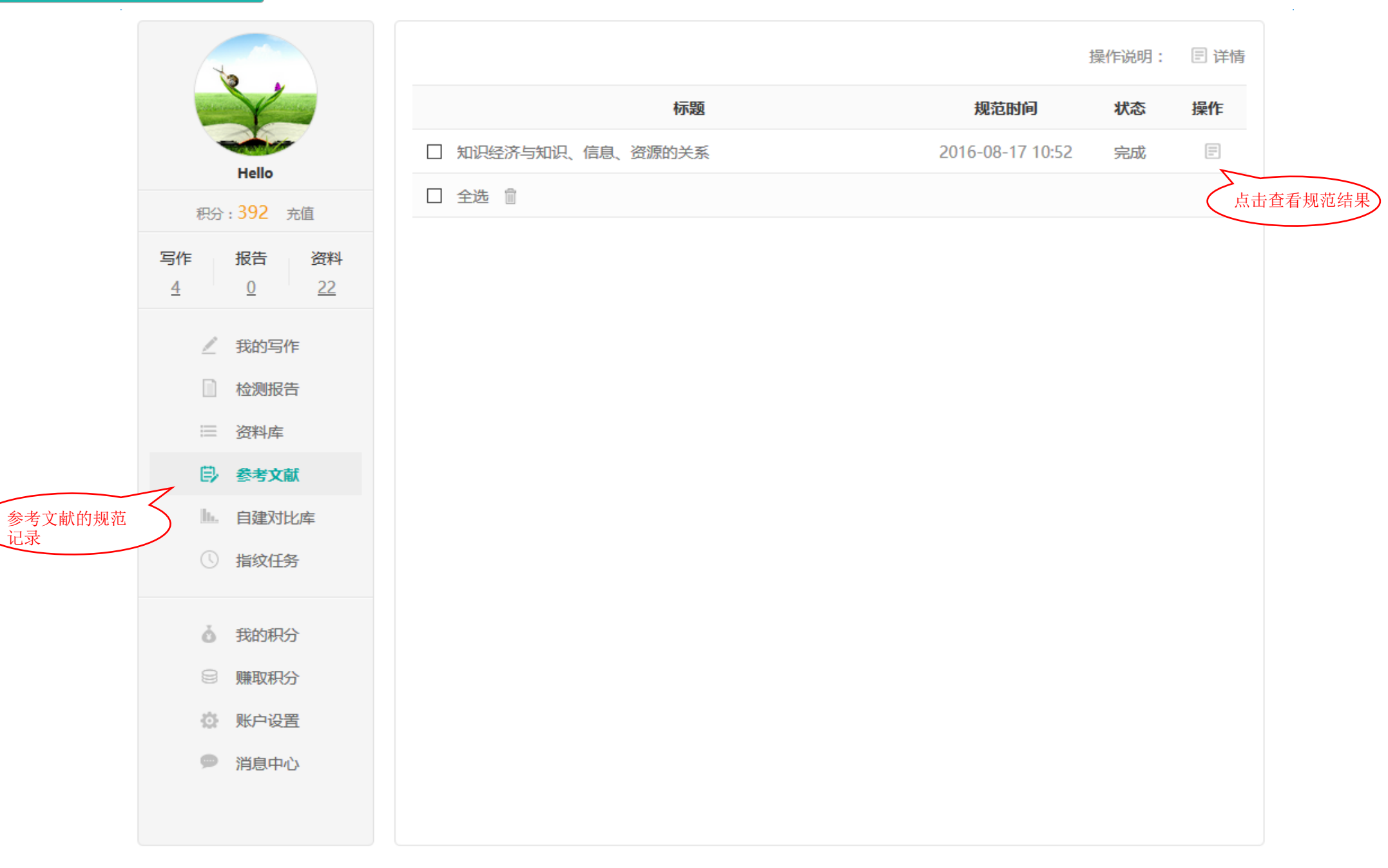

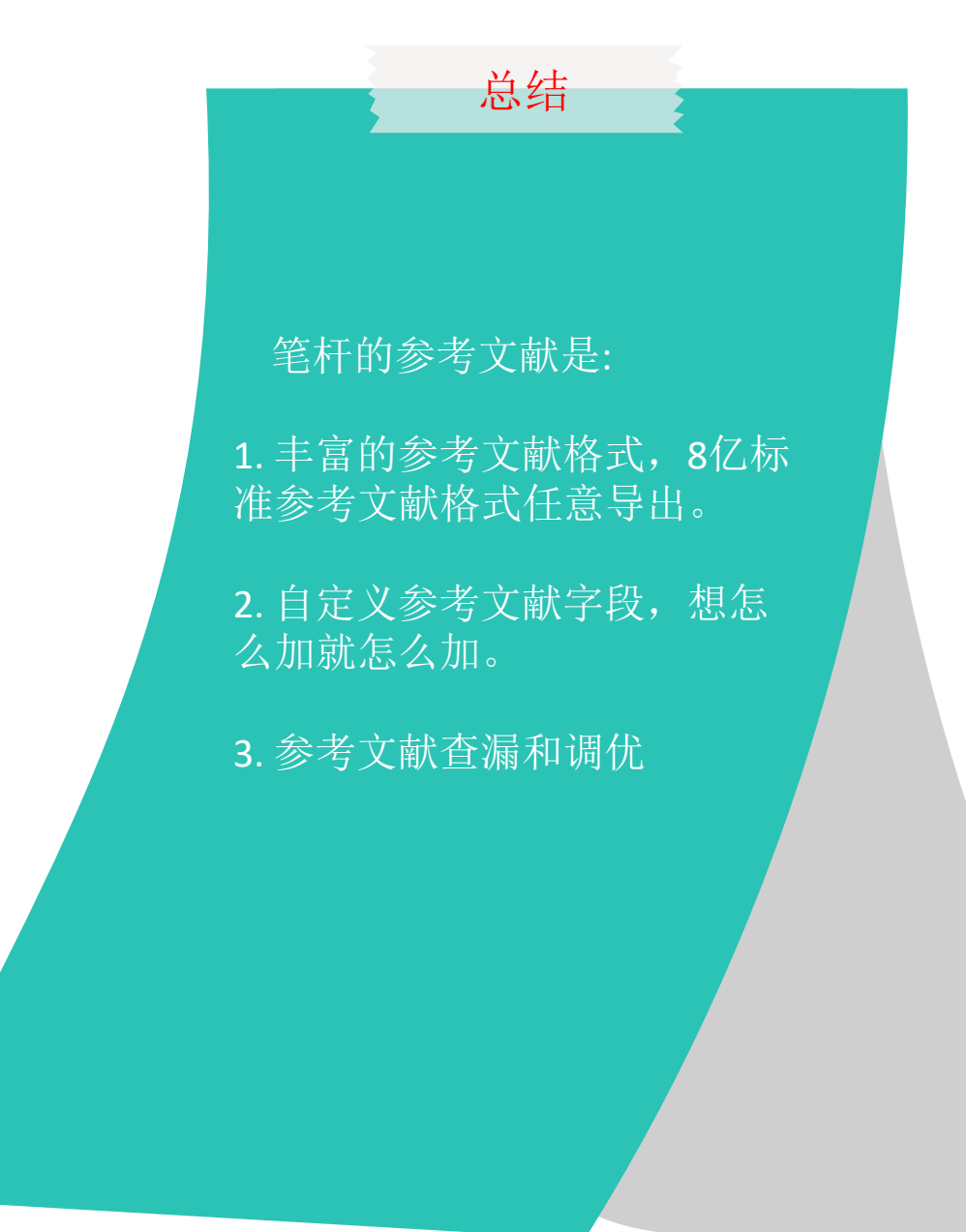

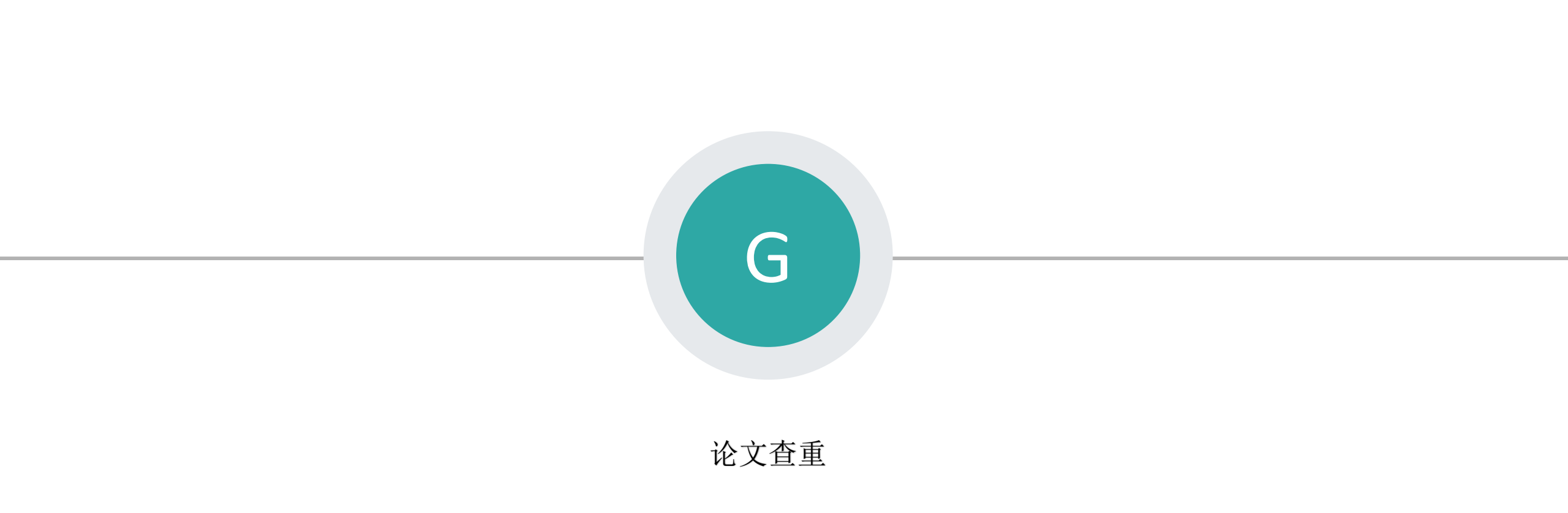

### 一粘贴方式

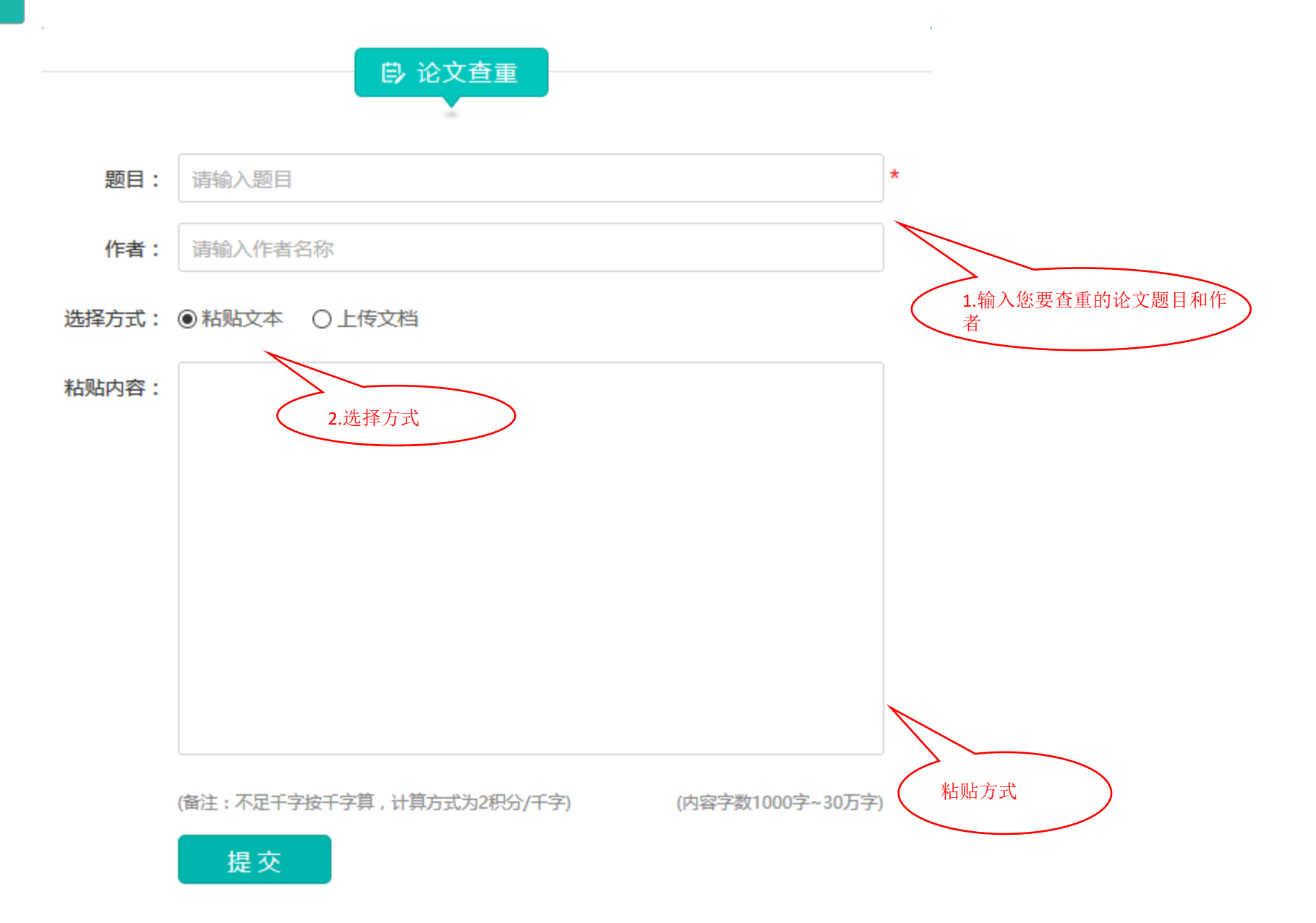

# 二 上传方式

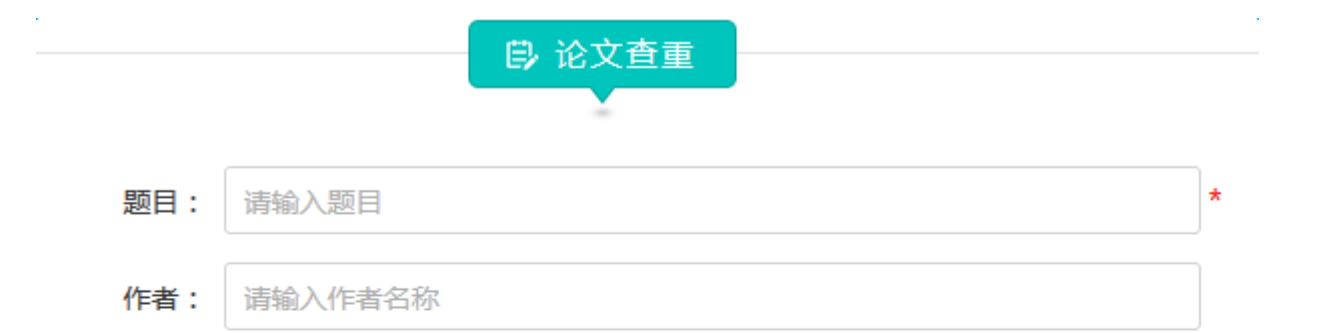

选择方式: 〇 粘贴文本 ④ 上传文档

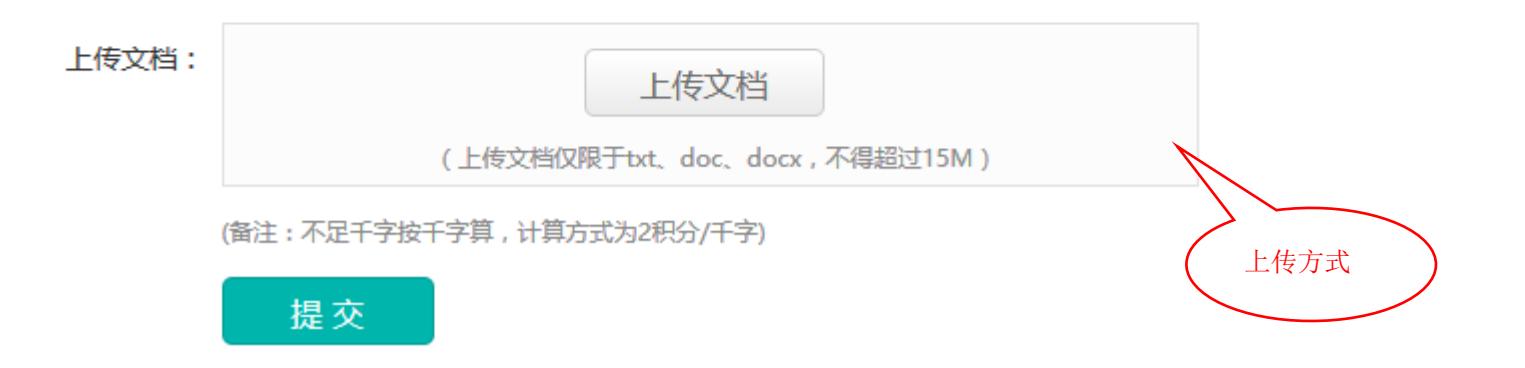

## 三检测报告

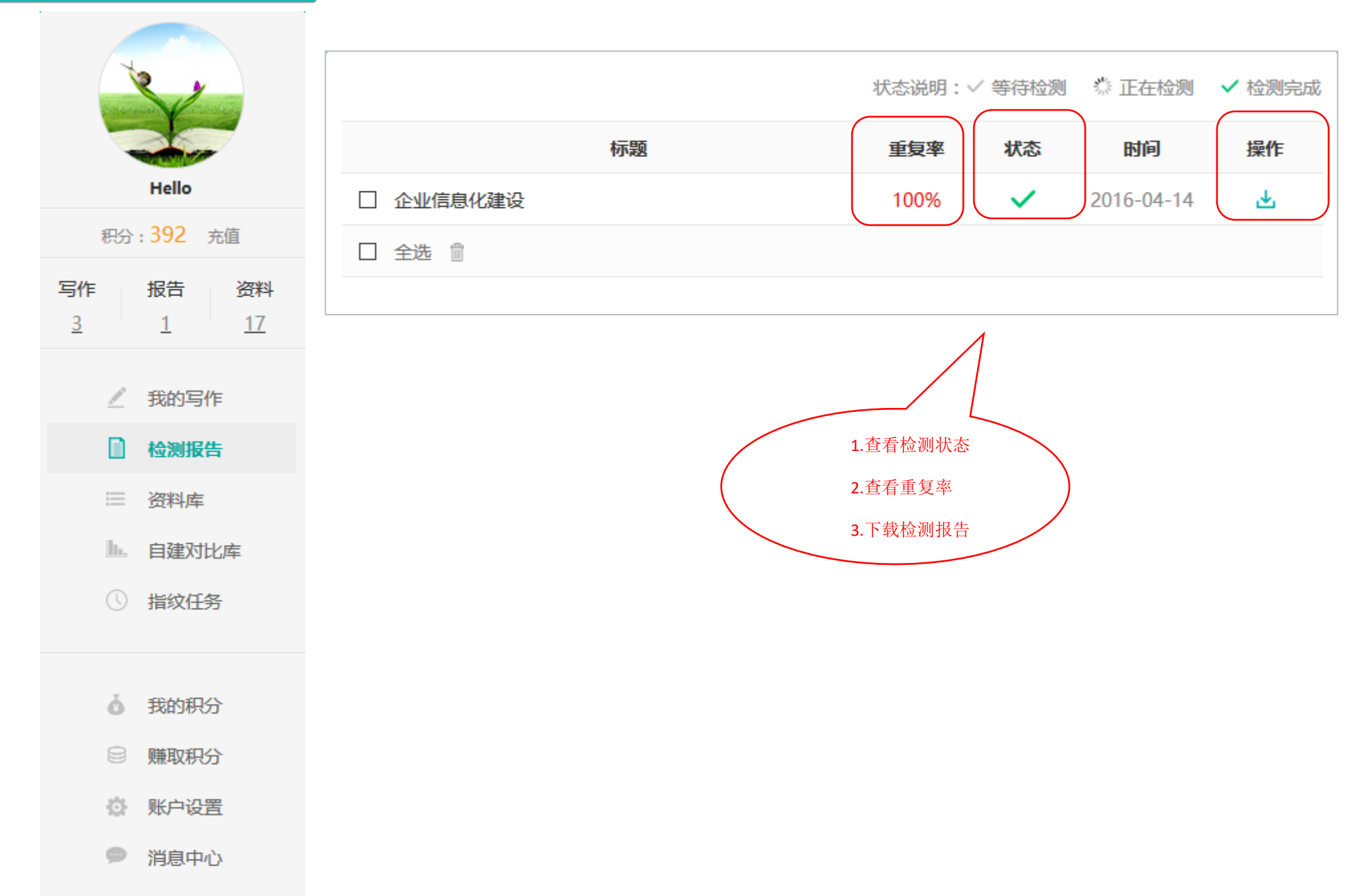

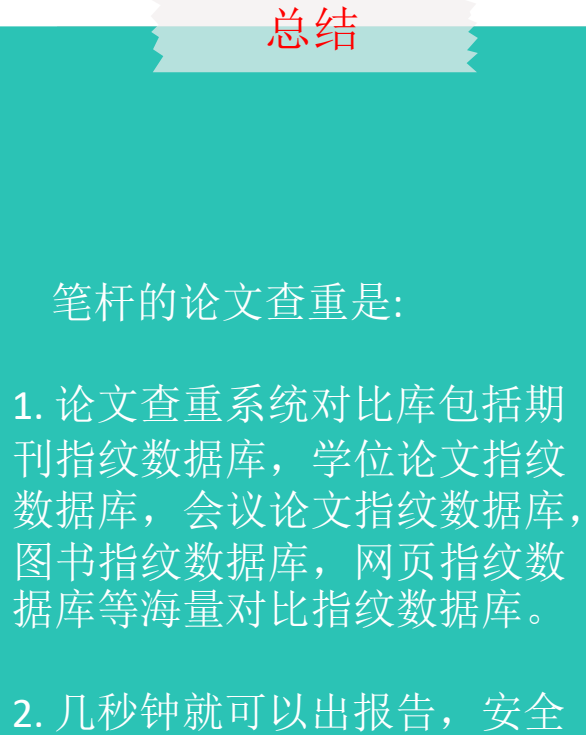

可靠,原文上传之后即被转换 成加密指纹,不存在原文泄漏 担忧

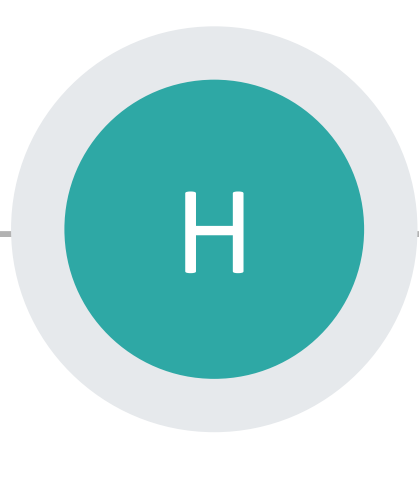

基金/期刊分析

#### - 基金分析

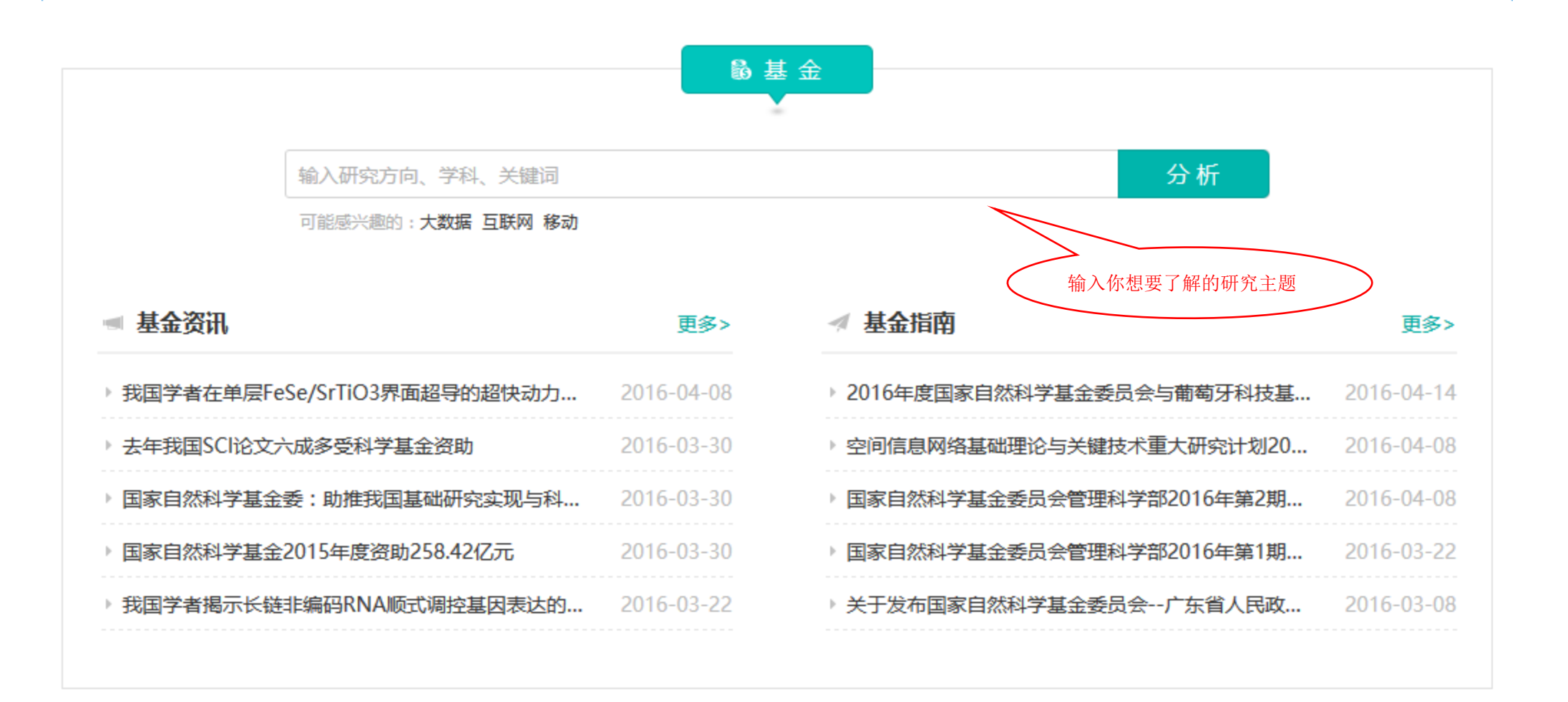

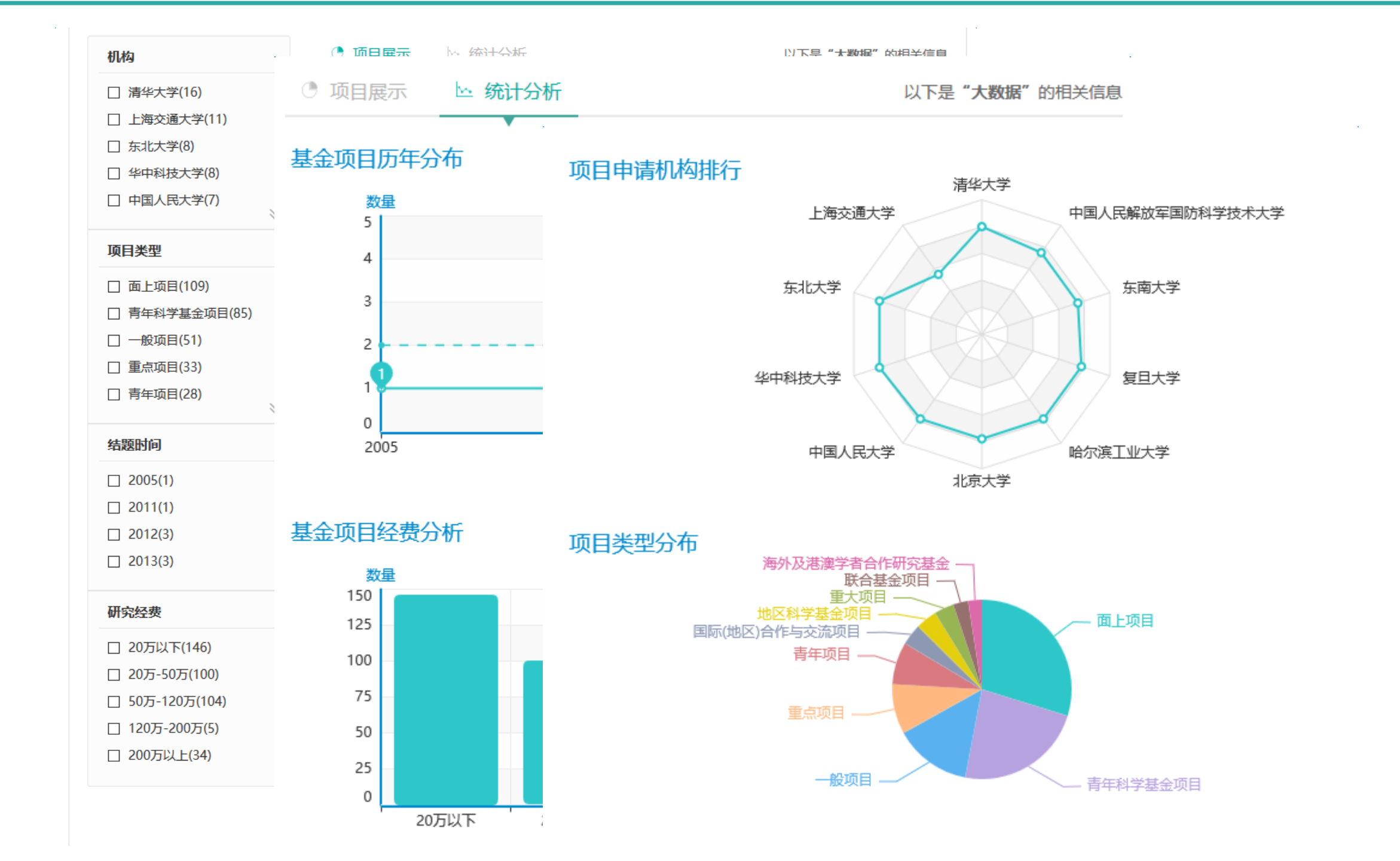

### 二 期刊分析

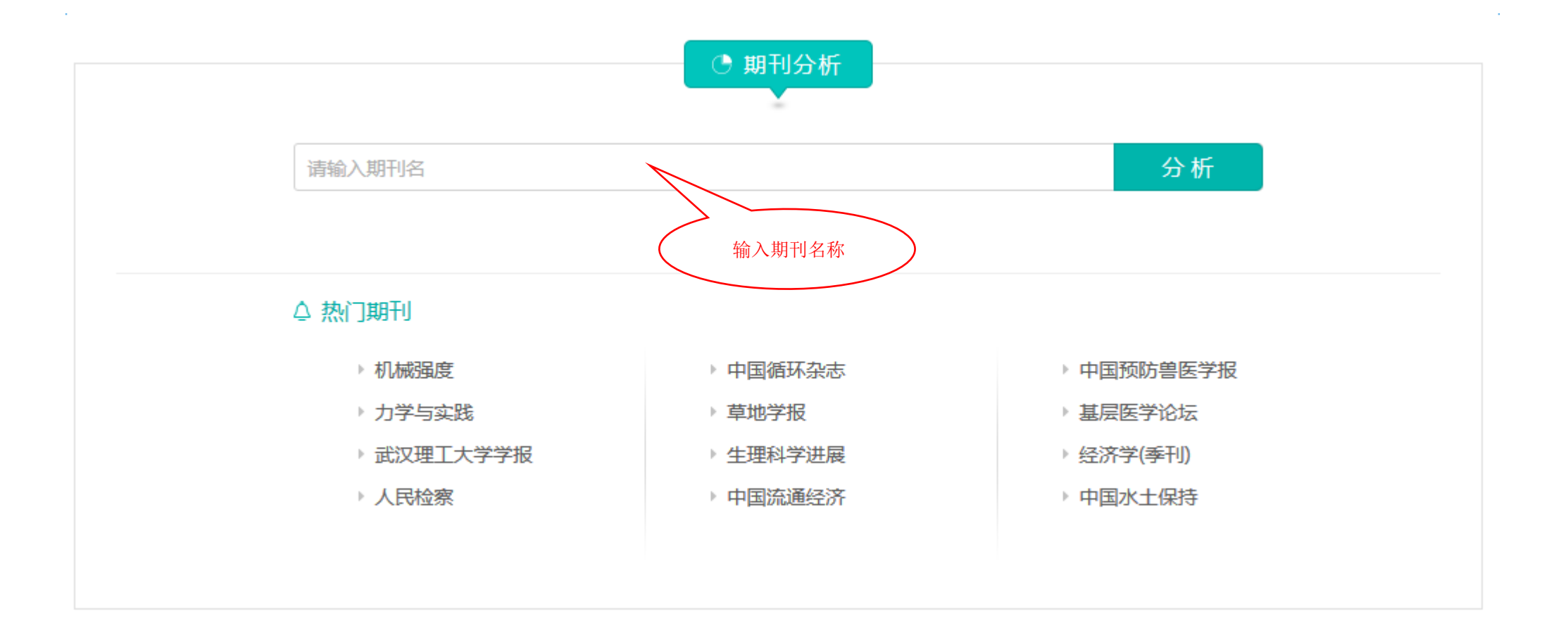

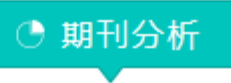

外语界

分析

|       | 2006年-2015年引 | 让报告  |      |      |      |      |      |      |      |      |      |
|-------|--------------|------|------|------|------|------|------|------|------|------|------|
| 同关系   |              | 2006 | 2007 | 2008 | 2009 | 2010 | 2011 | 2012 | 2013 | 2014 | 2015 |
| 发文机构分 | 发表总量         | 126  | 101  | 116  | 114  | 124  | 98   | 101  | 94   | 88   | 0    |
|       | 平均被引总量       | 34.5 | 22.4 | 17.7 | 14.6 | 11.4 | 7.3  | 4    | 1.6  | 0.2  | 0    |
|       | 被引总量         | 4341 | 2262 | 2051 | 1663 | 1409 | 719  | 404  | 146  | 15   | 0    |
|       | 他引总量         | 4263 | 2200 | 1985 | 1603 | 1366 | 687  | 382  | 137  | 13   | 0    |
|       | 影响因子         | 0    | 0    | 0    | 0    | 0    | 0    | 0    | 0    | 0    | 0    |

#### 期刊详情

期刊名称:外语界

ISSN: 1004-5112

出版周期:双月

数据库收录:知网;维普

说明:以上图:

主题词关系

投稿统计

1 13

1

1

#### 相关期刊

| Þ | 1.外语教学与研究 ▶      | 2.外语与外语教学 |
|---|------------------|-----------|
| Þ | 3.外语教学与研究:外国语文双户 | 4.外语电化教学  |
| Þ | 5.现代外语           | 6.外语教学    |
| Þ | 7.中国翻译           | 8.中国外语    |
| Þ | 9.解放军外国语学院学报     | 10.外国语    |

说明:以上图表展示了期刊《外语界》历年发表文献数量。

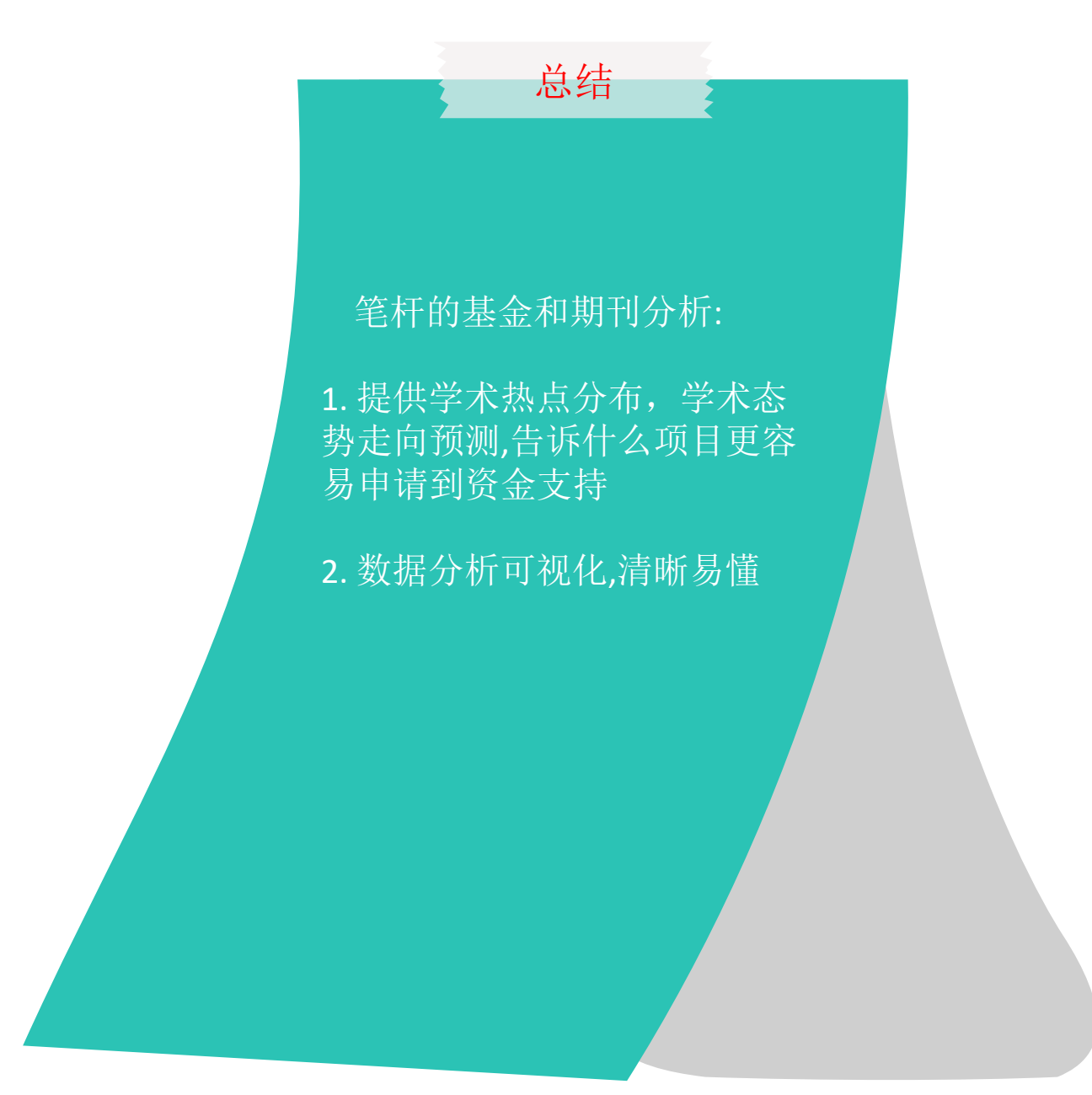

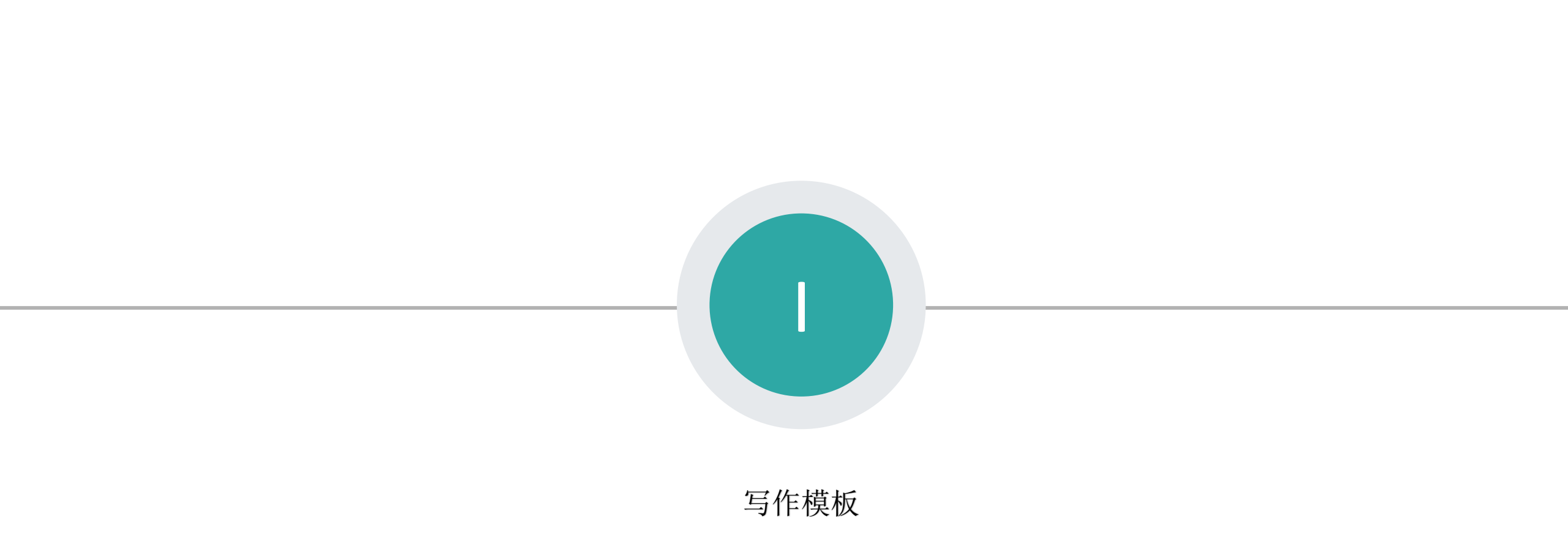

一 写作模板

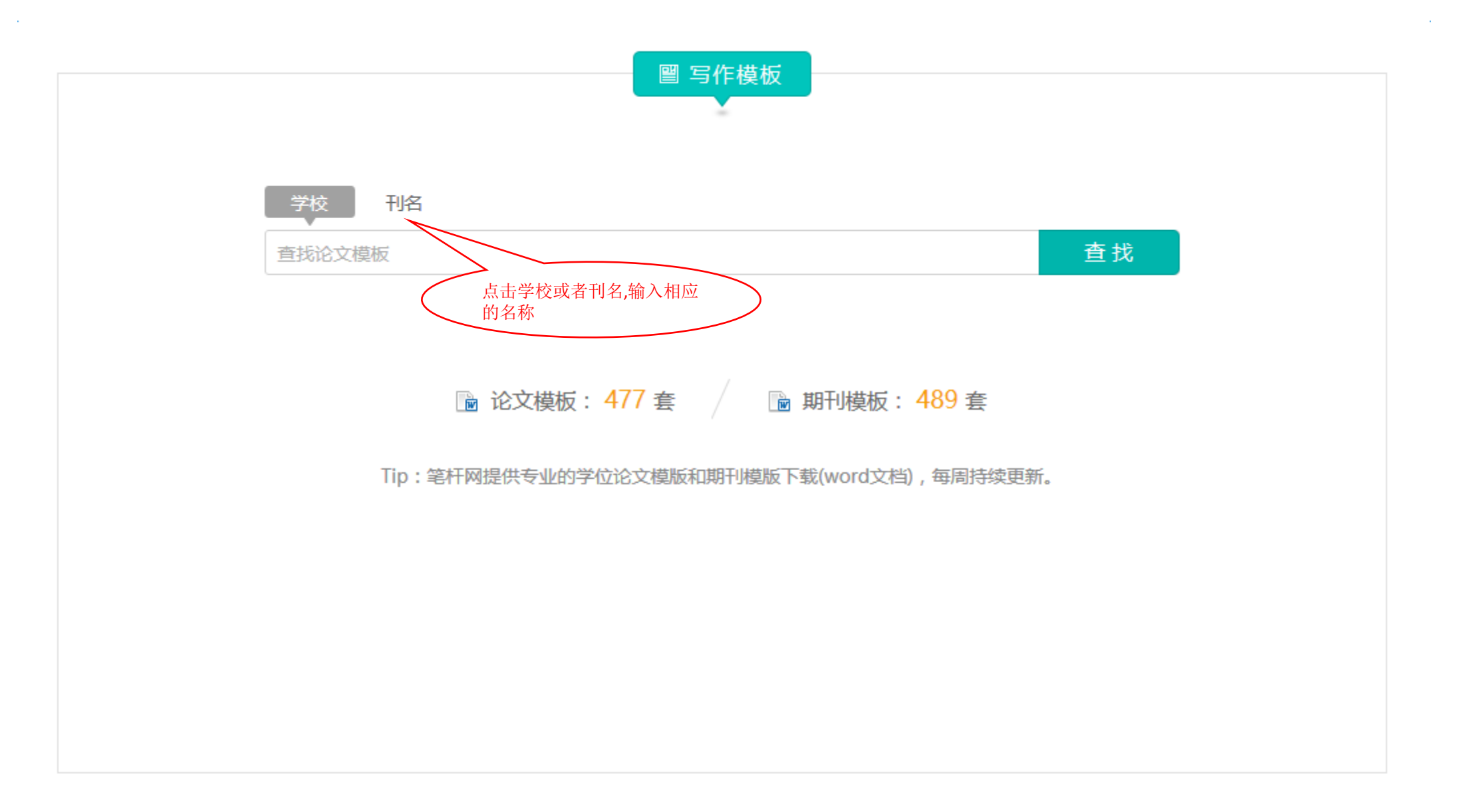

二 下载模板

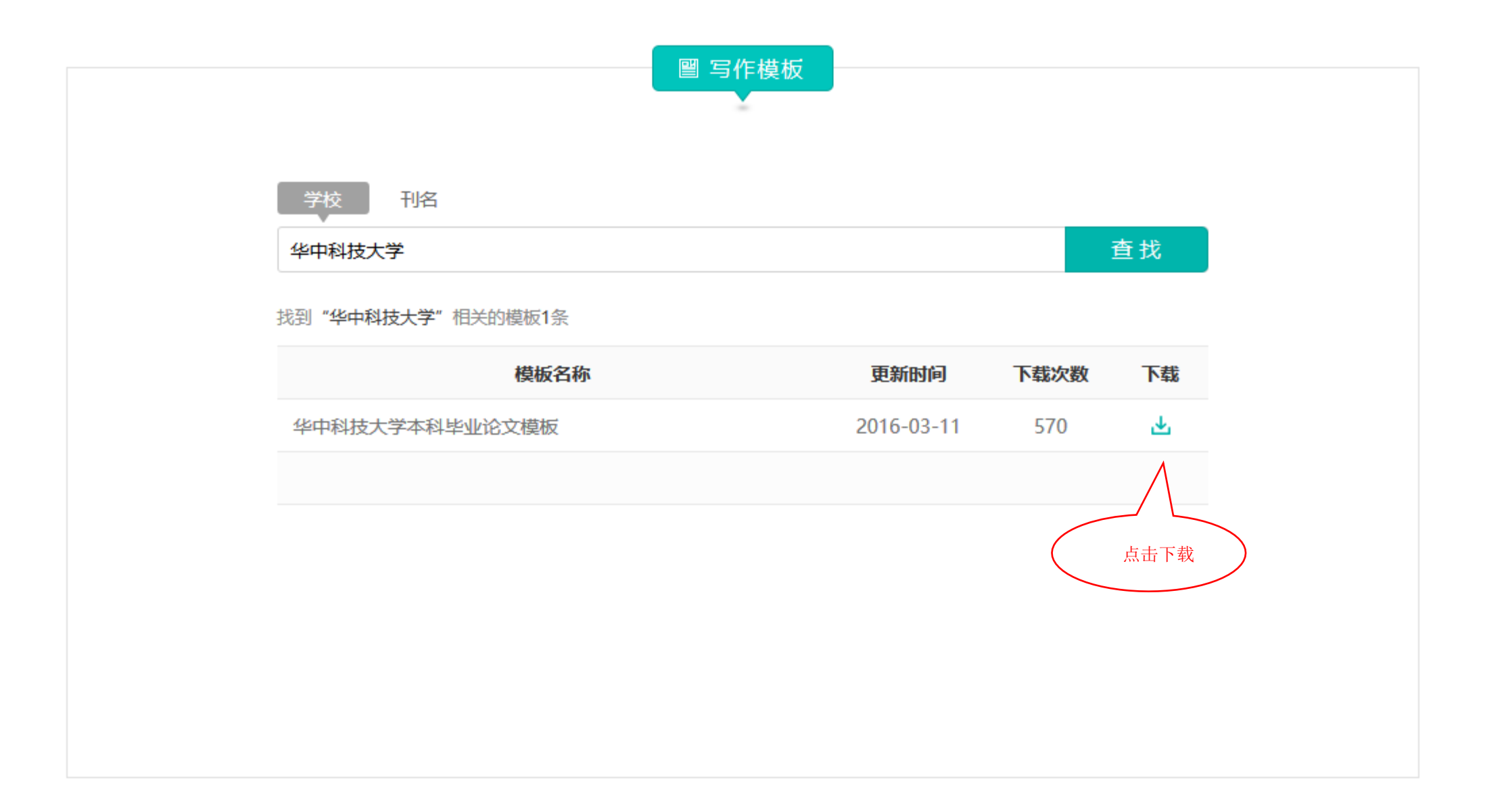

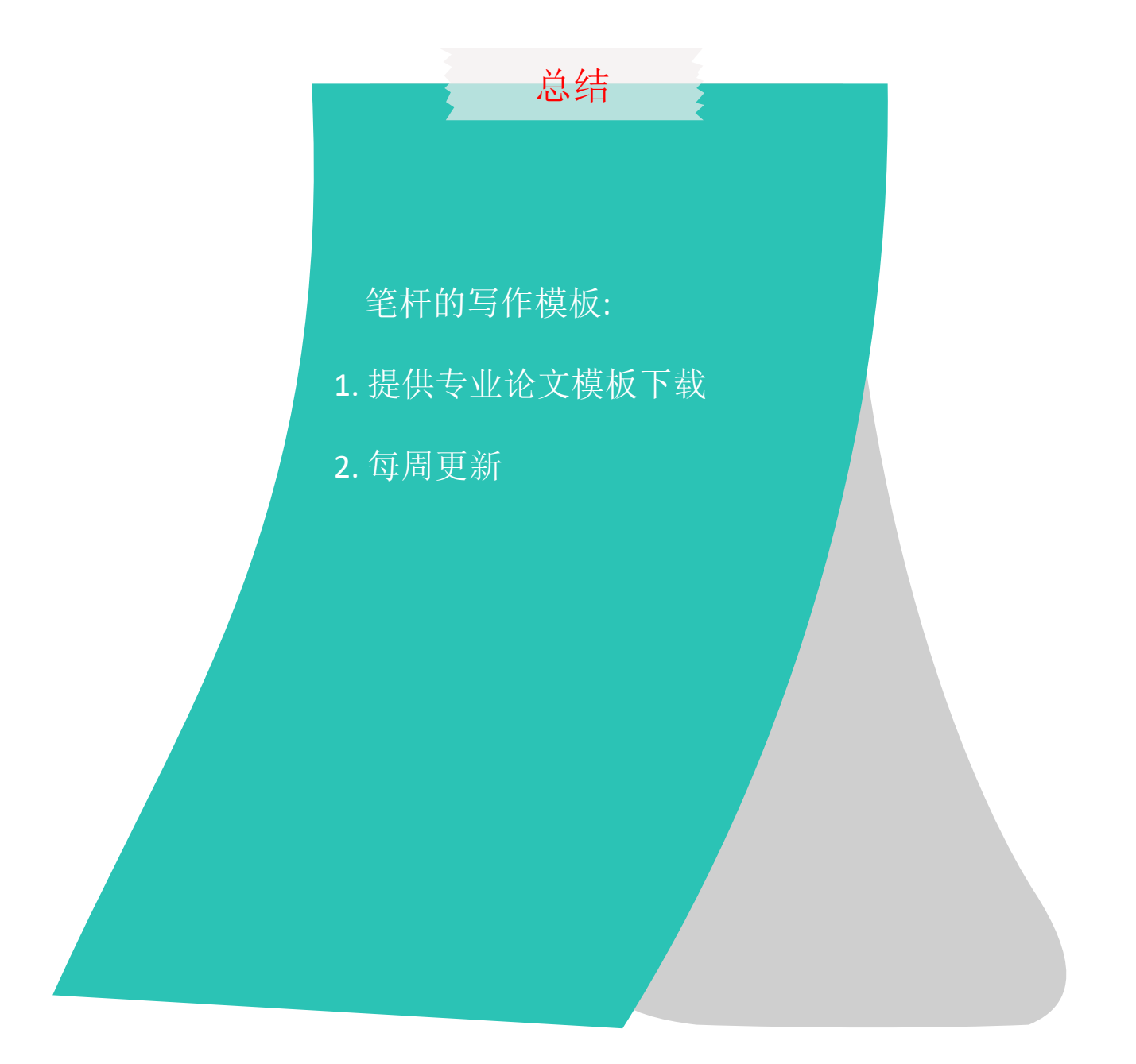

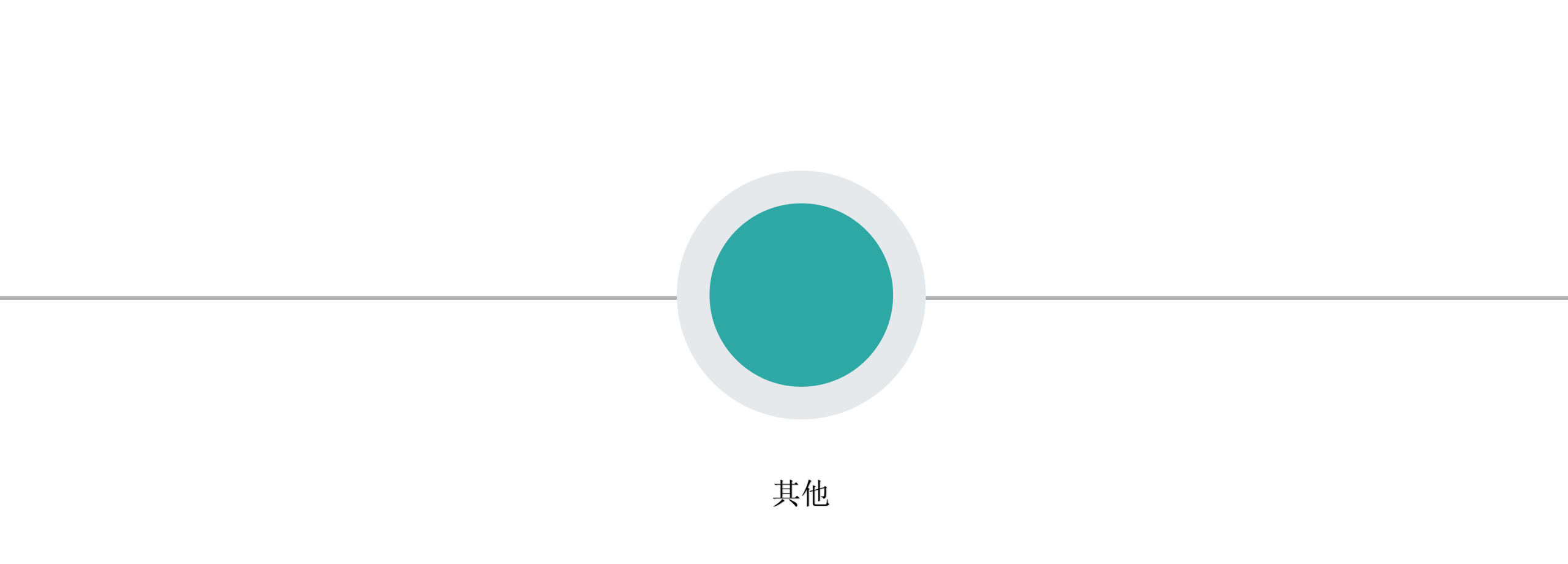

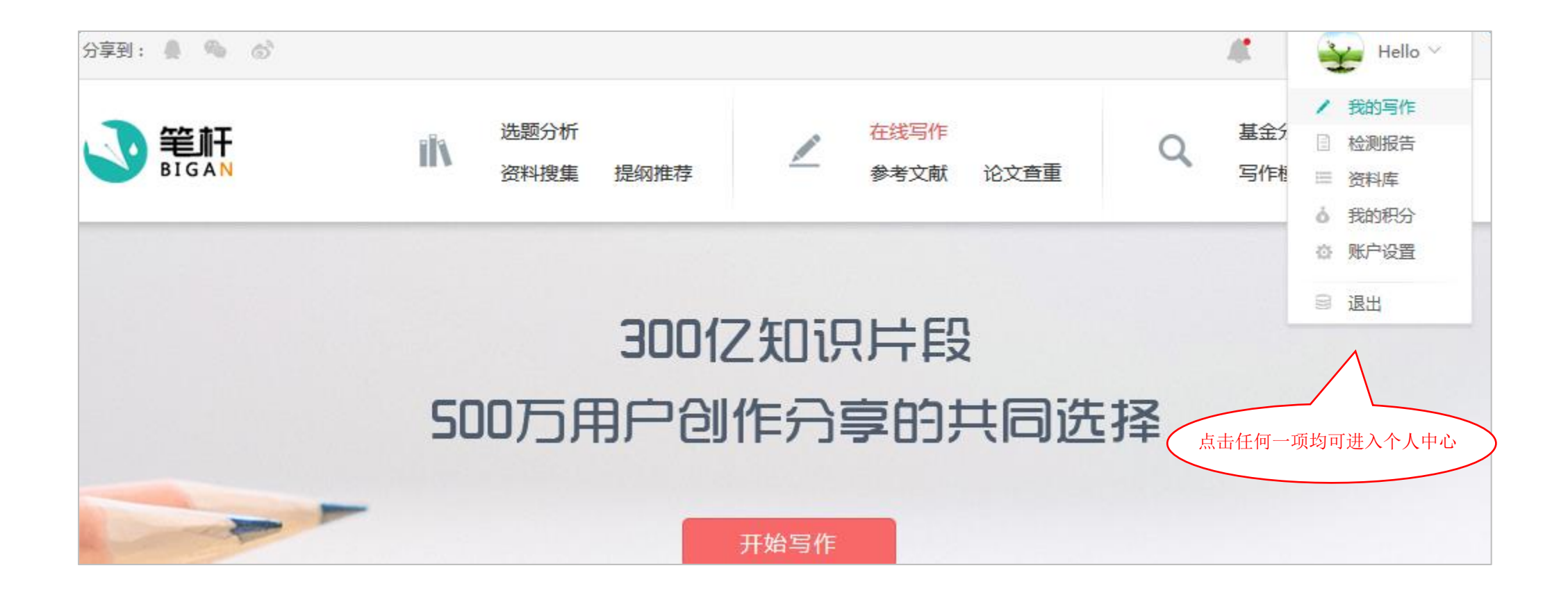

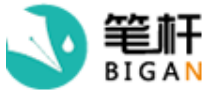

选题分析 资料搜集 提纲推荐

١ĥ

#### 在线写作 参考文献 论文查重

基金分析 期刊分析 Q 写作模板 我的写作(3)

|    | 操作说明:》 编 | 辑 🛾 写作   |
|----|----------|----------|
| 际题 | 状态       | 操作       |
|    | 查看状态     | <i>"</i> |
|    |          |          |

|          | ×         | -        |               |               |
|----------|-----------|----------|---------------|---------------|
|          |           | Y        | Della<br>Line |               |
|          | -         | Halla    | -             |               |
|          |           | Hello    |               |               |
| 1        | 积分        | : 392    | 充值            | <u>i</u>      |
| 写作       |           | 报告       |               | 资料            |
| <u>3</u> |           | <u>1</u> |               | <u>17</u>     |
|          |           |          |               |               |
|          | 2         | 我的写      | <b>f</b> F    |               |
|          |           | 检测报      | 告             |               |
|          |           | 资料库      | E             |               |
|          | <u>h.</u> | 自建对      | 比厚            | <u>⊨</u><br>≠ |
|          | ()        | 指纹任      | 务             |               |
|          |           |          |               |               |
|          | ŏ         | 我的积      | 分             |               |
|          | 9         | 赚取积      | 分             |               |
|          | Ø         | 账户设      | 置             |               |
|          | ø         | 消息中      | ı<br>رزيا     |               |

| 标题                   | 状态   | 操作 |
|----------------------|------|----|
| 水利工程信息管理系统           | 查看状态 |    |
| 企业在信息化               | 查看状态 | ľ  |
| 企业信息化是建设中的ERP与BPR的集成 | 查看状态 |    |
| 全选 💼                 |      |    |
|                      |      |    |

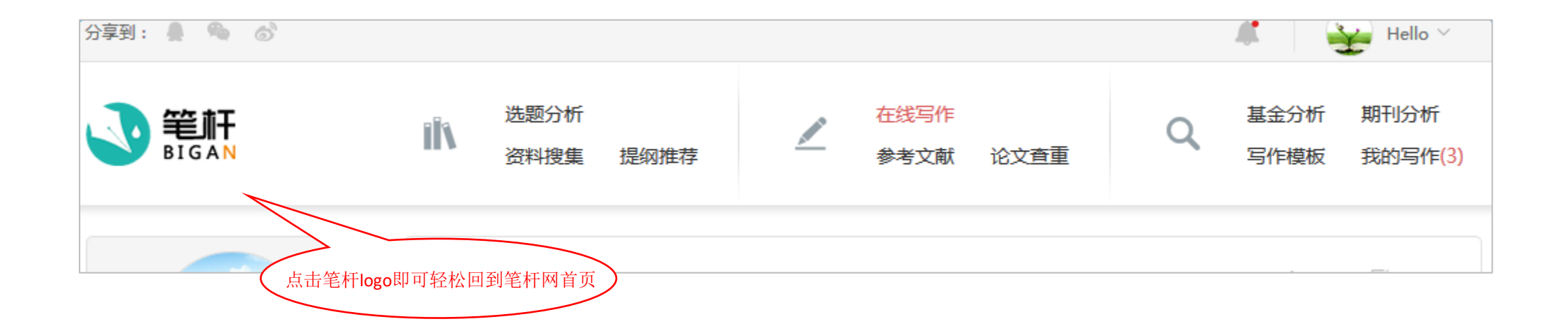

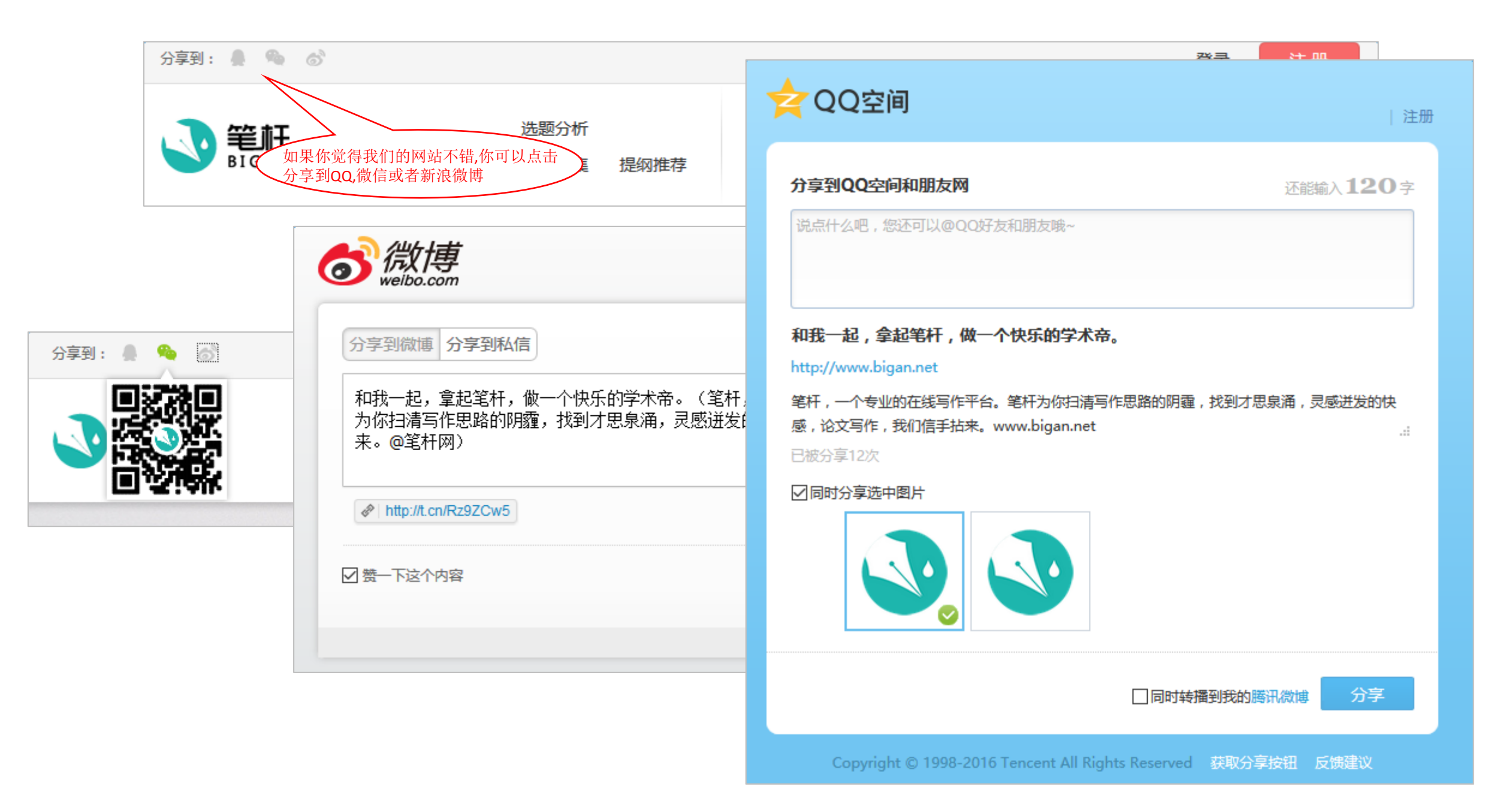
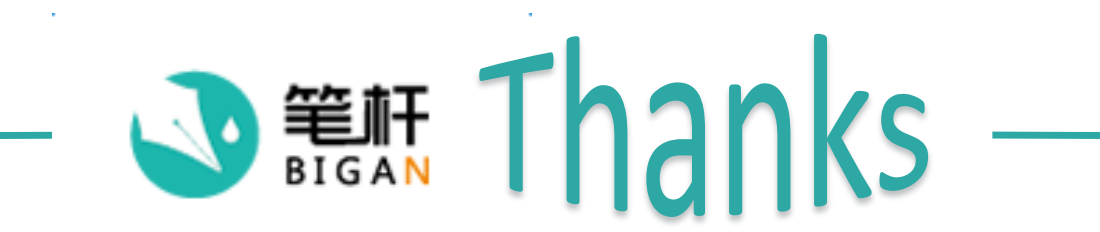